OpenVAS on Kali Linux インストールと使用方法

2022.11.01第1版(GVM-21.4.3初版)2022.11.09第2版(GVM-22.4.0、PostgreSQLの記述追加・変更、他部分改訂)2022.11.21第3版(付録 B-5 PostgerSQL 構成ファイルのパス名を修正)

| <b>~</b> |
|----------|
|          |
| IA       |
| ~ ~      |

| 1. OS のインストール                                           | 4      |
|---------------------------------------------------------|--------|
| 2. PostgreSQLのバージョン確認                                   | 4      |
| 3. OpenVAS のインストールと設定                                   | 5      |
| 3-1. OpenVAS パッケージのインストール                               | 5      |
| 3-2. OpenVAS セットアップ gvm-setup                           | 5      |
| 3-3. OpenVAS のセットアップ検査 gvm-check-setup                  | 5      |
| 3-4. GVM 独自ユーザーアカウントの作成 gvmd                            | 7      |
| 3-5. GVM のリスナーIP 設定 /lib/systemd/system/gsad.service ファ | イルの変更7 |
| 4. GVMの操作                                               | 8      |
| 4-1. GVM のアップデート gvm-feed-update                        | 8      |
| 4-2. GVMの停止 gvm-stop                                    | 9      |
| 4-3. GVMの開始 gvm-start                                   |        |
| 4-4.GVM サービスのイネーブル                                      |        |
| 5. OpenVASの操作                                           |        |
| 5-1. OpenVAS へのログイン                                     |        |
| 5-2. タスクの登録                                             |        |
| 5-3. ターゲットの脆弱性検査                                        |        |
| 5-4. Reports の表示                                        |        |
| 5-5. ScansのResults表示                                    |        |
| 5-6. ScansのVulnerabilities 表示                           |        |
| 付録 A.OS 関連の設定                                           | 23     |
| A-1.Kali Linux の更新適用                                    |        |
| A-2. NIC IP アドレスの設定(IPv6 のオフ)                           | 23     |
| A-3. sshd の設定                                           | 23     |
| A-4. LID(蓋)操作の動作変更                                      | 23     |
| 付録 B. PostgreSQL のアップデート                                | 24     |
| B-1. PostgreSQLの削除                                      | 24     |
| B-2. PostgreSQL パッケージのパージ                               |        |
| B-3. PostgreSQLの不要パッケージ削除                               | 25     |
| B-4. PostgreSQL 15 パッケージのインストール                         |        |
| B-5. PostgreSQLポート番号の変更                                 |        |
| 付録 C. CVSSv3 ベーススコア 10.0 Critical リスク(サポート外 OS)の例       |        |
| 付録 D. 画面遷移                                              |        |
| D-1. Assets $\rightarrow$ Operating Systems             |        |
| D-2. Resilience $\rightarrow$ Remediation Tickets       |        |
| D-3. Resilience $\rightarrow$ Compliance Policies       |        |
| D-4. SecInfo → NVTs(上部)                                 |        |
| D-5. SecInfo → NVTs(下部)                                 |        |
| D-6. SecInfo $\rightarrow$ CVEs                         |        |
| D-7. SecInfo $\rightarrow$ CPEs                         |        |
| D-8. SecInfo → OVAL Definitions(部分)                     |        |
| D-9. SecInfo → CERT-Bound Advisories(部分)                |        |

| D-10. SecInfo → DFN-CERT Advisories(部分)          |    |
|--------------------------------------------------|----|
| D-11. Configuration $\rightarrow$ Targets        | 39 |
| D-12. Configuration $\rightarrow$ Port Lists     | 39 |
| D-13. Configuration $\rightarrow$ Scan Configs   | 40 |
| D-14. Configuration $\rightarrow$ Report Formats | 40 |
| D-15. Configuration $\rightarrow$ Scanners       | 41 |
| D-16. Administration $\rightarrow$ Users         | 41 |
| D-17. Administration $\rightarrow$ Roles         |    |
| D-18. Administration → Permissions(部分)           | 42 |
| D-19. Administration $\rightarrow$ Performance   | 43 |
| D-20. Administration → Trashcan(上部)              | 43 |
| D-21. Administration → Trashcan(中間)              |    |
| D-22. Administration → Trashcan(下部)              |    |
| D-23. Administration $\rightarrow$ Feed Status   | 45 |
| D-24. Administration $\rightarrow$ LDAP          | 45 |
| D-25. Administration $\rightarrow$ RADIUS        | 45 |
| D-26. Help $\rightarrow$ User Manual             |    |
| D-27. Help $\rightarrow$ CVC Calculator          |    |
| D-28. Help $\rightarrow$ About                   | 47 |

#### 1. OS のインストール

Kali Linux は米国の Offensive Security 社が開発した Linux ディストリビューションの一つで、多く のセキュリティチェックツールを持つ Linux です。このため、OpenVAS をインストールするにはうってつけの Linux と考えられます。

本書は 2022 年 11 月 1 日現在、下記の ISO イメージをインストールして記述したものです。

kali-linux-2022.3-installer-amd64.iso

kali-linux-2021.3a-installer-amd64.iso、kali-linux-2022.1-installer-amd64.isoへの OpenVAS は動作確認済です。

なお、OS インストール後の各種設定を付録 A に示します。参考にして下さい。

#### 2. PostgreSQLのバージョン確認

PostgreSQL のバージョンを pg\_lsclusters コマンドで確認します。PostgreSQL の最新バージョン は 15 です。それよりも低いバージョンの場合はアップデートをお願いします。

```
# pg_lsclusters
Ver Cluster Port Status Owner Data directory Log file
14 main 5432 down postgres /var/lib/postgresql/14/main
/var/log/postgresql/postgresql-14-main.log
#
```

PostgreSQLのアップデート手順を付録 B に示します。参考にして下さい。

#### 3. OpenVAS のインストールと設定

#### 3-1. OpenVAS パッケージのインストール

apt install openvas のコマンドで OpenVAS パッケージをインストールします。インストールログは長 大なため、割愛させていただきます。なお、OpenVAS は脆弱性検査ツールの名称です。GVM はプログラ ムの名称で、デーモン名は gvmd となります。

このインストールによって"\_gvm"の nologin アカウント(ダミーアカウント)が作成されます。

```
# apt install openvas 
:(省略)
```

#

```
[参考]
# grep _gvm /etc/passwd之
_gvm:x:134:145::/var/lib/openvas:/usr/sbin/nologin
#
```

#### 3-2. OpenVAS セットアップ gvm-setup

gvm-setup コマンドで OpenVAS をセットアップします。セットアップログは長大なため、割愛させてい ただきます。なおセットアップ終了ログの付近に admin ユーザーのパスワードが表示されます。パスワードは 大変長いため、3-4 節で別のユーザーアカウントとパスワード設定を行います。

#### # gvm-setup↩

:(途中省略)

[+] GVM feeds updated

[\*] Checking Default scanner

[\*] Modifying Default Scanner

Scanner modified.

```
[+] Done
```

[\*] Please note the password for the admin user

[\*] User created with password <u>'f7eff1b5-6b47-4867-a695-2f6b6e1865d1'</u>.

[>] You can now run gvm-check-setup to make sure everything is correctly configured

#

#### 3-3. OpenVAS のセットアップ検査 gvm-check-setup

gvm-check-setup でセットアップの検査を行います。GVM バージョンは 22.4.0 です。 # gvm-check-setup 22.4.0 Test completeness and readiness of GVM-22.4.0 Step 1: Checking OpenVAS (Scanner)... OK: OpenVAS Scanner is present in version 22.4.0. OK: Notus Scanner is present in version 22.4.1. OK: Server CA Certificate is present as /var/lib/gvm/CA/servercert.pem. Checking permissions of /var/lib/openvas/gnupg/\* OK: \_gvm owns all files in /var/lib/openvas/gnupg

OK: redis-server is present. OK: scanner (db\_address setting) is configured properly using the redisserver socket: /var/run/redis-openvas/redis-server.sock OK: redis-server is running and listening on socket: /var/run/redisopenvas/redis-server.sock. OK: redis-server configuration is OK and redis-server is running. OK: the matt server uri is defined in /etc/openvas/openvas.conf OK: \_gvm owns all files in /var/lib/openvas/plugins OK: NVT collection in /var/lib/openvas/plugins contains 82957 NVTs. OK: The notus directory /var/lib/notus/products contains 377 NVTs. Checking that the obsolete redis database has been removed OK: No old Redis DB OK: ospd-OpenVAS is present in version 22.4.0. Step 2: Checking GVMD Manager ... OK: GVM Manager (gvmd) is present in version 22.4.0~dev1. Step 3: Checking Certificates ... OK: GVM client certificate is valid and present as /var/lib/gvm/CA/clientcert.pem. OK: Your GVM certificate infrastructure passed validation. Step 4: Checking data ... OK: SCAP data found in /var/lib/gvm/scap-data. OK: CERT data found in /var/lib/gvm/cert-data. Step 5: Checking Postgresql DB and user ... OK: Postgresql version and default port are OK. UTF8 | ja\_JP.UTF-8 | ja\_JP.UTF-8 avmd gvm libc 16435|pg-gvm|10|2200|f|22.4.0|| ŌK: At least one user exists. Step 6: Checking Greenbone Security Assistant (GSA) ... Oops, secure memory pool already initialized OK: Greenbone Security Assistant is present in version 22.04.0~git. Step 7: Checking if GVM services are up and running ... Starting ospd-openvas service Waiting for ospd-openvas service OK: ospd-openvas service is active. Starting gvmd service Waiting for gvmd service OK: gvmd service is active. Starting gsad service Waiting for gsad service OK: gsad service is active. Step 8: Checking few other requirements... OK: nmap is present in version 22.04.0~git. OK: ssh-keygen found, LSC credential generation for GNU/Linux targets is likely to work. WARNING: Could not find makensis binary, LSC credential package generation for Microsoft Windows targets will not work. SUGGEST: Install nsis. OK: xsltproc found. WARNING: Your password policy is empty. SUGGEST: Edit the /etc/gvm/pwpolicy.conf file to set a password policy. It seems like your GVM-22.4.0 installation is OK.

#

なお、このコマンドの出力は /tmp/gvm-check-setup.log ファイルにログされます。

#### 3-4. GVM 独自ユーザーアカウントの作成 gvmd

admin ユーザで GVM にログインするには user admin の gvm-setup で表示された password を使用しますが、大変長いパスワードのため、別にユーザーアカウントを作成します。この作成は\_gvm ユ ーザーで実行するため、ルート以外のローカルアカウントでログインして作業して下さい。

--(user?svr104)-[~]

```
--$ sudo -u _gvm -- gvmd --create-user=katsumi
[sudo] user のパスワード:COOOOOO-
User created with password 'e6fb8886-207a-4a12-9660-fe25ec8087fc'.
```

--(user?svr104)-[~]

--\$ sudo -u \_gvm -- gvmd --user=katsumi --new-password=k000009 [sudo] user のパスワード:C000000-

--(user?svr104)-[~] --\$

#### 3-5. GVM のリスナーIP 設定 /lib/systemd/system/gsad.service ファイルの変更

リスナーIP アドレスは localhost がディフォルトです。ExecStart パラメタの listen ポートを次のように 変更すると localhost だけではなく、任意の IP アドレスから GVM にログインできます。

[注意]セキュリティ上の観点で特定の IP アドレスにするのがベターかと思われますが…

ExecStart=/usr/sbin/gsad -listen 127.0.0.1 -port=9392 ExecStart=/usr/sbin/gsad -listen 0.0.0.0 -port=9392 [作業ログ] # netstat -an | grep 9392 
→ 0.0.0.0:\* 0 0 127.0.0.1:9392 LISTEN tcp # vi /lib/systemd/system/gsad.service # systemctl restart gsad 
₽ Warning: The unit file, source configuration file or drop-ins of gsad.service changed on disk. Run 'systemctl daemon-reload' to reload units. # systemctl daemon-reload # systemctl restart gsad # netstat -an | grep 9392 
→ 0 0 0.0.0:9392 0.0.0.0:\* tcp LISTEN #

#### 4. GVM の操作

#### 4-1. GVM のアップデート gvm-feed-update

OpenVAS の使用にあたっては必ず最新のデータベース状態にする必要があるため、下記のコマンドで アップデートを行います。gvm-feed-updateの実行はGVMが停止していても実行中でも可能ですが、 一日に1回の更新となる模様です[備考]。

#### # gvm-feed-update↩

[>] Updating GVM feeds
[\*] Updating NVT (Network Vulnerability Tests feed from Greenbone Security Feed/Community Feed)

(途中省略)
sent 43 bytes received 109 bytes 33.78 bytes/sec

total size is 13 speedup is 0.09
[\*] Updating Cert Data
Greenbone community feed server - http://feed.community.greenbone.net/
This service is hosted by Greenbone Networks - http://www.greenbone.net/

All transactions are logged.

If you have any questions, please use the Greenbone community portal. See https://community.greenbone.net for details.

By using this service you agree to our terms and conditions.

Only one sync per time, otherwise the source ip will be temporarily blocked. [備考]

receiving incremental file list timestamp

13 100% 12.70kB/s 0:00:00 (xfr#1, to-chk=0/1)

sent 43 bytes received 109 bytes 43.43 bytes/sec total size is 13 speedup is 0.09

[+] GVM feeds updated #

[備考] フィードは IP 単位で一日 1 回のアップデートになっています(複数回実行しても意味がないようです。なお cron での更新は動作確認中です)。

#### 4-2. GVM の停止 gvm-stop

3-4 の gvm-check-setup によって GVM が開始されます。ここでは前節からの引き続きとして、 GVM の停止操作を先に解説します。開始は次節 4-3 の GVM の開始をご覧下さい。

#### # gvm-stop⊲

[>] Stopping GVM services

Warning: The unit file, source configuration file or drop-ins of gsad.service changed on disk. Run 'systemctl daemon-reload' to reload units.

○ gsad.service - Greenbone Security Assistant daemon (gsad)

Loaded: loaded (/lib/systemd/system/gsad.service; disabled; preset: disabled)

Active: inactive (dead) Docs: man:gsad(8)

https://www.greenbone.net

10月 31 18:45:27 svr104 systemd[1]: Starting Greenbone Security Assistant daemon (gsad)...

10 月 31 18:45:27 svr104 gsad[6532]: Oops, secure memory pool already initialized

10月 31 18:45:27 svr104 systemd[1]: Started Greenbone Security Assistant daemon (gsad).

10月 31 19:18:59 svr104 systemd[1]: Stopping Greenbone Security Assistant daemon (gsad)...

10月 31 19:18:59 svr104 systemd[1]: gsad.service: Deactivated successfully. 10月 31 19:18:59 svr104 systemd[1]: Stopped Greenbone Security Assistant daemon (gsad).

○ gvmd.service - Greenbone Vulnerability Manager daemon (gvmd)

Loaded: loaded (/lib/systemd/system/gvmd.service; disabled; preset: disabled)

Active: inactive (dead) Docs: man:gvmd(8)

10 月 31 18:45:14 svr104 systemd[1]: Starting Greenbone Vulnerability Manager daemon (gvmd)...

10 月 31 18:45:14 svr104 systemd[1]: gvmd.service: Can't open PID file /run/gvmd/gvmd.pid (yet?) after start: Operation not permitted

10 月 31 18:45:17 svr104 systemd[1]: Started Greenbone Vulnerability Manager daemon (gvmd).

10 月 31 19:18:59 svr104 systemd[1]: Stopping Greenbone Vulnerability Manager daemon (gvmd)...

10月 31 19:18:59 svr104 systemd[1]: gvmd.service: Deactivated successfully. 10月 31 19:18:59 svr104 systemd[1]: Stopped Greenbone Vulnerability Manager daemon (gvmd).

10 月 31 19:18:59 svr104 systemd[1]: gvmd.service: Consumed 10min 24.934s CPU time.

 $\bigcirc$  ospd-openvas.service - OSPd Wrapper for the OpenVAS Scanner (ospd-openvas)

Loaded: loaded (/lib/systemd/system/ospd-openvas.service; disabled; preset: disabled)

Active: inactive (dead)

Docs: man:ospd-openvas(8) man:openvas(8)

10月 31 18:45:04 svr104 systemd[1]: Starting OSPd Wrapper for the OpenVAS Scanner (ospd-openvas)...

10月 31 18:45:04 svr104 systemd[1]: Started OSPd Wrapper for the OpenVAS Scanner (ospd-openvas).

10 月 31 19:18:59 svr104 systemd[1]: Stopping OSPd Wrapper for the OpenVAS Scanner (ospd-openvas)...

10 月 31 19:19:00 svr104 systemd[1]: ospd-openvas.service: Deactivated successfully.

10 月 31 19:19:00 svr104 systemd[1]: Stopped OSPd Wrapper for the OpenVAS Scanner (ospd-openvas).

10月 31 19:19:00 svr104 systemd[1]: ospd-openvas.service: Consumed 3min 15.139s CPU time.

#

#### 4-3. GVMの開始 gvm-start

# gvm-start⊲

[>] Please wait for the GVM services to start.

[>]

[>]

[>] You might need to refresh your browser once it opens.

[>] Web UI (Greenbone Security Assistant): https://127.0.0.1:9392

gsad.service - Greenbone Security Assistant daemon (gsad)

Loaded: loaded (/lib/systemd/system/gsad.service; disabled; preset: disabled)

Active: active (running) since Mon 2022-10-31 19:22:19 JST; 12ms ago Docs: man:gsad(8)

https://www.greenbone.net

Process: 7618 ExecStart=/usr/sbin/gsad --listen 0.0.0.0 --port 9392 (code=exited, status=0/SUCCESS)

Main PID: 7620 (gsad)

Tasks: 3 (limit: 9311)

Memory: 4.0M CPU: 23ms

CGroup: /system.slice/gsad.service

tq7619 /usr/sbin/gsad --listen 0.0.0.0 --port 9392 mg7620 /usr/sbin/gsad --listen 0.0.0.0 --port 9392

10月 31 19:22:19 svr104 systemd[1]: Starting Greenbone Security Assistant daemon (gsad)...

10 月 31 19:22:19 svr104 gsad[7618]: Oops, secure memory pool already initialized

10月 31 19:22:19 svr104 systemd[1]: gsad.service: Supervising process 7620 which is not our child. We'll most likely not notice when it exits.

10月 31 19:22:19 svr104 systemd[1]: Started Greenbone Security Assistant daemon (gsad).

• gvmd.service - Greenbone Vulnerability Manager daemon (gvmd)

Loaded: loaded (/lib/systemd/system/gvmd.service; disabled; preset: disabled)

Active: active (running) since Mon 2022-10-31 19:22:14 JST; 5s ago

| Docs: man:gvmd(8)<br>Process: 7591<br>update=/run/ospd/ospd.sock<br>status=0/SUCCESS)<br>Main PID: 7592 (gvmd)<br>Tasks: 1 (limit: 9311)<br>Memory: 136.0M<br>CPU: 544ms<br>CGroup: /system.slice/gvm<br>mq7592 "gvmd: W                                                                                                    | ExecStart=/usr/sbin/gvmd<br>listen-group=_gvm<br>nd.service<br>/aiting for incoming connection                                                                                          | osp-vt-<br>(code=exited,<br>s"                                                       |
|----------------------------------------------------------------------------------------------------|----------------------------------------------------------------------------------------------------|--------------------------------------------------------------------------------------|
| 10 月 31 19:22:12 svr104 s<br>Manager daemon (gvmd)<br>10 月 31 19:22:12 svr104 sys<br>/run/gvmd/gvmd.pid (yet?) afte<br>10 月 31 19:22:14 svr104 s<br>Manager daemon (gvmd).                                                                                                    | systemd[1]: Starting Greenbo<br>stemd[1]: gvmd.service: Can<br>er start: Operation not permitte<br>systemd[1]: Started Greenbo                                                          | ne Vulnerability<br>'t open PID file<br>ed<br>ne Vulnerability                       |
| <ul> <li>ospd-openvas.service - OSP<br/>openvas)         <ul> <li>Loaded: loaded (/lib/syst<br/>preset: disabled)</li> <li>Active: active (running) sin<br/>Docs: man:ospd-openvas<br/>man:openvas(8)</li> <li>Process: 7582 ExecStart=/u<br/>openvas.conflog-config<br/>status=0/SUCCESS)</li> <li>Main PID: 7584 (ospd-openv<br/>Tasks: 4 (limit: 9311)</li> <li>Memory: 25.7M<br/>CPU: 329ms</li> <li>CGroup: /system.slice/ospe</li> </ul> </li> </ul> | ed Wrapper for the OpenVAS<br>emd/system/ospd-openvas.se<br>nce Mon 2022-10-31 19:22:12<br>s(8)<br>usr/bin/ospd-openvasconfig<br>/etc/gvm/ospd-logging.conf<br>as)<br>d-openvas.service | Scanner (ospd-<br>rvice; disabled;<br>JST; 6s ago<br>/etc/gvm/ospd-<br>(code=exited, |
| tq/584 /usr/bin<br>/etc/gvm/ospd-openvas.conf <br>mq7586 /usr/bir<br>/etc/gvm/ospd-openvas.conf                                                                                                    | /python3 /usr/bin/ospd-ope<br>log-config /etc/gvm/ospd-logg<br>n/python3 /usr/bin/ospd-ope<br>log-config /etc/gvm/ospd-logg                                                             | envasconfig<br>ing.conf<br>envasconfig<br>ing.conf                                   |
| 10月 31 19:22:12 svr104 syster<br>Scanner (ospd-openvas)<br>10月 31 19:22:12 svr104 syster<br>Scanner (ospd-openvas).                                                                                                    | md[1]: Starting OSPd Wrapper<br>md[1]: Started OSPd Wrapper                                                                                                    | for the OpenVAS<br>for the OpenVAS                                                   |
| [>] Opening Web UI (https://12<br>#<br><b>4-4. GVM サービスのイネーブル</b>                                                                                                    | 27.0.0.1:9392) in: 5 4 3                                                                                                    | 2 1                                                                                  |
| 次のサービスをイネーブルし、再ブート後自動<br>\$ sudo systemctl enable notus-sca<br>\$ sudo systemctl enable ospd-ope<br>\$ sudo systemctl enable gvmd<br>\$ sudo systemctl enable gsad                                                                                                    | 動的に立ち上がるようにします。<br>anner↩<br>envas↩                                                                                                    |                                                                                      |

# 5. OpenVAS の操作

# 5-1. OpenVAS へのログイン

前述 3-4 節で作成した独自ユーザーのアカウントとパスワードを <u>https://IPaddress:9392/</u>で表示 される下記の画面に入力し、Sign in をクリックします。

| Greenbone Security Assistant x +                    |                               | - 0                                                                          | ×      |
|-----------------------------------------------------|-------------------------------|------------------------------------------------------------------------------|--------|
| ← C ▲ セキュリティ保護なし   https://192.168.1.104:9392/login |                               | A* 16 🕼 😩                                                                    |        |
|                                                     |                               | • • • • • • • • • • • • • • • • • • •                                        | a<br>• |
|                                                     |                               |                                                                              | *      |
|                                                     |                               |                                                                              | *      |
|                                                     |                               |                                                                              | 0      |
|                                                     | Greenhone                     |                                                                              | 0      |
|                                                     | Security Assistant            |                                                                              | +      |
|                                                     |                               |                                                                              |        |
|                                                     | Sign in to your account       |                                                                              |        |
|                                                     | Usemame                       |                                                                              |        |
|                                                     | katsumi                       |                                                                              |        |
|                                                     | Password                      |                                                                              |        |
|                                                     |                               |                                                                              |        |
|                                                     | San In                        |                                                                              |        |
|                                                     | Powered by                    |                                                                              |        |
|                                                     | Greenbone                     |                                                                              |        |
|                                                     |                               |                                                                              |        |
|                                                     |                               |                                                                              | •      |
|                                                     |                               |                                                                              | \$     |
|                                                     | Greathma Security Assistent ( | TAT Day you'r 100 2009-2021 fy Dywranw farf i'r a Droff Carll grae fforw raf | -22    |

#### 5-2. タスクの登録

| i Greenbone Security A                                                                                                    | ssistant - E 🗙 🕂        |                  |              |         |          |                                |                         |                |    |                   | -         | 0   |
|----------------------------------------------------------------------------------------------------|-------------------------|------------------|--------------|---------|----------|--------------------------------|-------------------------|----------------|----|-------------------|-----------|-----|
| → C ▲ t                                                                                                    | キュリティ保護なし   https://192 | 2.168.1.104:9392 |              |         |          |                                |                         | A <sup>n</sup> | 16 | ΎΞ                | G.        | 8   |
| Greenbone<br>Security Assistant                                                                                                    | t                       |                  |              |         |          |                                |                         |                |    |                   |           | 2   |
| Dashboards                                                                                                    | Scans                   | Assets           | Resilience   | Sec1nfn | Config   | puration                       | Administra              | tion           |    | н                 | elp       |     |
|                                                                                                    |                         |                  |              |         |          |                                | Users                   |                |    |                   |           |     |
| in near real                                                                                                    |                         |                  |              |         |          |                                | Roles                   |                |    |                   |           |     |
| 1 Dashboards                                                                                                    |                         |                  |              |         |          |                                | Permissions             |                |    |                   |           |     |
|                                                                                                    |                         |                  |              |         |          |                                | Performance<br>Trashcan |                |    |                   |           |     |
| erview                                                                                                    |                         |                  |              |         |          |                                | Feed Status             |                |    | -                 |           |     |
|                                                                                                    | Tacks In County Cla     | cs (Totals B)    | 14           |         |          | as her has 10 also             | LDAP                    |                |    |                   | . C       | 10  |
|                                                                                                    | titisks by sevency cit  | as (rotai: o)    | 100          |         |          | different of Second            |                         |                |    |                   |           | 1.0 |
|                                                                                                    |                         |                  |              |         |          |                                |                         |                |    |                   |           |     |
|                                                                                                    |                         |                  |              |         |          |                                |                         |                |    |                   |           |     |
|                                                                                                    | CVEs by Creatio         | e Time           |              |         | NVTS by  | y Severity Clas                | es (Total: 10569        |                |    |                   |           |     |
| 1.000<br>1.000<br>1.0000<br>1.0000<br>1.00000<br>1.00000<br>1.00000<br>1.000000<br>1.00000000 | CVEx by Creatio         | a Time           | Created CVEs |         | AVT6 b   | / Soverity Clas<br>36040<br>20 | ss (Total: 10569        |                |    | Log<br>Log<br>Hed | n<br>lium |     |
| 500<br>                                                                                                    | CVEx by Creation        | a Time           | Created CVEs |         | AVT 6 by | Soverity Clas<br>36640<br>26   | ss (Total: 10569        | •)             |    | Log<br>Low<br>Hed | n         |     |

(1) ダッシュボード(トップ画面)です。上部バーの Scans → Tasks を選択します。

# (2)上部 Dashboards 下の 🚺 マークを選択し、New Task をクリックします。

| C A #5107/03021   http://1921681104-9392/backs                                  |                                       |               | A 4                        | ~  | 6        |
|---------------------------------------------------------------------------------|---------------------------------------|---------------|----------------------------|----|----------|
| Greenbone                                                                       |                                       |               | ~ 10                       | £. | • • •    |
| Security Assistant                                                              |                                       |               |                            |    | <u> </u> |
| Assets                                                                          | Filter                                | Configuration | Administration<br>○X ○ @ Z |    | ۰۶<br>۲  |
| New Task<br>New Container Task                                                  |                                       |               |                            |    |          |
| Tasks 0 of 0                                                                    |                                       |               |                            |    | C C      |
| Tasks by Severity Class (Total: 0)                                              | Tasks with most High Results per Host |               | Tasks by Status (Total: 0) |    | X        |
|                                                                                 |                                       |               |                            |    |          |
|                                                                                 |                                       |               |                            |    |          |
|                                                                                 |                                       |               |                            |    |          |
|                                                                                 |                                       |               |                            |    |          |
|                                                                                 | Results per Host                      |               |                            |    |          |
|                                                                                 | _                                     |               |                            |    |          |
| s available                                                                     |                                       |               |                            |    |          |
| (Bar) apply avarrides=0 min, and=75 sort=name first=1 mins=10)                  |                                       |               |                            |    |          |
|                                                                                 |                                       |               |                            |    |          |
| анна с андин "алан аналана с на соседари с се на 12 00000 (100 – 4.0000 – 4.07) |                                       |               |                            |    |          |
|                                                                                 |                                       |               |                            |    |          |
|                                                                                 |                                       |               |                            |    |          |
|                                                                                 |                                       |               |                            |    |          |
|                                                                                 |                                       |               |                            |    |          |

(3) Scan Targets の 🚺 をクリックします。

| Greenbone Security Assistant - 1 x +                                                                                                    |                                                                                                    | - 0                                   | ×  |
|----------------------------------------------------------------------------------------------------|----------------------------------------------------------------------------------------------------|---------------------------------------|----|
|                                                                                                    | 392/tasks                                                                                                    | A* 13 15 18 2                         |    |
| Greenbone<br>Security Assistant                                                                                                    |                                                                                                    | <u>گ</u>                              | ۹  |
| Dashboards Scans                                                                                                    |                                                                                                    | Administration Help                   |    |
| @ <b>\</b> C'                                                                                                    | Filter                                                                                                    | •ו••••••••••••••••••••••••••••••••••• | -  |
| :=                                                                                                    |                                                                                                    |                                       |    |
| Tasks 0 of 0                                                                                                    |                                                                                                    | <b>N C</b> O                          | *  |
| Tasks by Severity Class (Tot                                                                                                    | ame Unnamed                                                                                                    | s hy Status (Total: 0)                | 0  |
| Co                                                                                                    | nent                                                                                                    |                                       | •  |
| Scan 1                                                                                                    | gets                                                                                                    |                                       |    |
| (Contraction of the second second sec | ierts 🔻 💽                                                                                                    |                                       | Ŧ  |
|                                                                                                    | dule 🔐 🗸 dule                                                                                                    |                                       |    |
| Add res                                                                                                    | ts to 🛞 Yes 🔘 No                                                                                                    |                                       |    |
| Apply Ow                                                                                                    | ides ⊛ Yes ◯ No                                                                                                    |                                       |    |
| м                                                                                                    | QoD 70 🗘 🕯                                                                                                    |                                       |    |
| No Tasks available Alterab                                                                                                    | Task 🔘 Yes 🛞 No                                                                                                    |                                       |    |
| (Appled filter) apple_seenides=0 min_pod=70 sort=name Auto                                                                                                    | Bo not automatically delete reports     O Automatically delete oldest reports but always keep newest     De reports |                                       |    |
| s                                                                                                    | aner OpenVAS Default                                                                                                |                                       |    |
| Scan                                                                                                    | nfig Full and fast                                                                                                  |                                       |    |
|                                                                                                    |                                                                                                    |                                       |    |
| Cancel                                                                                                    | Ser                                                                                                    |                                       |    |
|                                                                                                    |                                                                                                    |                                       |    |
|                                                                                                    |                                                                                                    |                                       |    |
|                                                                                                    |                                                                                                    |                                       | \$ |

| 🗇 💧 Greenbone Security Assistant - 1 | < +                           |                                    | - 0                             |
|--------------------------------------|-------------------------------|------------------------------------|---------------------------------|
| ← ○ ▲ セキュリティ保護なし                     | https://192.168.1.104:9392/ta | ks                                 | A* 16 12 13 13                  |
| Security Assistant                   |                               |                                    | 8                               |
|                                      |                               |                                    | sligaration Administration Help |
| 0 × C1                               |                               | Filter                             | 0×008 - *                       |
| :=                                   |                               |                                    |                                 |
| Tasks 0 of 0                         |                               |                                    | x Ito                           |
|                                      | a troi                        | pc117                              | by Stafus (Total: 0)            |
|                                      | Comment                       |                                    |                                 |
|                                      |                               | @ Manual 192,168.1.117             |                                 |
|                                      | Hosts                         | ○ From file ファイルの塩沢 ファイルが塩択されていません |                                 |
|                                      | 121000                        | @ Manual                           |                                 |
|                                      | Exclude Hosts                 | ○ From file ファイルの提択 ファイルが選択されていません |                                 |
|                                      | Allow                         |                                    |                                 |
|                                      | scanning via<br>multiple IPs  | le Yes 🔾 No                        |                                 |
| No Taska available                   | Port List                     | All IANA assigned TCP 🔻 📑          |                                 |
|                                      | Alive Test                    | Scan Config Default                |                                 |
|                                      | Credentials for auth          | noticated checks                   |                                 |
|                                      | SSH                           | T on port 22                       |                                 |
|                                      | CHID                          | • •                                |                                 |
|                                      | Cancel                        |                                    | Sec.                            |
|                                      |                               |                                    |                                 |
|                                      |                               |                                    |                                 |
|                                      |                               |                                    |                                 |

(4)Name にターゲット名を入力、Manual に対象の IP アドレスを入力し Save ボタンをクリックします。

(5)Name にタスクの名前を入れ、Scan Target を▼で選択して Save します。

| 🖸 🤌 Greenbone Security Assistant - T 🗙 🕂                                                                | ŧ.                                |                                                                                                    | -               | 0                   | × |
|----------------------------------------------------------------------------------------------------|-----------------------------------|----------------------------------------------------------------------------------------------------|-----------------|---------------------|---|
| <ul> <li></li></ul>                                                                                     | .//1 <b>92.168.1.104</b> :9392/tz | ks A <sup>n</sup> 🏠                                                                                                    | ¢ @             |                     |   |
| Security Assistant                                                                                      |                                   |                                                                                                    |                 | Bo                  | ٩ |
| Dashbinards Scans                                                                                       | Asse                              | Resilience SecInfo Configuration Administration                                                                                                    | Help            |                     | • |
| @ * D                                                                                                   |                                   | Filter                                                                                                    |                 | ۲                   |   |
|                                                                                                    |                                   |                                                                                                    |                 |                     |   |
| : = 🗸 Tasks 0 of 0                                                                                      | Hew Task                          |                                                                                                    |                 | 00                  | - |
| Tasks by Severity Class (To                                                                             | Name                              | pc117 by Status (Total: 0)                                                                                                    |                 |                     | 0 |
|                                                                                                    | Comment                           |                                                                                                    |                 |                     | 0 |
|                                                                                                    | Scan Targets                      | pc117 T                                                                                                    |                 |                     | + |
| G                                                                                                    | Alerts                            |                                                                                                    |                 |                     |   |
|                                                                                                    | Schedule                          | T Once 📑                                                                                                    |                 |                     |   |
|                                                                                                    | Add results to<br>Assets          | ® Yes O No                                                                                                    |                 |                     |   |
|                                                                                                    | Apply Overrides                   | ⊛ Yes ◯ No                                                                                                    |                 |                     |   |
|                                                                                                    | Min QoD                           | 70                                                                                                    |                 |                     |   |
| No Tasks available                                                                                      | Alterable Task                    | O Yes @ No                                                                                                    |                 |                     |   |
| . (Applied filters apply a<br>powerides $\approx 0. mm_{\rm a} {\rm quid} \approx 70. {\rm meters are}$ | Auto Delete<br>Reports            | Do not automatically delete oldest reports     Automatically delete oldest reports but always keep newest     The provide the second second seco      |                 |                     |   |
|                                                                                                    | Scanner                           | OpenVAS Default                                                                                                    |                 |                     |   |
|                                                                                                    | Scan Config                       | Full and fast                                                                                                    |                 |                     |   |
|                                                                                                    | 122                               |                                                                                                    |                 |                     |   |
|                                                                                                    | Cancel                            | See                                                                                                    |                 |                     |   |
|                                                                                                    |                                   | 403                                                                                                    |                 |                     | - |
|                                                                                                    |                                   |                                                                                                    |                 |                     | ۲ |
|                                                                                                    |                                   |                                                                                                    |                 |                     | ۲ |
|                                                                                                    |                                   | Construction declarate instantiants (conditionality (conditionality)) and the end of the end of the | and a strong as | A COLUMN TWO IS NOT |   |

#### 5-3. ターゲットの脆弱性検査

(1)Task と Target が登録されました。 マークをクリックすると脆弱性検査が始まります。

| Greenbone Security Assistant - T x +                                    |                                       | - 0                                                                                                | ×  |
|-------------------------------------------------------------------------|---------------------------------------|----------------------------------------------------------------------------------------------------|----|
| ← C ▲ セキュリティ保護なし   https://192.168.1.104:9392/ta                        | ssks                                  | A* 16 🕼 😩                                                                                          |    |
| Greenbone<br>Security Assistant                                         |                                       | <u>ی</u>                                                                                           | ٩  |
| Dashboards Scans Asset                                                  | ts Resilience SecInfo                 | Cooliguration Administration Help                                                                  |    |
| © <b>\</b> □                                                            | Filter                                | •ו•8-                                                                                              |    |
|                                                                         |                                       |                                                                                                    |    |
| Tasks 1 of 1                                                            |                                       | C*O                                                                                                | *  |
| Tasks by Severity Class (Total: 1)                                      | Tasks with most High Results per Host | Tasks by Status (Total: 1)                                                                         | 0  |
| = */A                                                                   |                                       | I New                                                                                              | •  |
|                                                                         | Results for Hold                      |                                                                                                    | +  |
| Nome A                                                                  | Status Reports Last Report            | Severity Trend Actions                                                                             |    |
| pc117                                                                   | Plane                                 |                                                                                                    |    |
|                                                                         |                                       | Apply to page contents 🔻 🛇 🖽 🙋                                                                     |    |
| (Appeed Inter: appry_overrides=0 min_god=70 softwarme first+1 revex=10) |                                       | <  <  1 + 1 of 1  >  >                                                                             | •  |
| https://192.168.1.104/9392/targets                                      | Greenba                               | one Security Assistant (GSA) Copyright (C) 2009-2021 by Greenbone Networks GmbH, www.greenbone.net | \$ |

# (2)Status[備考]に実行の割合がパーセンテージで表示されます。検査が完了すると Done が表示されます。

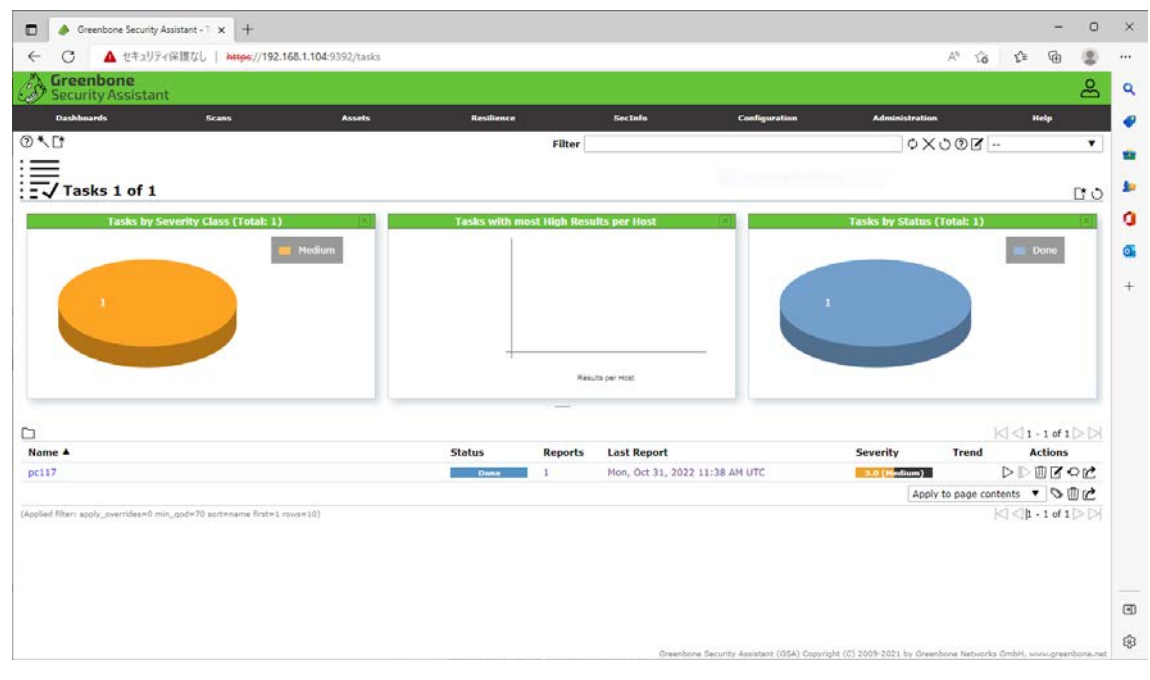

[備考]Status は、Reguested  $\rightarrow$  Queued  $\rightarrow$  パーセンテージの表示  $\rightarrow$  Done と遷移します。

#### 5-4. Reports の表示

(1)あるサーバーのレポートです。Scans  $\rightarrow$  Reports を選択します。

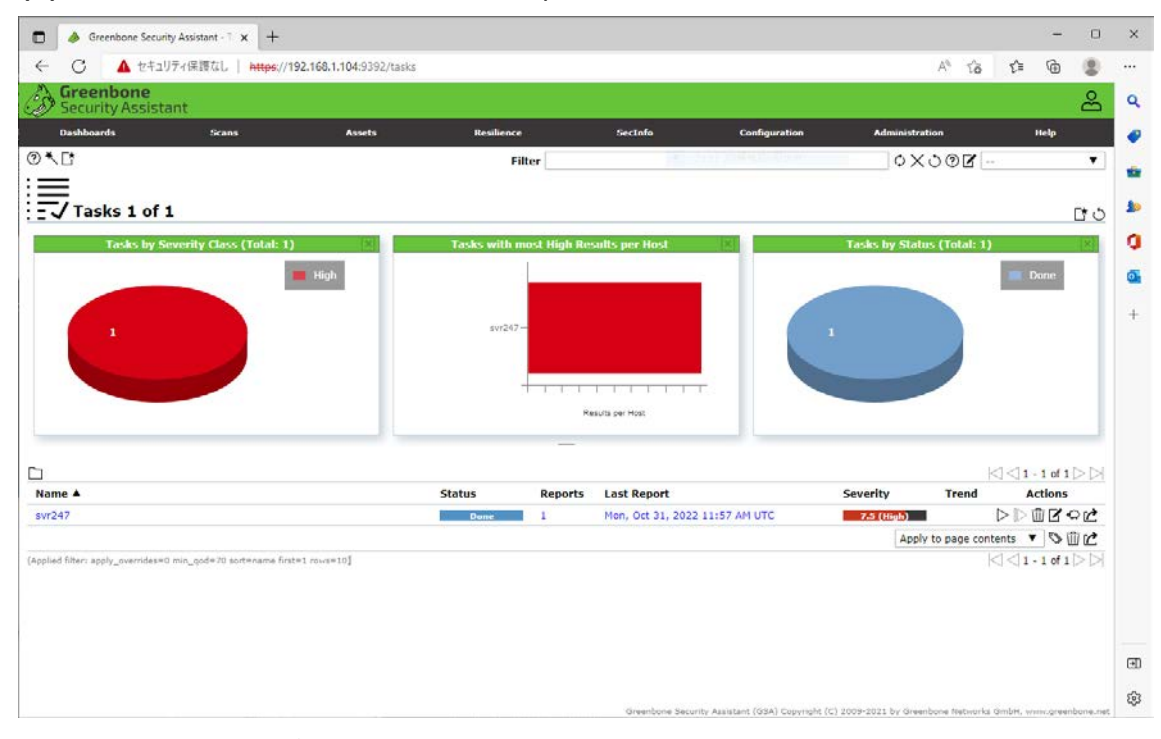

(2)リスクを俯瞰することができます。Date欄の実行時間をクリックして検査対象を選択します。

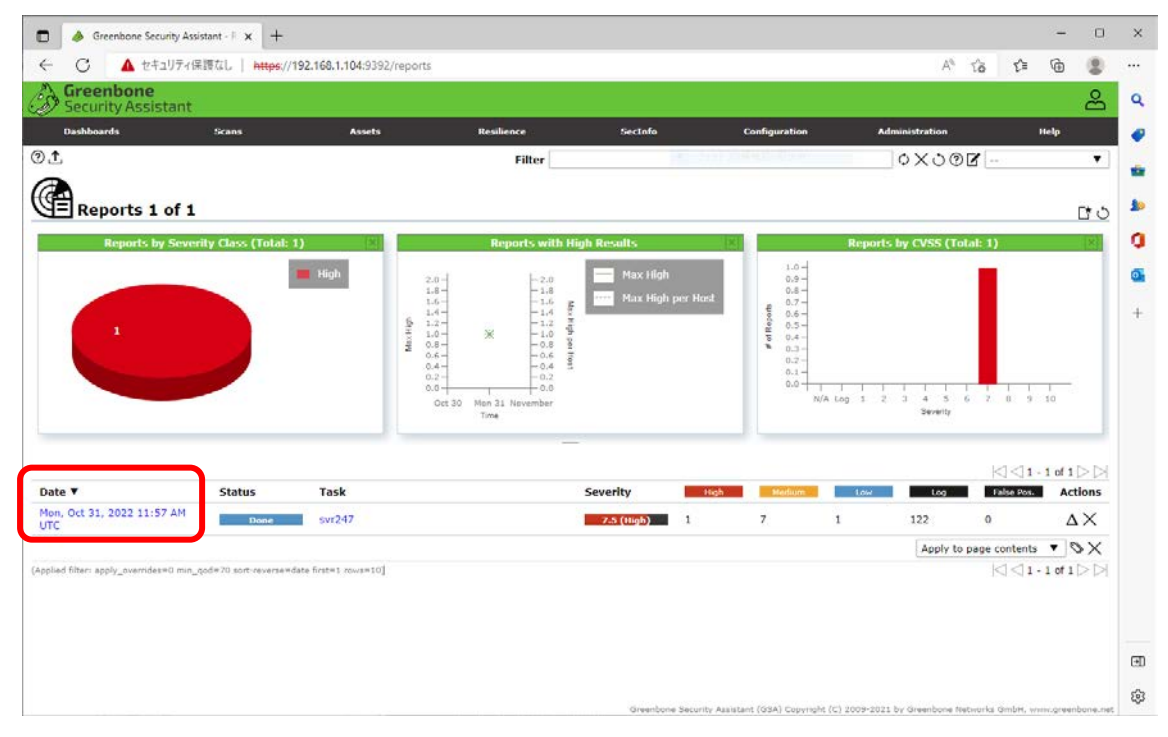

(3) Results 欄に High と Medium リスクの合計が表示されています。

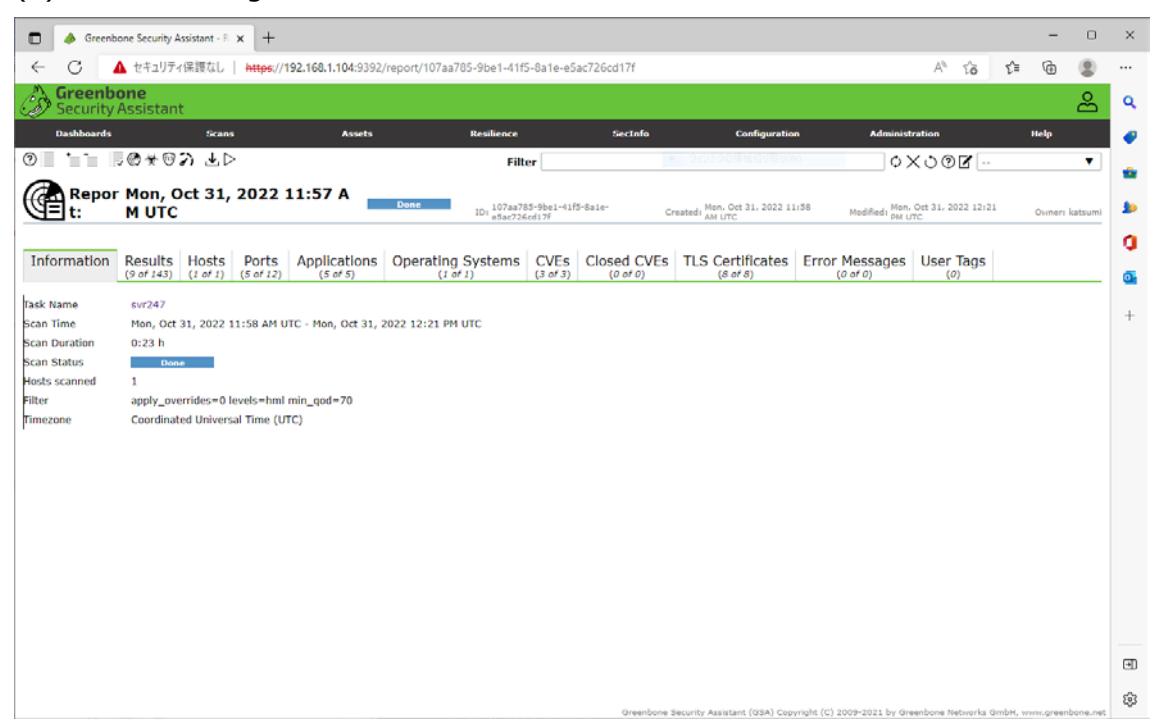

### (4)Results をクリックすると Severity 毎に内容が表示されます。 Vulnerability のリンクをクリックすると 脆弱性の内容を確認することができます。

| Greenbone Security Assistant - F 🗙 🕂                                                    |             |                                   |            |             |                                       |                             |                          |          | -           | 0     |
|-----------------------------------------------------------------------------------------|-------------|-----------------------------------|------------|-------------|---------------------------------------|-----------------------------|--------------------------|----------|-------------|-------|
| - C A セキュリティ保護なし   https://192.168.1.104:9392/rep                                       | ort/107aa78 | 5-9be1-41f5-8a1e                  | -e5ac726   | cd17f       |                                       |                             | AN Tô                    | £⁄≣      | <b>@</b>    | Ð.    |
| Security Assistant                                                                      |             |                                   |            |             |                                       |                             |                          |          | é           | 2     |
| Dashboards Scans Assets                                                                 |             | Resilience                        |            | SecInfo     | Configuratio                          | n Administ                  | ration                   |          | ttelp       |       |
|                                                                                         |             | Filter                            |            |             | ウインドクの構成初り取り(い                        | ¢)                          | ×002-                    |          |             | •     |
| Repor Mon, Oct 31, 2022 11:57 A                                                         | one         | ID: 107aa785-9be1<br>e5ac726cd17f | -41f5-8ale | - Cri       | eated: Mon, Oct 31, 2022 1:<br>AM UTC | LISB Modifiedi Mon.         | Oct 31, 2022 12:2<br>rfc | 21       | Owners kats | umi   |
| nformation Results Hosts Ports Applications O<br>(9 of 143) (1 of 1) (5 of 12) (5 of 5) | perating S  | Systems CVE                       | s Clo      | sed CVEs    | TLS Certificates                      | Error Messages              | User Tags                |          |             |       |
|                                                                                         |             |                                   |            |             |                                       |                             | ŀ                        |          | 9 of 9 ⊳    |       |
| /ulnerability                                                                           | *           | Severity <b>T</b>                 | QoD        | Host        | Nar                                   | Location                    | Create                   | d        |             |       |
| SL/TLS: Report Vulnerable Cipher Suites for HTTPS                                       | 4           | 7.5 (High)                        | 98 %       | 192.168.1.2 | 47                                    | SSSS/tcp                    | Mon, O<br>PM UTC         | ct 31, 2 | 022 12:10   |       |
| SL/TLS: Renegotiation DoS Vulnerability (CVE-2011-1473, CVE-2011-50                     | 94) 🖞       | 5.0 (Medium)                      | 70 %       | 192.168.1.2 | 47                                    | 143/tcp                     | Mon, O<br>PM UTC         | ct 31, 2 | 022 12:16   |       |
| SL/TLS: Renegotiation DoS Vulnerability (CVE-2011-1473, CVE-2011-50                     | 94) 🔮       | 5.0 (Hedium)                      | 70 %       | 192.168.1.2 | 47                                    | 25/tcp                      | Mon, O<br>PM UTC         | ct 31, 2 | 022 12:16   |       |
| SL/TLS: Renegotiation DoS Vulnerability (CVE-2011-1473, CVE-2011-50                     | 94) 🟦       | 5.0 (Medium)                      | 70 %       | 192.168.1.2 | 47                                    | SSSS/tcp                    | Mon, O<br>PM UTC         | ct 31, 2 | 022 12:16   |       |
| SL/TLS: Renegotiation DoS Vulnerability (CVE-2011-1473, CVE-2011-50                     | 94) 🖺       | 5.0 (Medium)                      | 70 %       | 192.168.1.2 | 47                                    | 110/tcp                     | Mon, O<br>PM UTC         | ct 31, 2 | 022 12:15   |       |
| check if Mailserver answer to VRFY and EXPN requests                                    | $\otimes$   | 5.0 (Medium)                      | 99 %       | 192.168.1.2 | 47                                    | 25/tcp                      | Mon, O<br>PM UTC         | ct 31, 2 | 022 12:11   |       |
| SL/TLS: Report Weak Cipher Suites                                                       | 4           | 5.0 (H <mark>edium)</mark>        | 98 %       | 192.168.1.2 | 47                                    | 443/tcp                     | Mon, O<br>PM UTC         | ct 31, 2 | 022 12:10   |       |
| SL/TLS: Report Weak Cipher Suites                                                       | 4           | 5.0 (Medium)                      | 98 %       | 192.168.1.2 | 47                                    | 5555/tcp                    | Mon, O<br>PM UTC         | ct 31, 2 | 022 12:10   |       |
| CP timestamps                                                                           | 4           | 2.6 (Low)                         | 80 %       | 192.168.1.2 | 47                                    | general/tc                  | P PM UTC                 | ct 31, 2 | 022 12:09   |       |
| pplied filter: apply_overrides=0 levels=hml rows=100 min_qod=70 first=1 sort-reverse    | =severity]  |                                   |            |             |                                       |                             | þ                        | < < 1    | 9 of 9 ⊃    | Þ     |
|                                                                                         |             |                                   |            | Greenbone S | ecurity Assistant (GSA) Cop           | vriaht (C) 2009-2021 by Gre | eenbone Networks         | GmbH, w  | ww.oreenbon | e.net |

# (5)Hosts の Reports 表示です。

|             |                             |              |                     |                       |                 |             |                                    |                          |                                                                                                    | _          |        |          |
|-------------|-----------------------------|--------------|---------------------|-----------------------|-----------------|-------------|------------------------------------|--------------------------|----------------------------------------------------------------------------------------------------|------------|--------|----------|
| ) 🤌 Greenb  | bone Security Assistant - I | × +          |                     |                       |                 |             |                                    |                          |                                                                                                    |            | -      | 0        |
| - C         | ▲ セキュリティ保護なし                | https://1    | 192.168.1.104:9392/ | /report/107aa785-9be1 | -41f5-8a1e-e5   | ac726cd17f  |                                    |                          | AN TO                                                                                                    | ť≡         | ٦.     |          |
| 🔉 Greenb    | one                         |              |                     |                       |                 |             |                                    |                          |                                                                                                    |            |        | 0        |
| Security    | Assistant                   |              |                     |                       |                 |             |                                    |                          |                                                                                                    |            |        | č        |
| Dashboards  | Scar                        | <b>ns</b>    | Assets              | Resilie               | nce             | SecInfo     | Configuratio                       | an Adminis               | tration                                                                                                    |            | Help   |          |
| 1.1.1       | -<br>   の米のか 王(             |              |                     |                       | Filter          |             | <ul> <li>ウインドクの領域切り取り()</li> </ul> | 0 <b>o</b>               | X 0 0 7 -                                                                                                    |            |        | •        |
| -           |                             |              |                     |                       |                 |             |                                    |                          |                                                                                                    |            |        | _        |
|             | M UTC                       | , 2022 :     | 11:57 A             | Done ID: 10           | 7aa785-9be1-41f | 5-8ale-     | reated, Mon, Oct 31, 2022 1        | 1:58 Modified Mon        | Oct 31, 2022 12:2                                                                                                    | 1          | Owners | katsumi  |
|             |                             |              |                     | 6                     | lac726cd17f     |             | AM UTC                             | PMI                      | лс                                                                                                    |            |        |          |
| nformation  | Posulte Hosts               | Porte        | Applications        | Operating Syste       | me CVEe         | Closed CVEs | TIS Cartificator                   | Error Mossages           | Licer Tage                                                                                                    |            |        |          |
| normation   | (9 of 143) (1 of 1)         | (5 of 12)    | (5 of 5)            | (1 of 1)              | (3 of 3)        | (0 of 0)    | (8 of 8)                           | (0 of 0)                 | (0)                                                                                                    |            |        |          |
| k Name      | eur247                      |              |                     |                       |                 |             |                                    |                          |                                                                                                    |            |        |          |
| an Time     | Mon. Oct 31, 2022           | 11:58 AM U   | TC - Mon. Oct 31. 3 | 2022 12:21 PM UTC     |                 |             |                                    |                          |                                                                                                    |            |        |          |
| n Duration  | 0:23 h                      |              |                     |                       |                 |             |                                    |                          |                                                                                                    |            |        |          |
| an Status   | Done                        |              |                     |                       |                 |             |                                    |                          |                                                                                                    |            |        |          |
| sts scanned | 1                           |              |                     |                       |                 |             |                                    |                          |                                                                                                    |            |        |          |
| er          | apply_overrides=0           | levels=hml   | min_god=70          |                       |                 |             |                                    |                          |                                                                                                    |            |        |          |
| aezone      | Coordinated Univer          | rsal Time (U | TC)                 |                       |                 |             |                                    |                          |                                                                                                    |            |        |          |
|             |                             |              |                     |                       |                 |             |                                    |                          |                                                                                                    |            |        |          |
|             |                             |              |                     |                       |                 |             |                                    |                          |                                                                                                    |            |        |          |
|             |                             |              |                     |                       |                 |             |                                    |                          |                                                                                                    |            |        |          |
|             |                             |              |                     |                       |                 |             |                                    |                          |                                                                                                    |            |        |          |
|             |                             |              |                     |                       |                 |             |                                    |                          |                                                                                                    |            |        |          |
|             |                             |              |                     |                       |                 |             |                                    |                          |                                                                                                    |            |        |          |
|             |                             |              |                     |                       |                 |             |                                    |                          |                                                                                                    |            |        |          |
|             |                             |              |                     |                       |                 |             |                                    |                          |                                                                                                    |            |        |          |
|             |                             |              |                     |                       |                 |             |                                    |                          |                                                                                                    |            |        |          |
|             |                             |              |                     |                       |                 |             |                                    |                          |                                                                                                    |            |        |          |
|             |                             |              |                     |                       |                 |             |                                    |                          |                                                                                                    |            |        |          |
|             |                             |              |                     |                       |                 |             |                                    |                          |                                                                                                    |            |        |          |
|             |                             |              |                     |                       |                 |             |                                    |                          |                                                                                                    |            |        |          |
|             |                             |              |                     |                       |                 |             |                                    |                          |                                                                                                    |            |        |          |
|             |                             |              |                     |                       |                 |             |                                    |                          |                                                                                                    |            |        |          |
|             |                             |              |                     |                       |                 | Grandhaue   | Perceite Accistent (1994) Per      | units (r) anna anna lu m | and the second second sec | See had to |        | hone not |

# (6)Ports の Reports 表示です。

| 🗖 🤌 Greenb            | one Security As       | isistant - F  | × +                |                          |                                     |                     |             |                                        |                            |                         |              | -        | D       |
|-----------------------|-----------------------|---------------|--------------------|--------------------------|-------------------------------------|---------------------|-------------|----------------------------------------|----------------------------|-------------------------|--------------|----------|---------|
| - c 🔽                 | ▲ セキュリティ              | 保護なし          | https://1          | 192.168.1.104:9392       | /report/107aa785-9be1-41f           | 5-8a1e-e5           | ac726cd17f  |                                        |                            | A® to                   | ₹ <b>`</b> ≣ | ¢        |         |
| Greenb                | one<br>Assistant      |               |                    |                          |                                     |                     |             |                                        |                            |                         |              |          | å       |
| Dashboards            |                       | Scans         | i.                 | Assets                   | Resilience                          |                     | SecInfo     | Configuratio                           | n Administ                 | ration                  |              | Help     |         |
|                       | .0*0:                 | n ∓⊳          |                    |                          | Filt                                | er                  |             | e 2471)beeltionbe                      | 0                          | K000 -                  |              |          | Ŧ       |
| Repor                 | Mon, O<br>M UTC       | ct 31,        | 2022               | 11:57 A                  | Denc.<br>IO: 107aa73<br>iO: e5ac726 | 5-9be1-41f<br>ed17f | 5-8ale- C   | reated: Mon, Oct 31, 2022 1:<br>AM UTC | 1:58 Medified i Men.       | Oct 31, 2022 12:2<br>TC | 21           | Owners   | katsumi |
| Information           | Results<br>(9 of 143) | Hosts         | Ports<br>(5 of 12) | Applications             | Operating Systems                   | CVEs<br>(3 of 3)    | Closed CVEs | TLS Certificates                       | Error Messages<br>(0 of 0) | User Tags               |              |          |         |
|                       |                       |               |                    |                          |                                     |                     |             |                                        |                            | -                       | ⊲⊲1          | - 5 of 5 |         |
| Port                  |                       |               |                    |                          |                                     |                     | Hosts       |                                        |                            |                         | Seve         | rity 🔻   |         |
| 5555/tcp              |                       |               |                    |                          |                                     |                     | 1           |                                        |                            |                         | 7.           | 5 (High) |         |
| 443/tcp               |                       |               |                    |                          |                                     |                     | 1           |                                        |                            |                         | 5.0          | (Hediun  | n)      |
| 143/tcp               |                       |               |                    |                          |                                     |                     | 1           |                                        |                            |                         | 5.0          | (Hedium  | n)      |
| 110/tcp               |                       |               |                    |                          |                                     |                     | 1           |                                        |                            |                         | 5.0          | (Hedium  | D)      |
| 25/tcp                |                       |               |                    |                          |                                     |                     | 1           |                                        |                            |                         | 5.0          | (Hedium  | •)      |
| oppied hiteri appiy_c | avernaes=a ieva       | us = hmi rawi | s=100 min_c        | god "70 hrst "1 sort-rev | kerse≕seventtγ)                     |                     |             |                                        |                            | , r                     | 4 - A II     | - 5 OF 5 | 24      |
|                       |                       |               |                    |                          |                                     |                     |             |                                        |                            |                         |              |          |         |
|                       |                       |               |                    |                          |                                     |                     |             |                                        |                            |                         |              |          |         |
|                       |                       |               |                    |                          |                                     |                     |             |                                        |                            |                         |              |          |         |

(7)Applications の Reports 表示です。Application CPE のリンクをクリックすると詳細が確認できます。

| 🗖 🤌 Green              | bone Security Assis        | stant - R 🗙 | +                 |                       |                            |                       |             |                                        |                             |                         |       | -        | 0      |
|------------------------|----------------------------|-------------|-------------------|-----------------------|----------------------------|-----------------------|-------------|----------------------------------------|-----------------------------|-------------------------|-------|----------|--------|
| - C                    | ▲ セキュリティ保                  | 護なし         | https://19        | 92.168.1.104:9392,    | /report/107aa785-9be1-41f  | 5-8a1e-e5             | ac726cd17f  |                                        |                             | A" tô                   | £^≣   | œ        | ۲      |
| Greenb<br>Security     | one<br>Assistant           |             |                   |                       |                            |                       |             |                                        |                             |                         |       |          | å      |
| Dashboards             |                            | Scans       |                   | Assets                | Resilience                 |                       | SecInfo     | Configuratio                           | n Administ                  | ration                  |       | Help     |        |
| 0 • -                  |                            | ₽⊳          |                   |                       | Filt                       | er                    |             | <ul> <li>ウィンドウの領域切り取り(V</li> </ul>     | ¢>                          | <৩0⊈-                   |       |          | •      |
| Repo<br>t:             | r Mon, Oc<br>M UTC         | t 31, 2     | 022 1             | 1:57 A                | Done ID: 107aa7<br>e5ac720 | 85-9be1-41f<br>Scd17f | 3-8ale- C   | reated: Mon. Oct 31, 2022 11<br>AM UTC | 1:58 Modifiedi Mon.<br>PM U | Oct 31, 2022 12:2<br>TC | 1     | Owners   | katsum |
| Information            | Results F<br>(9 of 143) (1 | losts       | Ports<br>5 of 12) | Applications          | Operating Systems          | CVEs<br>(3 of 3)      | Closed CVEs | TLS Certificates                       | Error Messages              | User Tags               |       |          |        |
|                        |                            |             |                   |                       |                            |                       |             |                                        |                             | 4                       | < < 1 | -5 of 5  |        |
| Application CP         | 'E                         |             |                   |                       |                            |                       | Hosts       | Occurr                                 | ences                       |                         | Seve  | rity 🔻   | _      |
| cne:/a:pnp:j           | php:8.0.20                 |             |                   |                       |                            |                       | 1           | 2                                      |                             |                         |       | N/A      |        |
| Cpe:/a:apach           | he:http_server:2           | .4.54       |                   |                       |                            |                       | 1           | 2                                      |                             |                         |       | N/A      |        |
| cpe:/a:dove            | cot:dovecot                |             |                   |                       |                            |                       | 1           | 4                                      |                             |                         |       | N/A      |        |
| cpe:/a:open            | ssl:openssl:1.1.1          | lq          |                   |                       |                            |                       | 1           | 2                                      |                             |                         |       | N/A      |        |
| Applied filter: apply_ | _overrides=0 levels        | =hml rows=3 | 100 min_qo        | d=70 first=1 sort-rev | erse=severity)             |                       |             |                                        |                             | 4                       | ⊲⊲µ   | - 5 of 5 |        |
|                        |                            |             |                   |                       |                            |                       |             |                                        |                             |                         |       |          |        |
|                        |                            |             |                   |                       |                            |                       |             |                                        |                             |                         |       |          |        |

(8)Operating SystemsのReports 表示です。

| <ul> <li>C ▲ セキリゲィ保護なし</li> <li>Creenbone<br/>Security Assistant</li> <li>Dashbaards</li> <li>Cans</li> <li>Cans</li> <li>C ● ● ● ● ● ● ● ● ● ● ● ● ● ● ● ● ● ● ●</li></ul>                                                                                                    | https://192.168.1.104:939 |                                                |             |                                       |                            |                   |        | - 0           |
|----------------------------------------------------------------------------------------------------|---------------------------|------------------------------------------------|-------------|---------------------------------------|----------------------------|-------------------|--------|---------------|
| Greenbone         Dashbards       Scars         Dashbards       Scars         Image: Scars Scars       Scars         Image: Scars Scars       Scars         Image: Scars       Scars                                                                                                    |                           | 2/report/107aa785-9be1-41f5-8a1e-e             | Sac726cd17f |                                       |                            | A" Tô             | £^≡    | G 😩           |
| Dashbaards     Cases       Image: Constraint of the state of the state of |                           |                                                |             |                                       |                            |                   |        | 2             |
|                                                                                                    | s Assets                  | Resilience                                     | SecInfo     | Configuration                         | Administ                   | ration            |        | Ielp          |
| Report Mon, Oct 31, 1         Information       Results (1 of 1)         Operating System         Inducturix         Applied filter: apply_overrides=0 levels=hml rows                                                                                                    | >                         | Filter                                         | 1           | ウィンドラの補助に対り取り(W                       | ¢>                         | <୦0⊈-             |        | •             |
| Information         Results<br>(3 of 143)         Hosts<br>(1 of 1)           Operating System         Imax/Unix           Linux/Unix         Imax/Unix           toplied filter: apply_overrides=0 levels=hml rows                                                                                                    | , 2022 11:57 A            | Done<br>1D: 107aa785-9be1-41<br>eSac726cd17f   | f5-8ale- Cr | eatedi Mon, Oct 31, 2022 11<br>AM UTC | 58 Modified: Mon.<br>PM U  | Oct 31, 2022 12:2 | 21     | Owner: katsun |
| Dperating System  Linux/Unix polied filter: apply_overrides=0 levels=hml rows                                                                                                    | Ports Applications        | Operating Systems<br>(1 of 1) CVEs<br>(3 of 3) | Closed CVEs | TLS Certificates                      | Error Messages<br>(0 of 0) | User Tags         |        |               |
| pperating System  Linux/Unix  plied filter: apply_overrides=0 levels=hml rows                                                                                                    |                           |                                                |             |                                       |                            | 1                 | <<1.   | 1 of 1 [> [>  |
| S Linux/Unix                                                                                                    |                           | CPE                                            |             |                                       | Hos                        | ts                | Severi | ity 🔻         |
|                                                                                                    |                           |                                                |             |                                       |                            |                   |        |               |
|                                                                                                    |                           |                                                |             |                                       |                            |                   |        |               |

### (9)CVEsのReports表示です。

| Image: Security Assistant - F × +       -         Image: Security Assistant - F × +       A* 10         Image: Security Assistant       Seans       Assets       Resulterer       Sectors       Administration       He/p         Image: Security Assistant       Dans       101 as785-9be1-4115-0a1e-e5ac726cd17f       A* 10       101 as785-9be1-4115-0a1e-e5ac726cd17f       A* 10       101 as785-9be1-4115-0a1e-e5ac726cd17f       A* 10       101 as785-9be1-4115-0a1e-e5ac726cd17f       A       101 as785-9be1-4115-0a1e-e5ac726cd17f       A       101 as785-9be1-4115-0a1e-e5ac726cd17f       A       Monitotization       He/p         Image: Security Assistant       Dans       101 as785-9be1-4115-0a1e-e5ac726cd17f       Constitution       Administration       He/p         Image: Report Mon, Oct 31, 2022 11:57 A<br>MUTC       Dans       101 as785-9be1-4115-0a1e-e5ac726cd17f       Creatied Man UTC       Monitotization       Monitotization       Monitotization       Monitotization       Owners to         Information       Results       Hosts       Ports       Applications       Operating Systems       CVEs       CVEs       TLS Certificates       Error Messages       User Tags       C/p 1 - 2/p 1 - 2/p 1 - 2/p 1 - 2/p 1 - 2/p 1 - 2/p 1 - 2/p 1 - 2/p 1 - 2/p 1 - 2/p 1 - 2/p 1 - 2/p 1 - 2/p 1 - 2/p 1 - 2/p 1 - 2/p 1 - 2/p 1 - 2/p 1 - 2/p 1 - 2/p 1 - 2/p 1 - 2/p 1 - 2/p 1 - 2/p 1 - 2/p 1 - 2/p 1 - 2/p 1 - 2/p 1 - 2/p 1 - 2/p 1 - 2/p 1 -                                                                                                    | Centroline Security Asistant - × ・ ・ ・ ・ ・ ・ ・ ・ ・ ・ ・ ・ ・ ・ ・ ・ ・ ・                                                                                                    |                      |                    |                    |                                |                           |                       |                                 |                             |                    |                     |         |               |
|----------------------------------------------------------------------------------------------------|----------------------------------------------------------------------------------------------------|----------------------|--------------------|--------------------|--------------------------------|---------------------------|-----------------------|---------------------------------|-----------------------------|--------------------|---------------------|---------|---------------|
| C       ▲ thaulfardit,       Margorith       Margorith       A field       Margorith       A field       Margorith       Margorithh       Margorithh       Margorith       Margorithh       Ma                                                                                                    |                                                                                                    | Greent               | bone Security Ass  | sistant - R 🗙 🕂    |                                |                           |                       |                                 |                             |                    |                     |         | - 0           |
| Greenbone<br>Security Assistant       Scass       Assets       Realiance       Security       Configuration       Administration       Help         Tashbaards       Scass       Assets       Realiance       Security       Configuration       Administration       Help         Image: Security Assistant       Image: Security Assistant       Image:                                                                                                    | Searbone<br>unity Assistant       Configuration       Administration       Male         bands       Scans       Assets       Realizero       Scanfiguration       Administration       Male         bands       Scans       Assets       Realizero       Scanfiguration       Administration       Male         constraint       Configuration       Operating Systems       Filter       O × © Ø [ ···< •       •         eport       Month       UTC       Dear       Top information       CVEs       Closed CVEs       TLS Certificates       Error Messages       User Tags         ation       Results       Hosts       Ports       Applications       Operating Systems       CVEs       Closed CVEs       TLS Certificates       Error Messages       User Tags         constrain       NVT       Hosts       Occurrences       Severity ▼         constrain       SSUTLS: Report Vulnerable Clober Sultes for HTTPS       1       1       7.5 (theb)         constrained       SSUTLS: Report Weak Clober Sultes       1       2       6.0 (the fullow)         constrained       SSUTLS: Report Weak Clober Sultes       1       2       6.0 (the fullow)       1         SSUTLS: Report Weak Clober Sultes for HTTPS                                                                                                    | e c /                | 🛕 セキュリティほ          | 呆護なし   https:      | // <b>192.168.1.104</b> :9392/ | /report/107aa785-9be1-41f | 5-8a1e-e5ac72         | ecd17f                          |                             |                    | A" Tô               | €_≣     | <u>ه</u>      |
| Visit     Net     Net<                                                                                                    | Unity       Marks       Scans       Assets       Resultence       Sector       Configuration       Administration       Holp                epor Mon, Oct 31, 2022 11:57 A<br>M UTC               iffer               • X • X • X • X • X • X • X                                                                                                    | Greenb               | one                |                    |                                |                           |                       |                                 |                             |                    |                     |         | Å             |
| Normation       Results       Hosts       Operating       Systems       CVES       Closed CVEs       TLS Certificates       Error Messages       User Tags         VE       NVT       Modified (or d)       VE 2016-5229 (VE-2016-5229 (VE-2016-5229 (VE-2016-529) (VE-2011-504)       Modified (or d)       0       VE       NVT       Hosts       Occurrences       Severity ▼         VE-2011-1172       SSL/TLS: Report Vulnerable Clober Sultes for HTTP5       1       1       2.9.0 (Versioner)         VE-2011-1172       SSL/TLS: Renegotiation Dos Vulnerability (CVE-2011-1)       1       4       2.9.0 (Versioner)                                                                                                    | Image: Solution in the state of the state of the st | Dashboards           | Assistant          | Scans              | Assets                         | Resilience                |                       | Sectofo                         | Configuration               | Adminis            | tration             | 114     | ln.           |
| Note         Note         Note <th< td=""><td>epor Mon, Oct 31, 2022 11:57 A         <ul> <li>Multic</li> <li></li></ul></td><td></td><td></td><td>ak.⊳</td><td></td><td>Fill</td><td>lor.</td><td></td><td></td><td>0</td><td>⊻ാര⊠്</td><td></td><td>•</td></th<>                                                                                                    | epor Mon, Oct 31, 2022 11:57 A <ul> <li>Multic</li> <li></li></ul>                                                                                                    |                      |                    | ak.⊳               |                                | Fill                      | lor.                  |                                 |                             | 0                  | ⊻ാര⊠്               |         | •             |
| Negror         Mon, Oct 31, 2022 11:57 A         Done         Dip_af782-98e1-4195-8a1e*         Created Men, Oct 31, 2022 11:38         Mediled Men, Oct 31, 2022 12:21         Owners 1           information         Results         Hosts         Ports         (g or 143)         (g or 1)         (g or 1)                                                                                                    | epor Mon, Oct 31, 2022 11:57 A       Done       Done                                                                                                    | <b>a</b> .           |                    |                    |                                |                           |                       |                                 |                             | φ,                 |                     |         |               |
| Information         Results         Hosts         Ports         Applications         Operating Systems         CVEs         Closed CVEs         TLS Certificates         Error Messages         User Tags                                                                                                    | Note         Note         Note           ation         Results         Hosts         Ports         Applications         Operating Systems         CVEs         Closed CVEs         TLS Certificates         Error Messages         User Tags           (g of 143)         (g of 12)         (g of 2)         Operating Systems         CVEs         Closed CVEs         TLS Certificates         Error Messages         User Tags                                                                                                    | E Repoi              | r Mon, Oc<br>M UTC | et 31, 2022        | 11:57 A                        | Done ID: 107aa7           | 85-9be1-41f5-8a1      | le- Cr                          | eated: Mon, Oct 31, 2022 11 | 158 Modified I Mon | , Oct 31, 2022 12:2 | ·1 0    | wneri katsumi |
| Normation     Results<br>(3 of 143)     Hosts<br>(1 of 1)     Ports<br>(5 of 5)     Applications<br>(5 of 5)     Operating System<br>(1 of 1)     CVEs<br>(3 of 3)     Closed CVEs<br>(3 of 3)     TLS Certificates<br>(5 of 6)     Error Messages<br>(5 of 6)     User Tags<br>(5 of 6)       VE-2016-2103 CVE-2016-5329 CVE-2020-12872     SSL/TLS: Reneoviation Dos Vulnerability (CVE-2011-<br>1473, CVE-2011-5094)     1     1     2.3 (West                                                                                                    | New Name         Hosts (s of 12)         Operating Systems (s of 3)         CVEs (s of 3)         Closed CVEs (s of 3)         TLS Certificates (s of 3)         Error Messages (s of 3)         User Tags (s of 3)                                                                                                    |                      |                    |                    |                                | 6000                      |                       |                                 | 101010                      |                    |                     |         |               |
| (5 of 143)         (1 of 1)         (5 of 5)         (1 of 1)         (3 of 3)         (0 of 0)         (8 of 8)         (0 of 0)         (8 of 6)         (0 of 0)         (8 of 6)         (0 of 0)         (8 of 6)         (0 of 0)         (8 of 6)         (0 of 0)         (8 of 6)         (0 of 0)         (0 of 0)         (8 of 6)         (0 of 0)         (8 of 6)         (0)         (0)         (0)         (0)         (0)         (0)         (0)         (0)         (0)         (0)         (0)         (0)         (0)         (0)         (0)         (0)         (0)         (0)         (0)         (0)         (0)         (0)         (0)         (0)         (0)         (0)         (0)         (0)         (0)         (0)         (0)         (0)         (0)         (0)         (0)         (0)         (0)         (0)         (0)         (0)         (0)         (0)         (0)         (0)         (0)         (0)         (0)         (0)         (0)         (0)         (0)         (0)         (0)         (0)         (0)         (0)         (0)         (0)         (0)         (0)         (0)         (0)         (0)         (0)         (0)         (0)         (0)         (0)         (0) <th< td=""><td>(9 of 143)         (1 of 1)         (5 of 2)         (1 of 1)         (3 of 3)         (9 of 0)         (8 of 3)         (0 of 0)         (0)           Image: Severity T           Image: Severity T</td><td>nformation</td><td>Results</td><td>Hosts Ports</td><td>Applications</td><td>Operating Systems</td><td>CVEs Cl</td><td>osed CVEs</td><td>TLS Certificates</td><td>Error Messages</td><td>User Tags</td><td></td><td></td></th<> | (9 of 143)         (1 of 1)         (5 of 2)         (1 of 1)         (3 of 3)         (9 of 0)         (8 of 3)         (0 of 0)         (0)           Image: Severity T           Image: Severity T                                                                                                    | nformation           | Results            | Hosts Ports        | Applications                   | Operating Systems         | CVEs Cl               | osed CVEs                       | TLS Certificates            | Error Messages     | User Tags           |         |               |
| VE         NVT         Hosts         Occurrences         Severity           VE-2016-2163 CVE-2016-6329 CVE-2020-12872         SSL/TLS: Reprodutation DOS Vulnerability (CVE-2011-<br>1473, CVE-2011-5094)         1         1         2.3 (Hestimum<br>2.3 (Hestimum)                                                                                                    | NVT         Hoss         Occurrences         Severity           -2103 CVE-2016-6329 CVE-2020-12672         SSL/TLS: Report Wuherable Clpher Sultes for HTTPS         1         1         2.50 (Mod           1-1473 CVE-2011-5094         SSL/TLS: Report Wuherable Clpher Sultes for HTTPS         1         4         3.20 (Mod           1-2566 CVE-2015-2000 CVE-2015-4000         SSL/TLS: Report Weak Clpher Sultes         1         2         3.01 (Mod           1-2566 CVE-2015-2000 CVE-2015-4000         SSL/TLS: Report Weak Clpher Sultes         1         2         3.01 (Mod           1-2566 CVE-2015-2000 CVE-2015-4000         SSL/TLS: Report Weak Clpher Sultes         1         2         3.01 (Mod                                                                                                    |                      | (9 of 143)         | (1 of 1) (5 of 12  | (5 of 5)                       | (1 of 1)                  | (3 of 3)              | (0 of 0)                        | (8 of 8)                    | (0 of 0)           | (0)                 |         |               |
| VE         NVT         Hosts         Occurrences         Severity *           VE-2016-2183 CVE-2016-6329 CVE-2020-12872         SSL/TLS: Reproduitation DOS Vulnerability (CVE-2011-<br>1473, CVE-2011-5094)         1         1         2.3 (Herstim                                                                                                    | NVT         Hoss         Occurrences         Severity *           6-2183 CVE-2016-6329 CVE-2026-12872         SSU/TLS: Report Vulnerable Clpher Sultes for HTTPS         1         1         2.5 (Head)           1-1473 CVE-2011-5094         SSU/TLS: Report Vulnerable Clpher Sultes for HTTPS         1         4         3.8 (Head)           1-2556 CVE-2015-2808 CVE-2015-4800         SSU/TLS: Report Weak Clpher Sultes         1         2         3.8 (Head)           1-2556 CVE-2015-2808 CVE-2015-4800         SSU/TLS: Report Weak Clpher Sultes         1         2         3.8 (Head)                                                                                                    |                      |                    |                    |                                |                           |                       |                                 |                             |                    | <                   | ⊲⊲1-3   | of 3 [> [>]   |
| VE-2015-2183 CVE-2016-6329 CVE-2020-12872         SSLTLS: Report Vulnerability (CVE-2011-<br>SSL/LS: Renepotation DOS Vulnerability (CVE-2011-<br>1473, CVE-2011-5094)         1         2.3 (Herb)1                                                                                                    | 1       1       2.30 (VE-2016-6329 CVE-2026-12872       SSU/TLS: Report Week Clpher Suites for HTTPS       1       1       2.30 (VE-011-11473, CVE-2011-11473, CVE-2011-11473, CVE-2011-10473)         1-1473 CVE-2011-5094       SSU/TLS: Report Week Clpher Suites       1       2       3.0 (VE-011-011-11473, CVE-2011-10474)         1-2566 CVE-2015-2808 CVE-2015-4000       SSU/TLS: Report Week Clpher Suites       1       2       3.0 (VE-011-011-11474)         1-2 stopp/_overndes=0 levels=hml rows=100 min_god=70 first=1 soft-reverse=seventy]       SSU/TLS: Report Week Clpher Suites       1       2       3.0 (VE-011-011-11474)                                                                                                    | VE                   |                    |                    |                                |                           | NVT                   |                                 |                             | Hosts              | Occurrences         | Severit | y <b>*</b>    |
| VE-2011-1473 CVE-2011-5094 SSUTUS: Renepotation Dos Vunerability (CVE-2011- 1 4 500 (URANN)<br>1473, CVE-2011-5094 1473, CVE-2011-5094                                                                                                    | 1473 CVE-2011-5094         SSU/TLS: Kenegotidation Dos Vulnerability (CVE-2011-1         4         S.0.(Madrimu)           1473, CVE-2011-5094         SSU/TLS: Report Weak Cipher Sultes         1         2         S.0.(Madrimu)           1+2566 CVE-2015-2808 CVE-2015-4000         SSU/TLS: Report Weak Cipher Sultes         1         2         S.0.(Madrimu)           1 = 3pply_newrides#0 lewils#hml reus#St00 min_god#20 frist=1 sort reverse#seventy]         Image: SSU/TLS: Report Weak Cipher Sultes         1         2         S.0.(Madrimu)                                                                                                    | VE-2016-2183         | CVE-2016-632       | 9 CVE-2020-128     | 72                             |                           | SSL/TLS:              | Report Vulnera                  | ble Cipher Suites for HT    | TPS 1              | 1                   | 7.5 (   | High)         |
|                                                                                                    | 1-2566 CVE-2015-2808 CVE-2015-48000 SSL/TLS: Report Weak Clipher Suites 1 2 5.0 (Videitum)<br>1 apply_nverifies#0 levels#hml rous#100 min_god#70 first#1 sort-reverse#seventy]                                                                                                    | CVE-2011-1473        | CVE-2011-509       | )4                 |                                |                           | SSL/TLS:<br>1473, CVE | Renegotiation I<br>E-2011-5094) | DoS Vulnerability (CVE-2    | 1 1                | 4                   | 5.0 (H  | edium)        |
| VE-2013-2566 CVE-2015-2808 CVE-2015-4000 SSL/TLS: Report Weak Clipher Sultes 1 2 5.0 (Medium                                                                                                    | : apply_nemides=0 levels=hml revis=100 min_god=70 first=1 soft-reverse=seventy]                                                                                                    | VE-2013-2566         | CVE-2015-280       | 8 CVE-2015-400     | 0                              |                           | SSL/TLS:              | Report Weak C                   | ipher Suites                | 1                  | 2                   | 5.0 (M  | edium)        |
| jpled filter: apply_overrides=0 levels=hml rows=100 min_god=70 first=1 sort-reverse=sevenity]                                                                                                    |                                                                                                    | plied filter: apply_ | overrides#0 levels | is=hml rows=100 mi | n_qod=70 first=1 sort-rev      | verse=severity]           |                       |                                 |                             |                    | <                   | ⊲⊲1-3   | of 3 [> [>]   |
|                                                                                                    |                                                                                                    |                      |                    |                    |                                |                           |                       |                                 |                             |                    |                     |         |               |
|                                                                                                    |                                                                                                    |                      |                    |                    |                                |                           |                       |                                 |                             |                    |                     |         |               |
|                                                                                                    |                                                                                                    |                      |                    |                    |                                |                           |                       |                                 |                             |                    |                     |         |               |
|                                                                                                    |                                                                                                    |                      |                    |                    |                                |                           |                       |                                 |                             |                    |                     |         |               |
|                                                                                                    |                                                                                                    |                      |                    |                    |                                |                           |                       |                                 |                             |                    |                     |         |               |
|                                                                                                    |                                                                                                    |                      |                    |                    |                                |                           |                       |                                 |                             |                    |                     |         |               |
|                                                                                                    |                                                                                                    |                      |                    |                    |                                |                           |                       |                                 |                             |                    |                     |         |               |
|                                                                                                    |                                                                                                    |                      |                    |                    |                                |                           |                       |                                 |                             |                    |                     |         |               |
|                                                                                                    |                                                                                                    |                      |                    |                    |                                |                           |                       |                                 |                             |                    |                     |         |               |
|                                                                                                    |                                                                                                    |                      |                    |                    |                                |                           |                       |                                 |                             |                    |                     |         |               |
|                                                                                                    |                                                                                                    |                      |                    |                    |                                |                           |                       |                                 |                             |                    |                     |         |               |
|                                                                                                    |                                                                                                    |                      |                    |                    |                                |                           |                       |                                 |                             |                    |                     |         |               |

(10)TLS CertificatesのReports表示です。

| 🧄 Greenbo            | ne Secu <mark>r</mark> ity A | ssistant - 🖹 🗙    | (+                 |                     |           |                     |                         |                              |          |                       |                |                        |                         |                  |           |             | -          | 0     |
|----------------------|------------------------------|-------------------|--------------------|---------------------|-----------|---------------------|-------------------------|------------------------------|----------|-----------------------|----------------|------------------------|-------------------------|------------------|-----------|-------------|------------|-------|
| - C 🔺                | セキュリティ                       | 保護なし              | https://19         | 92.168.1.10         | 4:9392/   | report/107aa785-9be | 1-41f5-8;               | a1e-e5ac7                    | 726cd17  | f.                    |                |                        |                         | ų.               | 4º 16     | ť,          | ٦.         |       |
| Greenbo              | ne<br>ssistant               | t                 |                    |                     |           |                     |                         |                              |          |                       |                |                        |                         |                  |           |             |            | 8     |
| Dashboards           |                              | Scans             |                    | As                  | isets     | Resilier            | sce                     |                              | SecIn    | fo                    |                | Configuration          | Administ                | tration          |           | 31          | Itelp      |       |
| 1 ° 1 1              | @*0:                         | ୬₹⊳               |                    |                     |           | F                   | ilter                   |                              |          |                       | 24715          |                        | 0×                      | <00              | . 19      |             |            | •     |
| Repor<br>t:          | Mon, O<br>M UTC              | ct 31, 2          | 2022 1             | 1:57 A              | -         | Done ID: 10: e5:    | 7aa785-9b<br>ac736cd17i | e1⊶1f5-8a<br>f               | le-      | Creat                 | edi Mon. C     | let 31, 2022 11:5<br>C | 8 Modified: Mon.        | . Oet 31.<br>rrc | 2022 12:2 | i.          | Owners kat | tsumi |
| formation            | Results<br>(9 of 143)        | Hosts<br>(1 of 1) | Ports<br>(5 of 12) | Applicat<br>(5 of 5 | tions     | Operating Syste     | ems C                   | VEs (                        | Closed   | CVEs                  | TLS C          | ertificates<br>s of s) | Error Message           | s Us             | er Tage   | 5           |            |       |
| suer DN A            |                              |                   |                    |                     | Seria     | 4                   |                         | ctivates                     |          | Expires               |                | 19                     | Hostname                |                  | K         | ⊲1.<br>Port | 8 of 8 >   | Di I  |
| i=AlphaSSL CA        | SHA256 -                     | G2,O=Globa        | alSign nv-s        | sa,C=BE             | 1914      | C383312AA563D3DE4   | 4BA 20                  | un, Jun 19<br>022 5:06       | 9,<br>PM | Fri, Jul 2<br>5:06 PM | 1, 2023<br>UTC | 192.168.1.2            | 47                      |                  |           | 143         | ,↓         |       |
| N=AlphaSSL CA        | SHA256 -                     | G2,O=Globa        | alSign nv-s        | sa,C=BE             | 1914      | C383312AA563D3DE4   | 4BA 20<br>U             | un, Jun 19<br>022 5:06<br>TC | 9,<br>PM | Fri, Jul 2<br>5:06 PM | 1, 2023<br>UTC | 192.168.1.2            | 47                      |                  |           | 465         | ÷          | e     |
| N=AlphaSSL CA        | SHA256 -                     | G2.O=Globa        | alSign nv-s        | sa,C=BE             | 1914      | C383312AA563D3DE4   | 4BA 20<br>U             | un, Jun 19<br>022 5:06<br>TC | 9,<br>PM | Fri, Jul 2<br>5:06 PM | 1, 2023<br>UTC | 192.168.1.2            | :47                     |                  |           | 110         | Ŧ          | ç.    |
| N=AlphaSSL CA        | SHA256 -                     | G2,O=Globa        | alSign nv-s        | sa,C=BE             | 1914      | C383312AA563D3DE4   | 48A 20<br>U             | un, Jun 19<br>022 5:06<br>TC | 9,<br>PM | Fri, Jul 2<br>5:06 PM | 1, 2023<br>UTC | 192.168.1.2            | 47                      |                  |           | 993         | Ŧ          |       |
| N=AlphaSSL CA        | SHA256 -                     | G2,O=Globa        | alSign nv-t        | sa,C=BE             | 1914      | C383312AA563D3DE4   | 4BA 20<br>U             | un, Jun 19<br>022 5:06<br>TC | 9,<br>PM | Fri, Jul 2<br>5:06 PM | 1, 2023<br>UTC | 192.168.1.2            | 47                      |                  |           | 5555        | Ŧ          | ē     |
| N=AlphaSSL CA        | SHA256 -                     | G2,0=Globa        | alSign nv-t        | sa,C=BE             | 1914      | C383312AA563D3DE4   | 4BA 20<br>U             | un, Jun 19<br>022 5:06<br>TC | 9,<br>PM | Fri, Jul 2<br>5:06 PM | 1, 2023<br>UTC | 192.168.1.2            | 47                      |                  |           | 443         | Ŧ          |       |
| N=AlphaSSL CA        | SHA256 -                     | G2,O=Globa        | alSign nv-s        | sa,C=BE             | 1914      | C383312AA563D3DE4   | 4BA 20<br>U             | un, Jun 19<br>022 5:06<br>TC | 9,<br>PM | Fri, Jul 2<br>5:06 PM | 1, 2023<br>UTC | 192.168.1.2            | 47                      |                  |           | 25          | .↓         | 8     |
| N=AlphaSSL CA        | SHA256 -                     | G2,O=Globa        | alSign nv-s        | sa,C=BE             | 1914      | C383312AA563D3DE4   | 4BA 20<br>U             | un, Jun 19<br>022 5:06<br>TC | 9,<br>PM | Fri, Jul 2<br>5:06 PM | 1, 2023<br>UTC | 192.168.1.2            | 47                      |                  |           | 995         | .⊎.        |       |
| ied filter: apply_ov | errides=0 levi               | els=hrol rows+    | 100 min_qc         | od=70 first=1       | sort-rein | rse=severity)       |                         |                              | Green    | hone Serve            | ity Assista    | of (7884) Converse     | he (C) 2009-2021 by the | anhone I         | and K     | 101.        | 8 of 8 D   | -Di-  |

# 5-5. ScansのResults表示

Scansの Results ではすべての Severity を表示することができます。

| 👌 💩 Greenbone Security Assistant - F 🗙 🕂                                                                                                    |                                                                                       |                                                                                                    |                                                                                                    |                               |                                                                                                    |                                                                                                    |                                                                                                    |
|----------------------------------------------------------------------------------------------------|---------------------------------------------------------------------------------------|----------------------------------------------------------------------------------------------------|----------------------------------------------------------------------------------------------------|-------------------------------|----------------------------------------------------------------------------------------------------|----------------------------------------------------------------------------------------------------|----------------------------------------------------------------------------------------------------|
| - C 🔺 セキュリティ保護なし   https://192                                                                                                    | 2.168.1.104:9392/results                                                              |                                                                                                    |                                                                                                    |                               |                                                                                                    | A® 12 12                                                                                                    | 6                                                                                                    |
| Greenbone<br>Security Assistant                                                                                                    |                                                                                       |                                                                                                    |                                                                                                    |                               |                                                                                                    |                                                                                                    | å                                                                                                    |
| Dashboards Sicans                                                                                                    | Assets                                                                                | Resilience                                                                                                    | SecInfo                                                                                                    | Configuration                 | Administration                                                                                                    | . 16                                                                                                    | կթ                                                                                                    |
| >                                                                                                    |                                                                                       | Filter                                                                                                    |                                                                                                    |                               | \$X0                                                                                                    | 02-                                                                                                    | ۲                                                                                                    |
| 2                                                                                                    |                                                                                       |                                                                                                    |                                                                                                    |                               |                                                                                                    |                                                                                                    |                                                                                                    |
| S√ Results 131 of 143                                                                                                    |                                                                                       |                                                                                                    |                                                                                                    |                               |                                                                                                    |                                                                                                    | 01                                                                                                    |
| Results by Severity Ci                                                                                                    | ass (Total: 131)                                                                      | X                                                                                                    |                                                                                                    | Results by CVSS               | (Total: 131)                                                                                                    |                                                                                                    | X                                                                                                    |
|                                                                                                    |                                                                                       | Log                                                                                                    | 120-                                                                                                    |                               |                                                                                                    |                                                                                                    | _                                                                                                    |
|                                                                                                    |                                                                                       | ligh I                                                                                                    | 50                                                                                                    |                               |                                                                                                    |                                                                                                    | _                                                                                                    |
|                                                                                                    |                                                                                       |                                                                                                    | 10-                                                                                                    |                               |                                                                                                    |                                                                                                    |                                                                                                    |
|                                                                                                    |                                                                                       |                                                                                                    | 10-<br>0-1-1-1<br>N/A Log 1                                                                                                    | 1 1 1<br>2 3 4<br>Cal         | 1 1 1<br>5 6 7                                                                                                    | 1 1 1<br>8 9 10                                                                                                    | - 1                                                                                                    |
|                                                                                                    |                                                                                       |                                                                                                    | 10<br>0 1 1 1<br>N/A Log 1                                                                                                    | 1 1 1<br>2 3 4<br>Sev         | 1 1 1<br>5 6 7<br>verity                                                                                                    | 1   1<br>8 9 10                                                                                                    | -                                                                                                    |
|                                                                                                    |                                                                                       |                                                                                                    | 10<br>0 I I I<br>N/A Log 1                                                                                                    | 1 1 1<br>2 3 4<br>Sev         | I I I<br>5 6 7<br>verity                                                                                                    | <br>8 9 10                                                                                                    |                                                                                                    |
| J<br>/ulnerability                                                                                                    |                                                                                       | Severity 7                                                                                                    | N/A Log 1                                                                                                    | I I I<br>2 3 4<br>Sev         | Location                                                                                                    | 8 9 10                                                                                                    | 191 🖂 🖂                                                                                                    |
| J                                                                                                    |                                                                                       | Severity ▼                                                                                                    | QoD Host                                                                                                    | I I I Sev                     | I I I<br>3 6 7<br>early<br>Location                                                                                         |                                                                                                    | 131⊳⊳                                                                                                    |
| ]<br>/ulnerability<br>/SL/TLS: Report Vulnerable Cipher Suites for HTTPS                                                                                                    | *                                                                                     | Severity ▼<br>7.5 (tliph)                                                                                                    | QoD Host<br>TP<br>98% 102:168.1.247                                                                                                    | I I I<br>2 3 4<br>So<br>Name  | Location                                                                                                    | I I I I I<br>8 9 10<br>I - 10 of<br>Created<br>Mon, Oct 31, 202<br>PM UTC                                                                                                    | 131 ▷ ▷<br>2 12:10                                                                                         |
| J<br>Vulnerability<br>SSL/TLS: Report Vulnerable Cipher Suites for HTTPS<br>Chack if Mailserver answer to VREY and EXPIt request                                                                                                    | *<br>**                                                                               | Severity ▼<br>7.5 (tigh)<br>3.0 (#edians)                                                                                                    | N/A         Log         1           QoD         Host         1           IP         1         1         1           98 %         102.168.1.247         199 %         192.168.1.247                                                                                                    | I I I<br>2 3 4<br>Ser<br>Name | Location<br>5555/tcp<br>25/tcp                                                                                              |                                                                                                    | 131 ▷ ▷<br>2 12:10<br>2 12:11                                                                              |
| J<br>Vulnerability<br>SSL/TLS: Report Vulnerable Cipher Suites for HTTPS<br>Check if Mailserver answer to VRFY and EXPN request<br>SSL/TLS: Renegotiation DoS Vulnerability (CVE-2011<br>004)                                                                                                    | 1473, CVE-2011-                                                                       | Severity ▼<br>2.5 (ttsph)<br>5.0 (dedium)<br>5.0 (dedium)                                                                                                    | N/A         Log         1           QoD         Host<br>TP         1         1           98 %         102.168.1.247         1         1           99 %         192.168.1.247         1         1           70 %         192.168.1.247         1         1                                                                                                    | 1 1 1<br>2 3 4<br>5er         | Location<br>25/tcp<br>143/tcp                                                                                               | Image: Second second second | 2 12:10<br>2 12:11<br>2 12:16                                                                              |
| J<br>Zulnerability<br>SSL/TLS: Report Vulnerable Cipher Suites for HTTPS<br>Check if Mailterver answer to VRFY and EXPR request<br>SSL/TLS: Renegotiation Dos Vulnerability (CVE-2011<br>304)<br>SSL/TLS: Renegotiation Dos Vulnerability (CVE-2011<br>304)                                                                                                    | ts (2)<br>-1473, CVE-2011-<br>-1473, CVE-2011-                                        | Severity ▼                                                                                                    | Host         Host           IP         102.168.1.247           99 %         192.168.1.247           70 %         192.168.1.247           70 %         192.168.1.247                                                                                                    | Name                          | Location<br>25/tcp<br>143/tcp<br>25/tcp                                                                                     |                                                                                                    | 131 ▷ ▷<br>2 12:10<br>2 12:11<br>2 12:16<br>2 12:16                                                        |
| J<br>/ulnerability<br>ISL/TLS: Report Vulnerable Cipher Suites for HTTPS<br>theck if Mailserver answer to VRFY and EXPN request<br>ISL/TLS: Renegotiation DoS Vulnerability (CVE-2011<br>004)<br>ISL/TLS: Renegotiation DoS Vulnerability (CVE-2011<br>004)                                                                                                    | 1473, CVE-2011-                                                                       | Severity ▼                                                                                                    | Host         Host           19         1           98 %         192.168.1.247           99 %         192.168.1.247           70 %         192.168.1.247           70 %         192.168.1.247           70 %         192.168.1.247                                                                                                    | Name                          | Location<br>5555/tcp<br>25/tcp<br>25/tcp<br>5555/tcp                                                                        | B                                                                                                    | 2 12:10<br>2 12:11<br>2 12:16<br>2 12:16<br>2 12:16<br>2 12:16                                             |
| J<br>Vulnerability<br>SSL/TLS: Report Vulnerable Cipher Suites for HTTPS<br>Check if Mailtenver answer to VRFY and EXPR request<br>SSL/TLS: Renegotiation DoS Vulnerability (CVE-2011<br>SOP4)<br>SSL/TLS: Renegotiation DoS Vulnerability (CVE-2011<br>SOP4)<br>SSL/TLS: Renegotiation DoS Vulnerability (CVE-2011<br>SOP4)<br>SSL/TLS: Renegotiation DoS Vulnerability (CVE-2011<br>SOP4)            | **************************************                                                | <ul> <li>Severity ▼</li> <li>2.5 (tig)</li> <li>5.8 (tigitim)</li> <li>5.8 (tigitim)</li> <li>5.8 (tigitim)</li> <li>5.8 (tigitim)</li> <li>5.8 (tigitim)</li> <li>5.8 (tigitim)</li> </ul>                                                                                                    | Host         Host           IP         192.168.1.247           99 %         192.168.1.247           70 %         192.168.1.247           70 %         192.168.1.247           70 %         192.168.1.247           99 %         192.168.1.247           90 %         192.168.1.247           90 %         192.168.1.247           90 %         192.168.1.247                                                                                                    | l I I Ser                     | Location<br>5555/tcp<br>25/tcp<br>25/tcp<br>5555/tcp<br>5555/tcp                                                            | 8         9         10           Created         Mon, Oct 31, 202<br>PM UTC         PM UTC           Mon, Oct 31, 202<br>PM UTC         Mon, Oct 31, 202<br>PM UTC         PM UTC           Mon, Oct 31, 202<br>PM UTC         Mon, Oct 31, 202<br>PM UTC         PM UTC           Mon, Oct 31, 202<br>PM UTC         Mon, Oct 31, 202         PM UTC                                                                                                    | 131 ▷ ▷<br>2 12:10<br>2 12:11<br>2 12:16<br>2 12:16<br>2 12:16<br>2 12:10                                  |
| J<br>Vulnerability<br>SSL/TLS: Report Vulnerable Cipher Suites for HTTPS<br>Check if Mailserver answer to VRFY and EXPN request<br>SSL/TLS: Renegotiation DoS Vulnerability (CVE-2011<br>004)<br>SSL/TLS: Renegotiation DoS Vulnerability (CVE-2011<br>004)<br>SSL/TLS: Report Weak Cipher Suites<br>SSL/TLS: Report Weak Cipher Suites                                                                | 1473, CVE-2011-                                                                       | <ul> <li>Severity ▼</li> <li>Z-5 (tiph)</li> <li>S.0 (dedum)</li> <li>S.0 (dedum)</li> <li>S.0 (dedum)</li> <li>S.0 (dedum)</li> <li>S.0 (dedum)</li> <li>S.0 (dedum)</li> </ul>                                                                                                    | Host         Host           IP         98 %         102.168.1.247           99 %         192.168.1.247         70 %           70 %         192.168.1.247           70 %         192.168.1.247           70 %         192.168.1.247           99 %         192.168.1.247           99 %         192.168.1.247           99 %         192.168.1.247           98 %         192.168.1.247                                                                                                    | 1 1 1<br>2 3 4<br>se          | Location<br>Location<br>5555/tcp<br>25/tcp<br>25/tcp<br>5555/tcp<br>5555/tcp<br>443/tcp                                     | 8         9         10           Created         Mon, Oct 31, 202         PM UTC           PM UTC         Mon, Oct 31, 202         PM UTC           Mon, Oct 31, 202         PM UTC         Mon, Oct 31, 202           PM UTC         Mon, Oct 31, 202         PM UTC           Mon, Oct 31, 202         PM UTC         Mon, Oct 31, 202           PM UTC         Mon, Oct 31, 202         PM UTC           Mon, Oct 31, 202         PM UTC         Mon, Oct 31, 202                                                                                                    | 131 ▷ ▷<br>2 12:10<br>2 12:11<br>2 12:16<br>2 12:16<br>2 12:16<br>2 12:10<br>2 12:10                       |
| J<br>/ulnerability<br>SSL/TLS: Report Vulnerable Cipher Suites for HTTPS<br>Chack if Mailserver answer to VRFY and EXPN request<br>SSL/TLS: Renegotiation DoS Vulnerability (CVE-2011<br>004)<br>SSL/TLS: Renegotiation DoS Vulnerability (CVE-2011<br>004)<br>SSL/TLS: Report Weak Cipher Suites<br>SSL/TLS: Report Weak Cipher Suites<br>SSL/TLS: Renegotiation DoS Vulnerability (CVE-2011<br>004)  | 1473, CVE-2011-                                                                       | <ul> <li>Severity ▼</li> <li>2.5 (tigh)</li> <li>3.0 (tightom)</li> <li>3.0 (tightom)</li> <li>3.0 (tightom)</li> <li>3.0 (tightom)</li> <li>3.0 (tightom)</li> <li>3.0 (tightom)</li> <li>3.0 (tightom)</li> <li>3.0 (tightom)</li> <li>3.0 (tightom)</li> <li>3.0 (tightom)</li> <li>3.0 (tightom)</li> </ul>                                                                                                    | Bot         Host         Image: Constraint of the second second se | Name                          | Location<br>Location<br>5555/tcp<br>25/tcp<br>25/tcp<br>5555/tcp<br>5555/tcp<br>443/tcp<br>110/tcp                          |                                                                                                    | 131 ▷ ▷<br>2 12:10<br>2 12:11<br>2 12:16<br>2 12:16<br>2 12:10<br>2 12:10<br>2 12:10<br>2 12:15            |
| J<br>/ulnerability<br>SSL/TLS: Report Vulnerable Cipher Suites for HTTPS<br>Sheck if Mailserver answer to VRFY and EXPN request<br>SSL/TLS: Renegotiation DoS Vulnerability (CVE-2011<br>004)<br>SSL/TLS: Renegotiation DoS Vulnerability (CVE-2011<br>004)<br>SSL/TLS: Report Weak Cipher Suites<br>SSL/TLS: Report Weak Cipher Suites<br>SSL/TLS: Renegotiation DoS Vulnerability (CVE-2011<br>1094) | ts (2<br>-1473, CVE-2011-<br>-1473, CVE-2011-<br>-1473, CVE-2011-<br>-1473, CVE-2011- | 2 Severity ▼<br>7 2.5 (tegh)<br>2 3.0 (technor)<br>3 3.0 (technor)<br>3 3.0 (tech | Big         Most           IP         IP           98 %         192.168.1.247           99 %         192.168.1.247           70 %         192.168.1.247           70 %         192.168.1.247           99 %         192.168.1.247           98 %         192.168.1.247           99 %         192.168.1.247           98 %         192.168.1.247           98 %         192.168.1.247           98 %         192.168.1.247           98 %         192.168.1.247           98 %         192.168.1.247           98 %         192.168.1.247           90 %         192.168.1.247                                                                                                    | Name                          | Location<br>Location<br>S555/tcp<br>25/tcp<br>25/tcp<br>25/tcp<br>5555/tcp<br>5555/tcp<br>443/tcp<br>110/tcp<br>aeseral/trp | B                                                                                                    | 131 ▷ ▷<br>2 12:10<br>2 12:11<br>2 12:16<br>2 12:16<br>2 12:16<br>2 12:10<br>2 12:10<br>2 12:15<br>2 12:09 |

#### 5-6. Scans の Vulnerabilities 表示

Scansの Vulnerabilities ではすべての Severity を表示することができます。

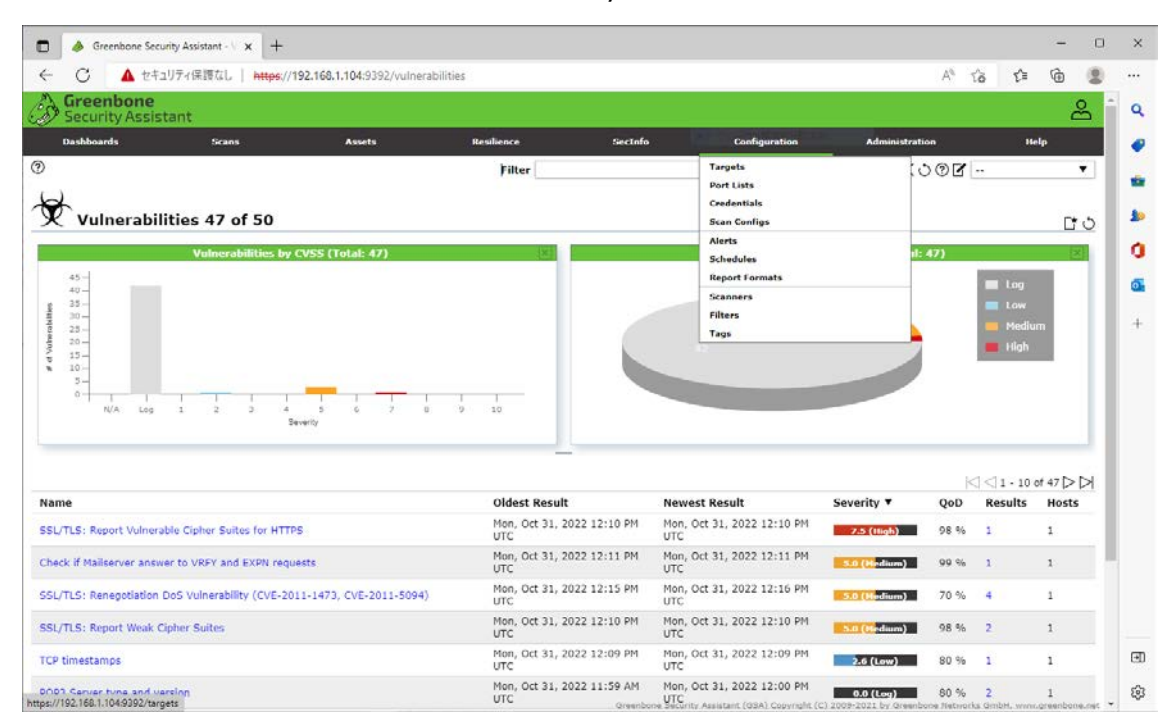

一通りの操作をご紹介しました。タスク、ターゲット、レポートなど、不要になりましたら Trashcan(ごみ 箱マーク)や×などで削除することができます。また、ターゲットはファイル入力で多数の IP アドレスを指定可 能です。他のメニュー表示につきましては付録 D に画面遷移を示しますので、参考にして下さい。

今後は\_gvm の PostgreSQL に設定されたデータベース構造を解析の予定です。本解説書の続編 をお楽しみに♪

#### 付録 A. OS 関連の設定

#### A-1. Kali Linux の更新適用

GUI でソフトウェア更新してください。本構成の場合、1,225 個の更新が適用されました。

#### A-2. NIC IP アドレスの設定(IPv6 のオフ)

GUI を使用して eth0 の NIC インタフェースを設定します。DHCP ではなく静的 IP アドレスの構成が 使いやすいと思います。DNS は /etc/systemd/resolved.conf 設定ファイルの DNS=パラメタへ IP アドレスを指定して下さい。

IPv6 は使用しないのであれば OFF としたほうが良いでしょう。

#### A-3. sshd の設定

基本的に sshd の設定変更は不要です。セキュリティの観点でポート番号を変更したり、各種ログイン などの設定を変更したい場合、 /etc/ssh/sshd\_config 設定ファイルを変更して ssh サービスを再起動してください。

# systemctl enable ssh
Synchronizing state of ssh.service with SysV service script with
/lib/systemd/systemd-sysv-install.
Executing: /lib/systemd/systemd/system/sshd.service →
/lib/systemd/system/ssh.service.
Created symlink /etc/systemd/system/multi-user.target.wants/ssh/service →
/lib/systemd/system/ssh.service.
# systemctl start ssh
# systemctl restart ssh

#

#### A-4. LID(蓋)操作の動作変更

OpenVAS のロングランに対応するため、/etc/systemd/logind.conf 構成ファイルを変更して、 LID(蓋)を閉めた時に何もしない設定に変更します。

#HandleLidSwitch=suspend #HandleLidSwitchExternalPower=suspend #HandleLidSwitchDocked=ignore

のコメント"#"を外すとともに、設定値"suspend"を"ignore"に変更します。また、

#LidSwitchIgnoreInhibited=yes

のコメント"#"を外します。

#### 付録 B. PostgreSQL のアップデート

Kali Linux の場合、PostgreSQL は 14 が事前にインストールされています。更新の適用によってバージョン 15 がインストールされます。これに伴い、DB クラスタが 14 と 15 両方構成されます。単一の PostgreSQL 15 にするには、次のように apt の削除・パージ操作等を行います。

#### B-1. PostgreSQLの削除

# apt remove postgresgl-14∂ パッケージリストを読み込んでいます... 完了 依存関係ツリーを作成しています... 完了 状態情報を読み取っています... 完了 以下のパッケージは「削除」されます: postgresql-14 アップグレード: 0 個、新規インストール: 0 個、削除: 1 個、保留: 0 個。 この操作後に 50.9 MB のディスク容量が解放されます。 続行しますか? [Y/n] Y - □ (データベースを読み込んでいます ... 現在 382374 個のファイルとディレクトリがインストールされていま す。) postgresgl-14 (14.5-2) を削除しています ... postgresgl-common (245) のトリガを処理しています ... supported-versions: WARNING! Unknown distribution ID in /etc/os-release: kali debian found in ID LIKE, treating as Debian Building PostgreSQL dictionaries from installed myspell/hunspell packages... en us Removing obsolete dictionary files: #

#### B-2. PostgreSQL パッケージのパージ

# apt purge postgresql-14
 パッケージリストを読み込んでいます... 完了
 依存関係ツリーを作成しています... 完了
 状態情報を読み取っています... 完了
 以下のパッケージは「削除」されます:
 postgresql-14\*
 アップグレード: 0 個、新規インストール: 0 個、削除: 1 個、保留: 0 個。
 この操作後に追加で 0 B のディスク容量が消費されます。
 続行しますか? [Y/n] Y

| 😫 192.168.1.104:13542 - dbadmin@svr104: ~ VT                                                                                                    | _       |         | $\times$ |
|----------------------------------------------------------------------------------------------------|---------|---------|----------|
| ファイル(F) 編集(E) 設定(S) コントロール(O) ウィンドウ(W) 漢字コード(K) ヘルプ(H)                                                                                                    |         |         |          |
| パッケージの設定                                                                                                    |         |         | ^        |
|                                                                                                    |         |         |          |
|                                                                                                    |         |         | -        |
| Removing the PostgreSQL server package will leave existing database clusters intact, i.e. their configuration,<br>directories will not be removed. On purging the package, the directories can optionally be removed. | . data, | and log | L        |
| Remove PostgreSQL directories when package is purged?                                                                                                    |         |         |          |
| <u>গর, ১</u> <ে                                                                                                    |         |         |          |
|                                                                                                    |         |         |          |
|                                                                                                    |         |         |          |
|                                                                                                    |         |         |          |
|                                                                                                    |         |         |          |

(データベースを読み込んでいます ... 現在 380834 個のファイルとディレクトリがインストールされています。)

```
postgresql-14 (14.5-2) の設定ファイルを削除しています ...
Dropping cluster main...
```

#

#### B-3. PostgreSQLの不要パッケージ削除

# apt autoremove 
₽ パッケージリストを読み込んでいます... 完了 依存関係ツリーを作成しています... 完了 状態情報を読み取っています... 完了 以下のパッケージは「削除」されます: postaresal-client-14 アップグレード: 0 個、新規インストール: 0 個、削除: 1 個、保留: 0 個。 この操作後に 7,462 kB のディスク容量が解放されます。 続行しますか? [Y/n] Y-□ (データベースを読み込んでいます ... 現在 380834 個のファイルとディレクトリがインストールされていま す。) postgresql-client-14 (14.5-2) を削除しています ... postgresgl-common (245) のトリガを処理しています ... supported-versions: WARNING! Unknown distribution ID in /etc/os-release: kali debian found in ID\_LIKE, treating as Debian Building PostgreSQL dictionaries from installed myspell/hunspell packages... en us Removing obsolete dictionary files: #

#### B-4. PostgreSQL 15 パッケージのインストール

```
# apt-get install postgresql-15
パッケージリストを読み込んでいます... 完了
依存関係ツリーを作成しています... 完了
状態情報を読み取っています... 完了
postgresql-15 はすでに最新バージョン (15.0-1) です。
postgresql-15 は手動でインストールしたと設定されました。
```

アップグレード: 0 個、新規インストール: 0 個、削除: 0 個、保留: 0 個。 # pg lsclusters⊲ Ver Cluster Port Status Owner Data directory Log file 15 main 5433 down postgres /var/lib/postgresql/15/main /var/log/postgresql/postgresql-15-main.log #

#### B-5. PostgreSQL ポート番号の変更

B-4の pg\_lsclusters コマンド出力ではポート番号が 5433 になっています。GVM では 5432 を使 用しますので、/etc/postgresql/15/main/postgresql.conf構成ファイルの port 番号を 5432 に 変更して下さい。

この結果、pg\_lsclusters コマンドの出力は次のようになります。

# pg lsclusters ⊲

Ver Cluster Port Status Owner Log file Data directory 15 main <u>5432</u> down postgres /var/lib/postgresql/15/main /var/log/postgresql/postgresql-15-main.log #

# 付録 C. CVSSv3 ベーススコア 10.0 Critical リスク(サポート外 OS)の例 (1)Scans → Tasks

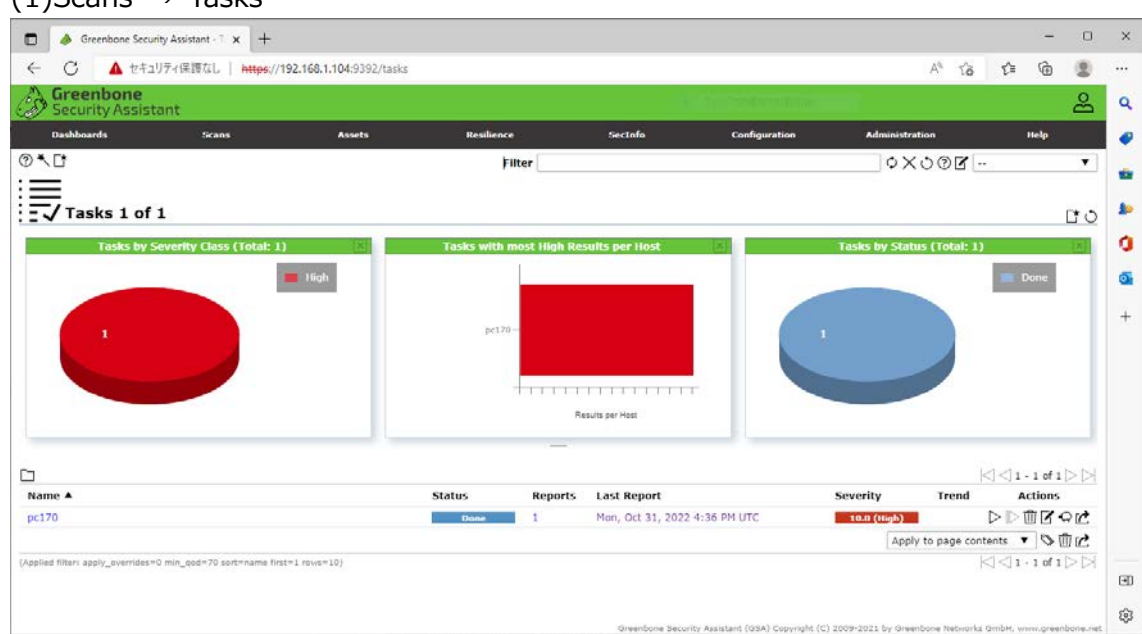

#### (2)Scans $\rightarrow$ Reports

| <ul> <li>Greenbone Security</li> <li>C ▲ セキュリラ</li> </ul> | Assistant F × +<br>行保護なし   <mark>https:</mark> //192 | 2.168.1.104:9392/rej | ports                                                                                                    |              |                                        |           | A <sup>s</sup> T                  | δt≊            | -        | 0          |
|-----------------------------------------------------------|------------------------------------------------------|----------------------|----------------------------------------------------------------------------------------------------|--------------|----------------------------------------|-----------|-----------------------------------|----------------|----------|------------|
| Greenbone<br>Security Assistar                            | nt                                                   |                      |                                                                                                    |              | Add Colors                             | (100- 11) |                                   |                |          | å          |
| Dashboards                                                | Scans                                                | Assets               | Resilience                                                                                                    | SecInfo      | Configurati                            | sn -      | Administration                    |                | Help     |            |
| <u>t</u> .                                                |                                                      |                      | Filter                                                                                                    |              |                                        |           | 0X000                             | •              |          | •          |
| Reports 1 of                                              | 1                                                    |                      |                                                                                                    |              |                                        |           |                                   |                |          | <u> </u>   |
| Reports by Se                                             | verity Class (Total: 1)                              | 8                    | Reports with I                                                                                                    | ligh Results |                                        | Repo      | rts by CVSS (Total                | : 1)           |          | X          |
| 1                                                         |                                                      |                      | 0         3.5         3.6         3.6         3.6         3.6         3.6         3.6         3.6         3.6         3.6         3.6         3.6         3.6         3.6         3.6         3.6         3.6         3.6         3.6         3.6         3.6         3.6         3.6         3.6         3.6         3.6         3.6         3.6         3.6         3.6         3.6         3.6         3.6         3.6         3.6         3.6         3.6         3.6         3.6         3.6         3.6         3.6         3.6         3.6         3.6         3.6         3.6         3.6         3.6         3.6         3.6         3.6         3.6         3.6         3.6         3.6         3.6         3.6         3.6         3.6         3.6         3.6         3.6         3.6         3.6         3.6         3.6         3.6         3.6         3.6         3.6         3.6         3.6         3.6         3.6         3.6         3.6         3.6         3.6         3.6         3.6         3.6         3.6         3.6         3.6         3.6         3.6         3.6         3.6         3.6         3.6         3.6         3.6         3.6         3.6         3.6 | -            | d 0.3<br>1× 0.4<br>№ 0.3<br>0.3<br>0.5 | N/A Log 1 | 1 1 1 1 1<br>2 3 4 5 6<br>Seventy | 1    <br>7 8 9 | 10       |            |
| te 🔻                                                      | Status                                               | Task                 | _                                                                                                    | Severity     | High Medhu                             | m Low     | Log                               | ICI CI 1       | - 1 of 1 | ⊳⊳<br>ions |
| m, Oct 31, 2022 4:36 PM                                   | UTC Done                                             | pc170                |                                                                                                    | 10.0 (High)  | 3 0                                    | 0         | 21                                | 0              | Δ        | ×          |
|                                                           |                                                      |                      |                                                                                                    |              |                                        |           | Apply to pa                       | ge content     | s 🔻 🤻    | ×          |
| ied filter: apply_overrides=0 m                           | nin_qod=70 sort-reverse=date                         | ifirst=1 rows=10)    |                                                                                                    |              |                                        |           |                                   |                | - 1 of 1 |            |

#### (3)Scans $\rightarrow$ Results

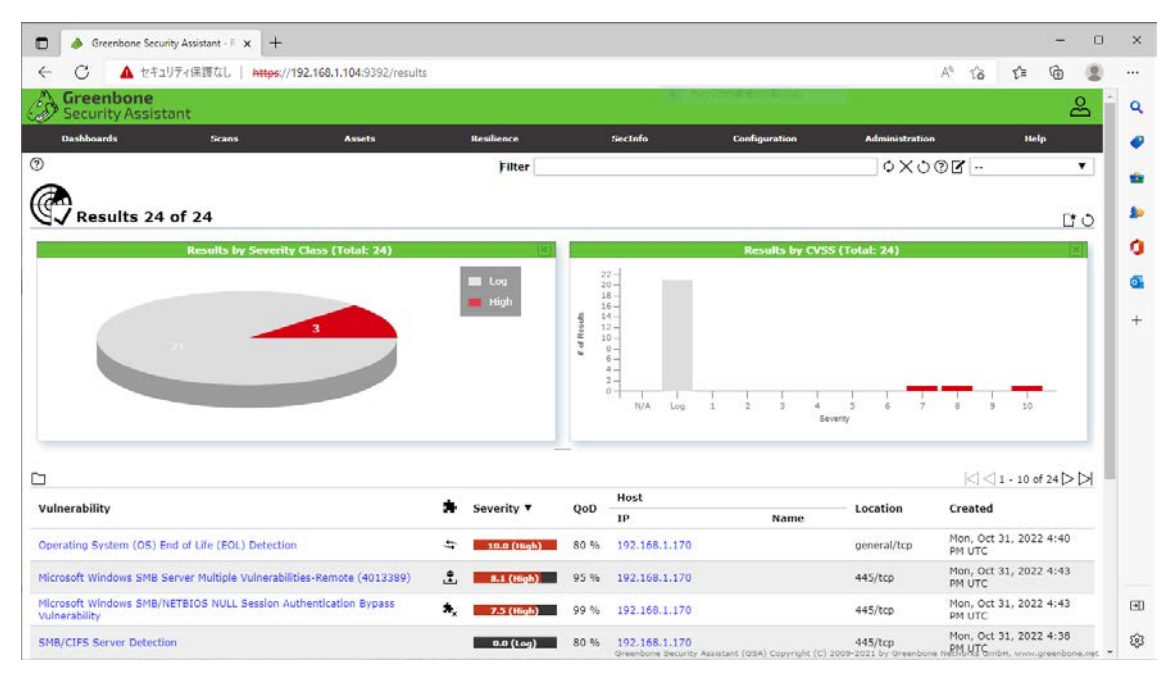

#### (4)Scans $\rightarrow$ Vulnerabilities

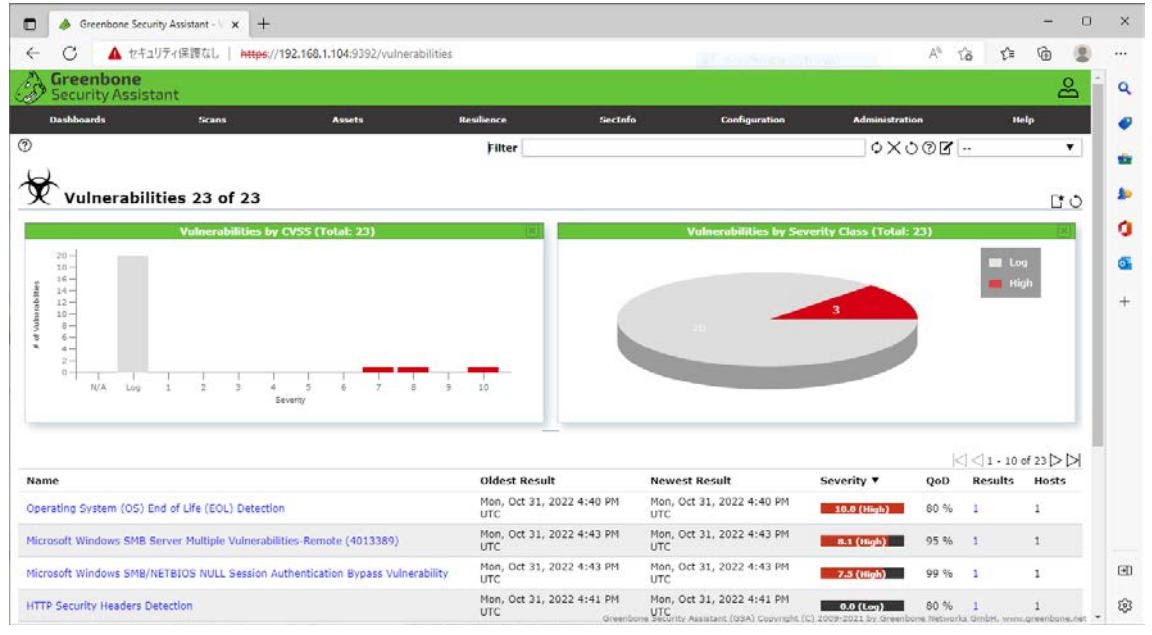

(5)Scans  $\rightarrow$  Reports  $\rightarrow$  Date で選択

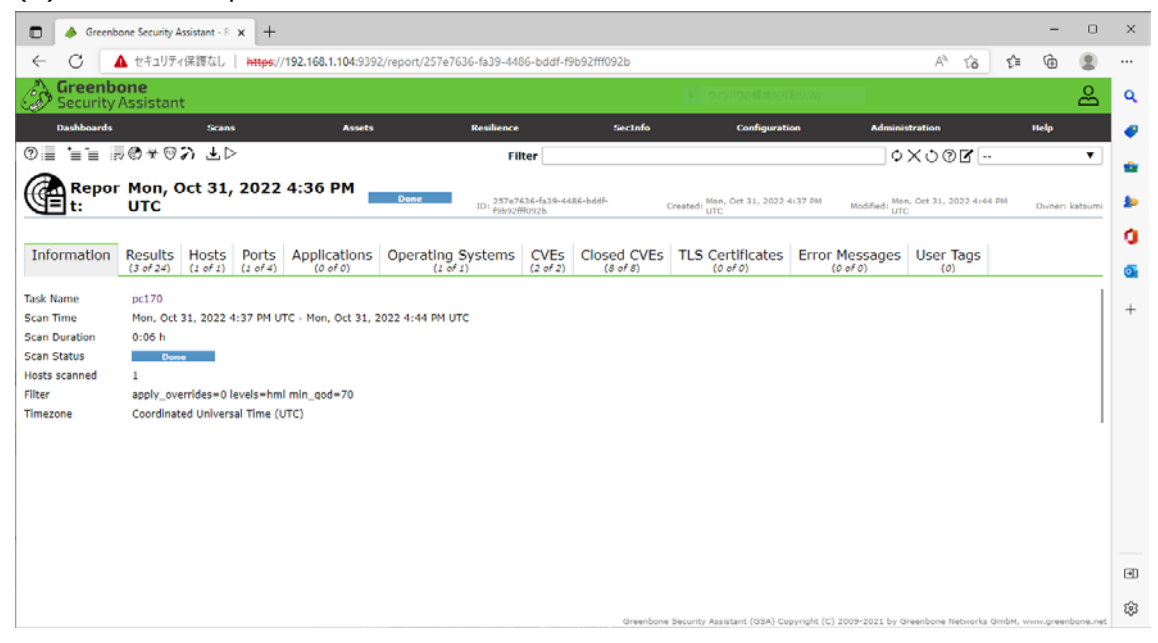

#### (6)Scans $\rightarrow$ Reports $\rightarrow$ Date $\rightarrow$ Results

| - C A 2+20741#1840   https://192.168.1.104:9392/report/257e                                        | 7636-fa39-4486-bddf-f                  |                             |                                                   |                        | 0.000           |
|----------------------------------------------------------------------------------------------------|----------------------------------------|-----------------------------|---------------------------------------------------|------------------------|-----------------|
| Greenbone                                                                                          |                                        | 9b92fff092b                 |                                                   | A* 16 11               | 10              |
| P Security Assistant                                                                               |                                        |                             |                                                   |                        | ස               |
| Dashboards Scans Assets                                                                            | Resilience                             | SecInfo                     | Configuration Adminis                             | tration                | Help            |
| ■ `=`= 〒@★®み 上▷                                                                                    | Filter                                 |                             | 0                                                 | X000                   | •               |
| Repor Mon, Oct 31, 2022 4:36 PM                                                                    | 10: 257e7636-fa39-4<br>10: #sb92#f092b | 486-biddf- Create           | d: Mon, Ort 31, 2022 4:37 PM Modified: Mon<br>urc | , Ort 31, 2022 4:44 PM | Duner: katsumi  |
| formation Results Hosts Ports Applications Operating (3 of 24) (1 of 4) (1 of 4) (0 of 0) (1 of 4) | g Systems CVEs                         | Closed CVEs TL:<br>(S of S) | S Certificates Error Messages                     | User Tags              |                 |
|                                                                                                    |                                        |                             |                                                   | < <                    | - 3 of 3  >  >  |
| Inerability                                                                                        | Severity 🔻                             | QoD Host<br>IP              | Name                                              | Created                |                 |
| perating System (OS) End of Life (EOL) Detection                                                   | 10.0 (High)                            | 80 % 192.168.1.170          | general/to                                        | p Mon, Oct 31,<br>UTC  | 2022 4:40 PM    |
| crosoft Windows SMB Server Multiple Vulnerabilities-Remote (4013389)                               | t, 8.1 (High)                          | 95 % 192.168.1.170          | 445/tcp                                           | Mon, Oct 31,<br>UTC    | 2022 4:43 PM    |
| crosoft Windows SMB/NETBIOS NULL Session Authentication Bypass                                     | 7.5 (High)                             | 99 % 192.168.1.170          | 445/tcp                                           | Mon, Oct 31,<br>UTC    | 2022 4:43 PM    |
| (led filter: apply_overrides=0 levels=hml rows=100 min_god=70 first=1 sort-reverse=severity)       |                                        |                             |                                                   | <] <] t                | - 3 of 3 [> [>] |

# (7)Scans $\rightarrow$ Reports $\rightarrow$ Date $\rightarrow$ Hosts

| 0 1                          |                             |            |                     |                |                 |             |                     |                     |                |               |       |          | 13                |            | ~ 0              |            |
|------------------------------|-----------------------------|------------|---------------------|----------------|-----------------|-------------|---------------------|---------------------|----------------|---------------|-------|----------|-------------------|------------|------------------|------------|
| 6                            | セキュリアイ保護なし                  | https://   | 192.168.1.10        | 4:9392/        | report/257e76   | 36-fa39-448 | 6-bddf-f9b92fff092  | 2b                  |                |               |       |          | As                | ĩõ         | £≡ \@            |            |
| Security                     | one<br>Assistant            |            |                     |                |                 |             |                     | • 54215             | 0.010.00.00.00 | (94)(9(W)     |       |          |                   |            |                  | ස          |
| Dashboards                   | Scans                       |            | •                   | asets          |                 | Resilience  | 5                   | ecInfo              | Con            | figuration    |       | Admi     | nistration        |            | Help             |            |
| i i i                        | ®*©⊅ ₹⊳                     |            |                     |                |                 | Filt        | ter                 |                     |                |               |       |          | ৩১২৩              | ) <b>Z</b> |                  | •          |
| Repor                        | Mon, Oct 31,<br>UTC         | 2022       | 4:36 PM             | 1              | Done            | ID: 257e76  | 36-fa39-4486-bddf-  | Created: I          | lon, Oct 31    | , 2022 4137 P | M N   | odified: | lon, Oct 31, 2    | 022 4144 P | M Own            | er: katsun |
|                              |                             |            |                     |                |                 | 190920      | 10920               | 0                   | 10             |               |       |          | iii.              |            |                  |            |
| rmation                      | Results Hosts               | Ports      | Applicat            | ons            | Operating       | Systems     | CVEs Closed         | CVEs TLS C          | Certific       | ates Err      | or Me | ssage    | S User 1          | Tags       |                  |            |
|                              | (3 of 24) (1 of 1)          | (1 07 4)   | (0 07 0             | )              | (1 07           | 1)          | (2 of 2) (8 (       | of 8)               | (0 07 0)       |               | (0 01 | 0)       | (0)               | )          |                  |            |
|                              |                             |            |                     |                |                 |             |                     |                     |                |               |       |          |                   | $  \leq$   | <li>1 - 1 o</li> | 1  >  >    |
| ddress                       | Hostname                    | c          | S Ports             | Apps           | Distance        | Auth        | Start               | End                 | High           | Medium        | Low   | Log      | False<br>Positive | Total      | Severity         | •          |
|                              |                             |            |                     |                |                 | 0           | Mon, Oct 31,        | Mon, Oct 31,        |                |               |       |          |                   |            |                  |            |
| 168.1.170                    |                             | 6          | 1                   | 0              |                 | 9           | 2022 4:37 PM<br>UTC | 2022 4:44 PM<br>UTC | 3              | 0             | 0     | 0        | 0                 | 3          | 10.0 (           | ngn)       |
| 68.1.170<br>filter: apply_o  | werrides=0 levels=hml rows  | =100 min_4 | 1<br>od=70 first=1  | 0<br>sort-reve | irse=severity)  | Q           | 2022 4:37 PM<br>UTC | 2022 4:44 PM<br>UTC | 3              | 0             | 0     | 0        | 0                 | 3          | 10.0 (           | 1>>        |
| 168.1.170<br>filter: apply_o | werrides=0 levels=hml rows  | =100 min_4 | 1<br>od=70 first=1  | 0<br>sort-reve | erse=severity)  | Q           | 2022 4:37 PM<br>UTC | 2022 4:44 PM<br>UTC | 3              | 0             | 0     | 0        | 0                 | 3          | 10.0 (           |            |
| 68.1.170                     | verrides=0 levels=hml rows  | =100 min_4 | 1<br>od=70 first=1  | 0<br>sort-neve | irse=severity)  | 9           | 2022 4:37 PM<br>UTC | 2022 4:44 PM<br>UTC | 3              | 0             | 0     | 0        | 0                 | 3          | 10.0 (           | 1          |
| 68.1.170<br>filter: apply_o  | verrides≈0 levels≈hml rows  | =100 min_4 | 1<br>10d=70 first=1 | 0<br>sort-reve | erse=severity)  | 9           | 2022 4:37 PM<br>UTC | 2022 4:44 PM<br>UTC | 3              | 0             | 0     | 0        | 0                 | 3          | 10.0 (           | 1 > >      |
| 168.1.170                    | verrides=0 levels=hml rows  | =100 min_4 | 1<br>10d=70 first=1 | 0<br>sort-new  | irse=severity)  | v           | 2022 4:37 PM<br>UTC | 2022 4:44 PM<br>UTC | 3              | 0             | 0     | 0        | 0                 | 3          | <u>10.0</u> (    |            |
| 168.1.170                    | vversides=0 levels=hml rous | =100 min_4 | 1<br>od=70 first=1  | 0<br>sort-reve | irse=severity)  | U           | 2022 4:37 PM<br>UTC | 2022 4:44 PM<br>UTC | 3              | 0             | 0     | 0        | 0                 | 3          | 10.0 (           |            |
| 168.1.170                    | vverrides=0 levels=hml rous | =100 min_4 | 1<br>tod=70 first=1 | 0<br>sort-reve | insem sevenity) | 9           | 2022 4:37 PM<br>UTC | 2022 4144 PM<br>UTC | 3              | 0             | 0     | 0        | 0                 | 3          | 10.0 (           |            |

# (8)Scans $\rightarrow$ Reports $\rightarrow$ Date $\rightarrow$ Operating Systems

| 🗇 🤌 Green             | bone Security A | Assistant - R | × +        |                       |                    |                     |                         |             |                              |              |                       |                          |              | -          | 0        | × |
|-----------------------|-----------------|---------------|------------|-----------------------|--------------------|---------------------|-------------------------|-------------|------------------------------|--------------|-----------------------|--------------------------|--------------|------------|----------|---|
| < C                   | 🛕 セキュリテ・        | r保護なし         | https://   | 192.168.1.104:9392    | 2/report/257e76    | 36-fa39-44          | 86-bddf-f9              | 9b92fff092b |                              |              |                       | A® 1                     | δ ť≡         | ¢          |          |   |
| Greenb<br>Security    | one<br>Assistan | t             |            |                       |                    |                     |                         |             | <ul> <li>ウインドウの横向</li> </ul> | 成初初期取り(WV)   |                       |                          |              |            | å        | ٩ |
| Dashboards            |                 | Scans         |            | Assets                |                    | Resilience          |                         | SecInfo     | 6                            | onfiguration | Adm                   | inistration              |              | Help       |          |   |
| ?∎ ∎                  | ,, © ★ ©        | ୬∓⊳           | ,          |                       |                    | FI                  | lter                    |             |                              |              |                       | \$X000                   |              |            | •        |   |
| Repo<br>t:            | r Mon, C<br>UTC | Oct 31,       | 2022       | 4:36 PM               | Done               | ID: 257e7<br>19b92i | 1636-fa39-44<br>fff092b | 86-bddf-    | Created: Mon, Oct<br>UTC     | 31, 2022 4:3 | 7 PM Modified:        | Mon, Oct 31, 2022<br>UTC | 4144 PM      | Owner:     | katsumi  |   |
| Information           | Results         | Hosts         | Ports      | Applications          | Operating<br>(1 of | Systems             | CVEs                    | Closed CVE  | s TLS Certif                 | ficates      | Error Message         | s User Tag               | js           |            |          | 0 |
|                       |                 |               |            |                       |                    |                     |                         |             |                              |              |                       |                          |              | - 1 of 1   |          | + |
| Operating Syst        | tem             |               |            |                       | CPE                |                     |                         |             |                              |              |                       | Hosts                    | Sev          | erity 🔻    |          |   |
| Windows XP            |                 |               |            |                       | cpe:/o:micros      | oft:windows         | s_xp                    |             |                              |              |                       | 1                        | 1            | 0.0 (High) |          |   |
| (Applied hiter) apply | overndes=0 lev  | reis=nmi row  | s=100 min_ | god=70 hrst=1 sort-re | everse=sevency)    |                     |                         |             |                              |              |                       |                          |              | - 1 07 1   | РИ       |   |
|                       |                 |               |            |                       |                    |                     |                         |             |                              |              |                       |                          |              |            |          |   |
|                       |                 |               |            |                       |                    |                     |                         |             |                              |              |                       |                          |              |            |          |   |
|                       |                 |               |            |                       |                    |                     |                         |             |                              |              |                       |                          |              |            |          |   |
|                       |                 |               |            |                       |                    |                     |                         |             |                              |              |                       |                          |              |            |          |   |
|                       |                 |               |            |                       |                    |                     |                         |             |                              |              |                       |                          |              |            |          |   |
|                       |                 |               |            |                       |                    |                     |                         |             |                              |              |                       |                          |              |            |          | Ð |
|                       |                 |               |            |                       |                    |                     |                         | Greenbo     | me Security Assistant        | t (GSA) Copy | right (C) 2009-2021 b | y Greenbone Nets         | orks GmbH, v | www.green  | bone.net | ŵ |

(9)Scans  $\rightarrow$  Reports  $\rightarrow$  Date  $\rightarrow$  CVEs

| Dashboards                                                                                                    | sistant<br>Scan                                                                                                    |                                                                                                   | Assets                                                                                                    |                                                                                                    | Resilience                                                                                                    |                                                                                                    | SecInfo                                                                                                    | Con                                                                                                    | nfiguration                                                                                                    |                                                             | Administ                                                                                                    | ration                                                                                        |                                                                                                    | Help                                                                                                    |                                                                                                    |
|----------------------------------------------------------------------------------------------------|----------------------------------------------------------------------------------------------------|---------------------------------------------------------------------------------------------------|----------------------------------------------------------------------------------------------------|----------------------------------------------------------------------------------------------------|----------------------------------------------------------------------------------------------------|----------------------------------------------------------------------------------------------------|----------------------------------------------------------------------------------------------------|----------------------------------------------------------------------------------------------------|----------------------------------------------------------------------------------------------------|-------------------------------------------------------------|----------------------------------------------------------------------------------------------------|-----------------------------------------------------------------------------------------------|----------------------------------------------------------------------------------------------------|----------------------------------------------------------------------------------------------------|----------------------------------------------------------------------------------------------------|
| Dashboards                                                                                                    | Scan                                                                                                    |                                                                                                   | Assets                                                                                                    |                                                                                                    | Resilience                                                                                                    |                                                                                                    | SecInfo                                                                                                    | Con                                                                                                    | nfiguration                                                                                                    |                                                             | Administ                                                                                                    | ration                                                                                        |                                                                                                    | Help                                                                                                    |                                                                                                    |
| +                                                                                                    |                                                                                                    |                                                                                                   |                                                                                                    |                                                                                                    |                                                                                                    |                                                                                                    |                                                                                                    |                                                                                                    |                                                                                                    |                                                             |                                                                                                    |                                                                                               |                                                                                                    |                                                                                                    | _                                                                                                    |
|                                                                                                    | 7★ (1) 11 12 12                                                                                                    | *                                                                                                 |                                                                                                    |                                                                                                    | Filte                                                                                                    | ·                                                                                                    |                                                                                                    |                                                                                                    |                                                                                                    |                                                             | >                                                                                                    | COQR                                                                                          | -                                                                                                    |                                                                                                    | •                                                                                                    |
| Repor M<br>t: U                                                                                                    | lon, Oct 31,<br>ITC                                                                                                    | 2022                                                                                              | 4:36 PM                                                                                                    | Done                                                                                                    | ID: 257e7636<br>P9b92fff05                                                                                                    | -fa39-4486-bde<br>12b                                                                                                    | df-                                                                                                    | Created: Mon, Oct 3<br>UTC                                                                                                    | 81, 2022 4:3                                                                                                    | 7 PM Modif                                                  | fied: Mon,<br>UTC                                                                                                    | Oct 31, 2022 414                                                                              | 14 PM                                                                                                    | Ouner: i                                                                                                    | katsumi                                                                                                    |
| formation Re                                                                                                    | esults Hosts                                                                                                    | Ports                                                                                             | Applications                                                                                                    | Operating S                                                                                                    | ystems (                                                                                                    | CVEs Clo                                                                                                    | sed CVEs                                                                                                    | TLS Certific                                                                                                    | cates                                                                                                    | Error Messa                                                 | ages                                                                                                    | User Tags                                                                                     |                                                                                                    |                                                                                                    |                                                                                                    |
|                                                                                                    |                                                                                                    |                                                                                                   |                                                                                                    |                                                                                                    |                                                                                                    |                                                                                                    |                                                                                                    |                                                                                                    |                                                                                                    |                                                             |                                                                                                    |                                                                                               |                                                                                                    | - 2 of 2                                                                                                    |                                                                                                    |
| /E                                                                                                    | 2017 0111 015 2                                                                                                    |                                                                                                   |                                                                                                    |                                                                                                    |                                                                                                    | NVT                                                                                                    | ude de la carr                                                                                                    | Concernant defector                                                                                                    |                                                                                                    | н                                                           | osts                                                                                                    | Occurrences                                                                                   | Seve                                                                                                    | rity 🔻                                                                                                    |                                                                                                    |
| VE-2017-0143 CVE-<br>VE-2017-0148                                                                                                    | -2017-0144 CVE-2                                                                                                    | 017-0145                                                                                          | CVE-2017-0146 C                                                                                                    | VE-2017-0147                                                                                                    |                                                                                                    | Remote (+                                                                                                    | Windows SME<br>4013389)                                                                                                    | Server Multiple                                                                                                    | Vulnerabi                                                                                                    | lities- 1                                                   |                                                                                                    | 1                                                                                             | 8.                                                                                                    | 1 (High)                                                                                                    |                                                                                                    |
| VE-1999-0519                                                                                                    |                                                                                                    |                                                                                                   |                                                                                                    |                                                                                                    |                                                                                                    | Microsoft<br>Authentic                                                                                                    | Windows SME<br>ation Bypass                                                                                                    | /NETBIOS NULL<br>/ulnerability                                                                                                    | Session                                                                                                    | 1                                                           |                                                                                                    | 1                                                                                             | 7.                                                                                                    | 5 (High)                                                                                                    |                                                                                                    |
|                                                                                                    |                                                                                                    |                                                                                                   |                                                                                                    |                                                                                                    |                                                                                                    |                                                                                                    |                                                                                                    |                                                                                                    |                                                                                                    |                                                             |                                                                                                    |                                                                                               |                                                                                                    |                                                                                                    |                                                                                                    |
|                                                                                                    |                                                                                                    |                                                                                                   |                                                                                                    |                                                                                                    |                                                                                                    |                                                                                                    |                                                                                                    |                                                                                                    |                                                                                                    |                                                             |                                                                                                    |                                                                                               |                                                                                                    |                                                                                                    |                                                                                                    |
|                                                                                                    |                                                                                                    |                                                                                                   |                                                                                                    |                                                                                                    |                                                                                                    |                                                                                                    |                                                                                                    |                                                                                                    |                                                                                                    |                                                             |                                                                                                    |                                                                                               |                                                                                                    |                                                                                                    |                                                                                                    |
|                                                                                                    |                                                                                                    |                                                                                                   |                                                                                                    |                                                                                                    |                                                                                                    |                                                                                                    |                                                                                                    |                                                                                                    |                                                                                                    |                                                             |                                                                                                    |                                                                                               |                                                                                                    |                                                                                                    |                                                                                                    |
|                                                                                                    |                                                                                                    |                                                                                                   |                                                                                                    |                                                                                                    |                                                                                                    |                                                                                                    |                                                                                                    |                                                                                                    |                                                                                                    |                                                             |                                                                                                    |                                                                                               |                                                                                                    |                                                                                                    |                                                                                                    |
|                                                                                                    |                                                                                                    |                                                                                                   |                                                                                                    |                                                                                                    |                                                                                                    |                                                                                                    |                                                                                                    |                                                                                                    |                                                                                                    |                                                             |                                                                                                    |                                                                                               |                                                                                                    |                                                                                                    |                                                                                                    |
|                                                                                                    |                                                                                                    |                                                                                                   |                                                                                                    |                                                                                                    |                                                                                                    |                                                                                                    | Greenbone                                                                                                    | Security Assistant (                                                                                                    | (GSA) Copyr                                                                                                    | right (C) 2009-20                                           | 021 by Gre                                                                                                    | enbone Network                                                                                | i GmbH, w                                                                                                    | mv.greent                                                                                                    | bone.ne                                                                                                    |
|                                                                                                    |                                                                                                    |                                                                                                   | + <b>.</b>                                                                                                    |                                                                                                    | Class                                                                                                    |                                                                                                    | Greenbone                                                                                                    | Security Assistant (                                                                                                    | (GSA) Copyr                                                                                                    | right (C) 2009-20                                           | )21 by Gre                                                                                                    | enbone Network                                                                                | i GmbH, w                                                                                                    | vnv.greent                                                                                                    | boneune                                                                                                    |
| .0) Scar                                                                                                    | ns → R                                                                                                    | ероі                                                                                              | rts → D                                                                                                    | )ate →                                                                                                    | Close                                                                                                    | ed C\                                                                                                    | Greenborn<br>VES                                                                                                    | Security Assistant (                                                                                                    | (GSA) Copy                                                                                                    | nght (C) 2009-20                                            | 121 by Gre                                                                                                    | enbone Networks                                                                               | i GmbH, w                                                                                                    | mv.greent                                                                                                    | boneune                                                                                                    |
| .0) Scar                                                                                                    | $ns \rightarrow R_{i}$                                                                                                    | epoi                                                                                              | rts → [                                                                                                    | )ate →                                                                                                    | Clos                                                                                                    | ed C                                                                                                    | Greenborr<br>VES                                                                                                    | Security Assistant (                                                                                                    | (GSA) Copy                                                                                                    | nght (C) 2009-20                                            | 121 by Gre                                                                                                    | enbone Networks                                                                               | i GmbH, w                                                                                                    | mr.greent                                                                                                    | bornene                                                                                                    |
| 0) Scar                                                                                                    | ns 	o R<br>Security Assistant - F<br>bt=JJF=(保護al.                                                                                                    | epoi<br>× +                                                                                       | rts → D                                                                                                    | )ate →                                                                                                    | Close                                                                                                    | ed C                                                                                                    | greenborn<br>VES<br>11092b                                                                                                    | Security Assistant (                                                                                                    | (GSA) Copy                                                                                                    | right (C) 2009-20                                           | 121 by Gre                                                                                                    | enborie Network                                                                               | i GembH, w                                                                                                    | -                                                                                                    | borne.ne                                                                                                    |
| LO) Scar                                                                                                    | ns → Re<br>Security Assistant - F<br>tet=JJFr(保護なし                                                                                                    | epoi<br>× +                                                                                       | rts → [<br>192.168.1.104.939                                                                                                    | Date →<br>2/report/257e763                                                                                                    | Clos(                                                                                                    | ed C                                                                                                    | Greenborn<br>VES<br>11092b                                                                                                    | Security Assistant (                                                                                                    | (QSA) Copyr                                                                                                    | nght (C) 2009-20                                            | )21 by Gre                                                                                                    | enborre Metivorko                                                                             | i GimbH, w<br>Ç                                                                                                    | -<br>C                                                                                                    |                                                                                                    |
| 10) Scar<br>Greenbone<br>Greenbone<br>Security Ass                                                                                                    | ns → Re<br>Security Assistant - F<br>セキュリティ保護なし<br>e<br>Sistant                                                                                                    | epoi<br>× +                                                                                       | rts → [<br>192.168.1.104:939                                                                                                    | Date →<br>2/report/257e763                                                                                                    | Close<br>6-fa39-4486-                                                                                                    | ed C\<br>644f-19692ff                                                                                                    | arreenborn<br>VEs<br>11092b                                                                                                    | Security Assistant (                                                                                                    | (GSA) Copy                                                                                                    | nght (c) 2009-20                                            | 121 by Gre                                                                                                    | enbone Network                                                                                | i GembH, w                                                                                                    |                                                                                                    |                                                                                                    |
| .0) Scar<br>Greenbone<br>Greenbone<br>Security Ass<br>Dashbaseds                                                                                                    | ns → Re<br>Security Assistant - F<br>たキュリティ保護なし<br>e<br>sistant<br>Exam<br>2 本 照 之 ↓ L                                                                                                    | epoi<br>× +                                                                                       | rts → [<br>192.168.1.104:939<br>Assets                                                                                                    | Date →<br>2/report/257e763                                                                                                    | Close<br>16-fa39-4486-<br>Resilience                                                                                                    | ed C                                                                                                    | Greenborn<br>VES<br>1992b<br>Sectofe                                                                                                    | Security Assistant (                                                                                                    | (GSA) Copy<br>nfiguration                                                                                                    | nght (c) 2009-20                                            | Administ                                                                                                    | A <sup>N</sup> To                                                                             | i GmbH, w                                                                                                    |                                                                                                    | borneume                                                                                                    |
| LO) Scar<br>Greenbone<br>C A 1<br>Security Ass<br>Diskbloards                                                                                                    | ns → Re<br>Security Assistant - F<br>とキュリティ保護なし<br>e<br>sistant<br>Feam                                                                                                    | epoi<br>× +<br>https://                                                                           | rts → [<br>192.168.1.104:939<br>Assets                                                                                                    | Date →<br>2/report/257e763                                                                                                    | Close<br>6-fa39-4486-<br>Resultance<br>Filter                                                                                                    |                                                                                                    | Greenbord<br>VES<br>17092b<br>Rectofe                                                                                                    | Security Assistant (                                                                                                    | (OSA) Copy<br>nfiguration                                                                                                    | nght (c) 2009-20                                            | Admunist                                                                                                    | enbone Hetworks<br>A <sup>th</sup> Too<br>ration                                              | s GmbH, w<br>Σੂੰ≡                                                                                                    |                                                                                                    | bone.ne<br>S<br>S<br>S<br>S<br>S<br>S<br>S<br>S                                                             |
| LO) Scar<br>Greenbone<br>Greenbone<br>Security Ass<br>Databaseds                                                                                                    | ns → Re<br>Security Assistant - F<br>とキュリティ保護なし<br>e<br>sistant<br>Feam<br>の そ 切 ふ より<br>Foon, Oct 31,<br>TC                                                                                                    | epoi<br>× +<br>https://                                                                           | rts → [<br>192.168.1.104.939<br>Acsets<br>4:36 PM                                                                                                    | Date →<br>2/report/257e763                                                                                                    | Close<br>6-fa39-4486-<br>Resilience<br>Filter<br>20. 257-2535                                                                                                    | ed C\<br>bddf-f9b92ff                                                                                                    | arrenbore<br>VES<br>1992b<br>Sectofe                                                                                                    | Security Assistant (<br>Con                                                                                                    | (QSA) Copy<br>ofiguration                                                                                                    | nghi (C) 2009-20                                            | Administ                                                                                                    | entone Network                                                                                | e GembH, w<br>Ca                                                                                                    | env.green<br>Co<br>Help<br>Dumen                                                                                                    | enternet<br>Sector                                                                                          |
| .0) Scar<br>Greenbone<br>Greenbone<br>Security Ass<br>Dashboards<br>Dashboards<br>Cashboards<br>Cashboards<br>Cashboards                                                                                                    | ns → R<br>Security Assistant - F<br>Et=JJFr(保護なL<br>e<br>Sistant<br>Scarr<br>St (1) → C<br>Ston, Oct 31,<br>ITC                                                                                                    | epoi<br>× +<br>https://                                                                           | rts → [<br>192.168.1.104:939<br>Accets<br>4:36 PM                                                                                                    | Date →<br>2/report/257e763                                                                                                    | Close<br>:6-fa39-4406-<br>Resilience<br>Filte:<br>10: 25707056<br>Photo:Photo:                                                                                                    | ed C\<br>bddf-f9b92ff<br>r<br>                                                                                            | Greenbook<br>VES<br>14092b<br>Sectoria                                                                                                    | Security Assistant (<br>Con<br>Created; Mon, Oct.3                                                                                                    | (GSA) Copy<br>finite contraction<br>of figuration<br>11, 2022 4:1                                                                                                    | nghi (C) 2009-20                                            | Administ                                                                                                    | entone Network<br>A <sup>1</sup> 12<br>ration<br>Cort 31, 2022 4rd                            | с Gmbн, w<br>С =<br>                                                                                                    | - Constraint of the last of the last of th                                                                                                    | Done.ne<br>2<br>0<br>1<br>1<br>1<br>1<br>1<br>1<br>1<br>1<br>1<br>1<br>1<br>1<br>1<br>1<br>1<br>1<br>1<br>1 |
| .0) Scar<br>Greenbone<br>Greenbone<br>Security Ass<br>Databaseds<br>The provide the provide the providet the provide the provide the providet the providet the | ns -> R<br>Security Assistant - F<br>とキュリティ保護なし<br>を<br>Sistant<br>の大 切え まり<br>Ioon, Oct 31,<br>TTC<br>esults Hosts                                                                                                    | epoi<br>× +<br>https://                                                                           | rts → [<br>192.168.1.104.939<br>4:36 PM<br>Applications                                                                                                    | Date →<br>2/report/257e763<br>Done<br>Operating S                                                                                                    | Close<br>i6-fa39-4466-<br>Realience<br>Filter<br>10: 2572753<br>resulting                                                                                                    | ed C\<br>bddf-f9b92f<br>-f438-4886-bd<br>c2b                                                                              | Greenbook<br>VES<br>160926<br>Sectorio<br>46-                                                                                                    | Security Assistant (<br>Con<br>Created: Minit, Oct 3<br>TLS Certific                                                                                                    | (03A) Copy<br>ofiguration                                                                                                    | турія (С) 2009-20<br>7 РМ мосій<br>Егтог Messa              | Administr<br>Administr<br>Administr | antone Nativerla<br>A <sup>1</sup> 1/2<br>vation<br>Cet 31, 2022 4rd<br>User Tags             | gmbH, w<br>⊈<br>⊊<br>a<br>a<br>a<br>b<br>a<br>b<br>a                                                                                                    | еникортени<br>С                                                                                                    | Done.ne<br>Q<br>Q<br>x<br>x<br>x<br>x<br>x<br>x<br>x                                                        |
| O) Scar<br>Greenbore<br>Greenbore<br>Security Ass<br>Dashboards<br>E = 0 C<br>Repor<br>t: U                                                                                                    | ns → R<br>Security Assistant - F<br>Et=JJFr(保護なL<br>e<br>Sistant<br>Scarr<br>Scarr<br>Scar<br>Sca                                                                                                    | epoi<br>x +<br>https://<br>2022<br>Ports<br>(2 of 4)                                              | rts $\rightarrow$ [<br>192.168.1.104.939<br>4:36 PM<br>Applications<br>( $c \circ c$ )                                                                                                    | Date $\rightarrow$<br>2/report/257e763<br>Dome<br>Operating S<br>(2 of 1)                                                                                                    | Close<br>i6-fa39-4466-<br>Realience<br>Filter<br>10: 25727536<br>resulting<br>()                                                                                                    | ed CV<br>bddf-f9b92f<br>-f438-4486-bd<br>r<br>cVEs Clc                                                                    | Greenbook<br>VES<br>160926<br>Sectorio<br>46-                                                                                                    | Security Assistant (<br>Con<br>Created: Minit, Oct 3<br>LLS Certific<br>(0 of 0)                                                                                                    | (03A) Copy<br>ofguration<br>11, 2022 4:2                                                                                                    | 7 PM Modd<br>Error Messa<br>(0 ef 0)                        | Administration of the second second s                                                                                                    | antone Network<br>A <sup>th</sup> Ta<br>ration<br>Cort 31, 2022 4rd<br>User Tags<br>(0)       | Carlor Carlor Ca                                                                                                    | inni, greend<br>G                                                                                                    | bone.ne<br>2<br>2<br>2<br>2<br>2<br>2<br>2<br>2<br>2<br>2<br>2<br>2<br>2<br>2<br>2<br>2<br>2<br>2<br>2      |
| O) Scar<br>Greenbord<br>Greenbord<br>Greenbord<br>Greenbord<br>Greenbord<br>Greenbord<br>Greenbord<br>Greenbord<br>Security Ass<br>Dashboards<br>C C C C C C C<br>C C C C C C<br>C C C C C C                                                                                                    | ns → R<br>Security Assistant - F<br>t=1/F+(R)Fa(L)<br>e<br>sistant<br>for $\odot$ → $\odot$<br>hon, Oct 31,<br>TC<br>assults<br>e <sup>2</sup> (2-4) Hosts<br>(2 of 2)                                                                                                    | epoi<br>x +<br>https://<br>2022<br>Ports<br>(1 of 4)                                              | $rts \rightarrow []$ 192.168.1.104.939 Accests 4:36 PM Applications $(o \circ f \circ)$                                                                                                    | Date $\rightarrow$<br>2/report/257e763<br>Dome<br>Operating S<br>(2 of 1)                                                                                                    | Close<br>i6-fa39-4486-<br>Realience<br>ID: 25727535<br>Pasterillo<br>ystems (                                                                                                    | ed CV<br>bddf-f9b92f<br>r<br>-f439-c486-bdd<br>r<br>cVEs Clc                                                              | Greenbook<br>VES<br>1992b<br>Sectoria<br>46-                                                                                                    | Security Assistant (<br>Coated)<br>UTC<br>TLS Certific<br>(0 of 0)                                                                                                    | (03A) Copyright Copyright  | 77 PM Modd<br>Error Mess.<br>(0 ef 0)                       | Admunist<br>o ><br>field: Man,<br>urc<br>ages                                                                                                    | A <sup>th</sup> Too<br>ration<br>Ore 31, 2022 4rd<br>User Tags                                | 2 GmbH, w                                                                                                    | Help<br>Dumen I                                                                                                    | Done.ne<br>Q<br>V<br>kateumi                                                                                |
| O) Scar<br>Greenbone<br>Greenbone<br>Greenbone<br>Security Ass<br>Dashboards<br>Dashboards<br>Report M<br>Report M<br>t: U<br>Information Re<br>(3)<br>VE                                                                                                    | ns → R<br>Security Assistant - F<br>$z \neq a \cup y \neq u \equiv z$<br>sistant<br>form, Oct 31,<br>TC<br>Host<br>Host                                                                                                    | 2022<br>Ports<br>120                                                                              | $rts \rightarrow []$ 192.168.1.104.939 $Accests$ 4:36 PM Applications (o of o) NVT                                                                                                    | Date $\rightarrow$<br>2/report/257e763<br>Dome<br>Operating S<br>(1 of 1)                                                                                                    | Close<br>6-fa39-4486-<br>Resilience<br>ID: 3579-535<br>Patricition<br>ystems (                                                                                                    | ed CV<br>bddf-f9b92ff<br>-fa38-6486-bdd<br>r<br>CVEs Cic                                                                  | 9reenbook<br>VES<br>1092b<br>5ectofe<br>46-<br>15ecd CVEs<br>(8 of 8)                                                                                                    | Security Assistant (<br>Con<br>Created; Minn, Oct 3<br>TLS Certific<br>(0 of 0)                                                                                                    | (03A) Cupyr<br>nfiguration<br>11, 2022 4:3                                                                                                    | нун (С) 2009-20<br>77 РМ моди<br>Error Messi<br>(0 ef 0)    | Administration of the second second s                                                                                                    | A <sup>R</sup> To<br>atton<br>Ort 31, 3032 4/4<br>User Tags<br>(0)                            | 5 GmbH, w<br>야<br>54 DM<br>이 기<br>Seve                                                                                                    | - Good States                                                                                                    | lateumi                                                                                                    |
| LO) Scar<br>Greenbone<br>C A 1<br>Greenbone<br>Security Ass<br>Databaseds<br>Pathbaseds<br>Pathbaseds<br>Report M<br>t: U<br>Information Re<br>(3<br>VE<br>VE<br>2010-0020<br>VE<br>2010-0020                                                                                                    | ns → R<br>Security Assistant - F<br>セキュリティ保護なし<br>e<br>sistant<br>ママクシ より<br>lon, Oct 31,<br>TC<br>Host<br>(2012)<br>Hosts<br>(2012)                                                                                                    | 20022<br>Ports<br>(2 of 4)                                                                        | $rts \rightarrow D$ 192.168.1.104.939 Accest 4:36 PM Applications NVT Microsoft Microsoft                                                                                                    | Date →<br>2/report/257e763<br>Dane<br>Operating S<br>(2 of 1)<br>Windows SMB Sen<br>Windows SMB Sen                                                                                                    | Close<br>6-fa39-4486-<br>Resilience<br>Filter<br>10: 35747636<br>Filter<br>ystems ()<br>()<br>()<br>()<br>()<br>()<br>()<br>()<br>()<br>()                                                                                                    | ed CV                                                                                                    | Greenborn           VES           H092b           Sectado           If-           Specific (8 of 8)           bilities (97146                                                                                                    | Security Assistant (<br>Con<br>Created) Mon, Oct 3<br>UTC<br>(0 of 0)<br>8)                                                                                                    | (03A) Cupy<br>Infiguration<br>11, 2022 4:5<br>cates 1                                                                                                    | right (C) 2009-20<br>7 PM Rodd<br>Error Messi<br>(0 of 0)   | Administration of the second second s                                                                                                    | A <sup>III</sup> To<br>ration<br>Cert 31, 2022 4:4<br>(0)                                     | а QmbH, <u>w</u> w<br>р<br>а<br>а<br>а<br>а<br>а<br>а<br>а<br>а<br>а<br>а<br>а<br>а<br>а                                                                                                    | env.greent<br>()<br>Help<br>Dumeri  <br>Oumeri  <br>Gibbo                                                                                                    | enore ne                                                                                                    |
| C) Scar     Greenboore     C    A 1     Greenboore     C    A 1     Greenboore     C    A 1     Greenboore     C    A 1     Greenboore     C    A 1     Greenboore     C    A 1     Greenboore     C    A 1     Greenboore     C    A 1     Greenboore     Greenboore     C    A 1     Greenboore     Greenboore     Greenbo                    | ns → R<br>Security Assistant - F<br>$t^{+}$ _J) $\mathcal{F}_{4}$ (R [F of L]<br>(Scan<br>$T$ (P $\mathcal{F}_{2}$ ) $\mathcal{F}_{2}$<br>Sistent<br>(Scan<br>$T$ (P $\mathcal{F}_{2}$ ) $\mathcal{F}_{2}$<br>Hosts<br>192.168.1<br>192.168.1<br>192.1   | epoil<br>x +<br>2022<br>Ports<br>(1 of 4)                                                         | rts → C<br>192.168.1.104.939<br>Asset3<br>4:36 PM<br>Applications<br>NVT<br>Microsoft 1<br>Microsoft 1<br>Microsoft 1                                                                                                    | Date →<br>2/report/257e763<br>2/report/257e763<br>Date<br>Operating S<br>(1 of 1)<br>Windows SMB Serv<br>Windows SMB Serv                                                                                                    | Close<br>i6-fa39-4486-<br>Resultance<br>Title<br>10: 352-3538<br>Paracette<br>Paracette<br>ver NTLM Mult<br>ver NTLM Mult                                                                                                    | ed CV<br>bddf-f9b92ff<br>-f39t486-bd<br>(22 of 2) Clc<br>tiple Vulneral<br>tiple Vulneral                                 | Greenborn<br>✓ES<br>1092b<br>1092b<br>1002b<br>1002b | Security Assistant (<br>Con<br>Created) Mon, Ort 3<br>Created) UTC<br>Created<br>(0 of 0)<br>8)<br>8)<br>8)                                                                                                    | (03A) Cupyr<br>ofiguration<br>11, 2022 4:3                                                                                                    | nglis (С) 2009-20<br>17 РМ Косяя<br>Error Mess.<br>(0 ef 6) | Admustst<br>Admustst<br>Gdd: Man,<br>UTC<br>agges                                                                                                    | entions Network<br>A Ta<br>extion<br>Cet 31, 2022 414<br>User Tags<br>(0)                     | 2 GmbH, w<br>€<br>14 DM<br>14 DM<br>10 Seve<br>10 000<br>10 0000<br>10 000<br>10 000<br>10 000<br>10 000<br>10 000<br>10 000 | mar.green<br>()<br>Bitelp<br>Duneri I<br>o (tep)<br>o (tep)                                                                                                    |                                                                                                    |
| O) Scar     Greenbone     Greenbone     Greenbone     C     Greenbone     Security Ass     Security Ass                    | ns → R<br>Security Assistant - F<br>Et=JUFr(保護在L<br>e<br>sistant<br>Frank<br>F $\odot$ J $\odot$ L<br>for, Oct 31,<br>TC<br>Host<br>192.168.1<br>192.168.1<br>192.                      | epoil<br>x +<br>twps://<br>2022<br>Ports<br>(2 of 4)<br>.170<br>.170<br>.170                      | rts $\rightarrow$ [<br>192.168.1.104.939<br>Asserts<br>4:36 PM<br>Applications<br>NVT<br>Microsoft 1<br>Microsoft 1<br>Microsoft 1<br>Microsoft 1                                                                                                    | Date →<br>2/report/257e763<br>2/report/257e763<br>2/r | Close<br>i6-fa39-4406-<br>Itestilence<br>Filter<br>ystems (<br>ver NTLM Mul<br>ver NTLM Mul<br>ver NTLM Mul<br>ver NTLM Mul<br>ver NTLM Mul                                                                                                    | ed CV                                                                                                    | Greenbook           VES           #092b           Sectors           df-           billties (97146           billties (97146           billties (97146           billties (97146                                                                                                    | Security Assistant (<br>Created: Micro, Oct. 3<br>TLS Certific<br>(0 of 0)<br>8)<br>8)                                                                                                    | (09A) Copyright of the second second se                                                                                                    | 7 PM Modd<br>Error Messa<br>(0 ef 0)                        | Admunish<br>Stadi Man,<br>ages                                                                                                    | enbone Network<br>A <sup>a</sup> 1/2<br>ration<br>Oct 31, 2023 4rd<br>User Tags<br>(0)        | € 0mbH, w<br>€=<br>14 DM<br>14 DM<br>10<br>10<br>10<br>10<br>10<br>10<br>10<br>10<br>10<br>10                                                                                                    | - 9 of 8  <br>- 9 of 8  <br>- 9 o                                                                                                    |                                                                                                    |
| O) Scar     Greenbord     Greenbord                        | ns → R<br>Security Assistant - F<br>セキュリティ保護なし<br>e<br>sistant<br>form, Oct 31,<br>TC<br>Hosts<br>192.168.1<br>192.168.1<br>192                               | epoi<br>x +<br>https://<br>2022<br>Ports<br>(2 of 4)<br>                                          | $ts \rightarrow c$<br>192.168.1.104:939<br><b>4:36 PM</b><br>Applications<br>NVT<br>Microsoft 1<br>Microsoft 1<br>Microsoft 1<br>Microsoft 1                                                                                                    | Date →<br>2/report/257e763<br>2/report/257e763<br>Done<br>Operating S<br>(1 of 1)<br>Windows SMB Sen<br>Windows SMB Sen<br>Windows SMB Sen<br>Windows SMB Sen                                                                                                    | Close<br>i6-fa39-4486-<br>Resilience<br>Filter<br>ystems (<br>ver NTLM Mul<br>ver NTLM Mul<br>ver NTLM Mul<br>ver NTLM Mul                                                                                                    | ed CV                                                                                                    | Greenbook           VES           ft092b           sector/o           dif-           object CVEs           bilities (97146           bilities (97146           bilities (97146           bilities (97146           bilities (97146           bilities (97146                                                                                                    | Control of the second of the second of the s | (93A) Copy<br>Infiguration                                                                                                    | нун (С) 2009-20<br>77 РМ Моде<br>Error Messi<br>(0 ef 0)    | Administra<br>Administra<br>Admini                             | A <sup>R</sup> To<br>action<br>Ore 31, 2022 444<br>User Tags<br>(0)                           | s GmbH, w<br>€<br><br><br><br><br><br><br><br><br>                                                                                                    |                                                                                                    |                                                                                                    |
| O) Scar     Greenboord     Greenboord     Gree                    | ns → R<br>Security Assistant - F<br>セキュリティ保護なし<br>を<br>sistant<br>「can<br>マ () () () () ()<br>torn, Oct 31,<br>TC<br>Host<br>192.168.1<br>192.168.1<br>193.1<br>193.1<br>1 | epoil<br>x +<br>https://<br>2022<br>Ports<br>(1 of 4)<br>170<br>170<br>170<br>170<br>170          | $ts \rightarrow D$ 192.168.1.104.939 Access 4:36 PM Applications (0 of 0) NVT Microsoft 1 Microsoft 1 Microsoft                                                                                                    | Date →<br>2/report/257e763<br>2/report/257e763<br>2/r | Close<br>6-fa39-4486-<br>Resultence<br>Filter<br>ystems {<br>wer NTLM Mult<br>wer NTLM Mult<br>Mult<br>Mult<br>wer NTLM Mult<br>wer NTLM Mult<br>Mult<br>Mult                                                                                                    | ed CV<br>bddf-f9b92ff<br>r<br>-rass-c486-bdd<br>r<br>CVEs Clo<br>CVEs Clo<br>CVEs Clo<br>CVEs Clo<br>CVEs Clo<br>CVES Clo | Greenborn           VES           1092b           Sectado           dr.           Spect CVEs           (8 of 8)           bilities (97146           bilities (97146           bilities (97146           bilities (97146           bilities (97146           bilities (97146           bilities (97146           bilities (97146                                                                                                    | Security Assistant (<br>Con<br>Created; Man, Oct 3<br>TLS Certific<br>(0 of 0)<br>8)<br>8)<br>8)<br>8)<br>9)<br>9)<br>9)<br>9)<br>9)<br>9)<br>9)<br>9)<br>9)<br>9)<br>9)<br>9)<br>9)                                                                                                    | (03A) Copy<br>ofguration<br>11, 2022 4:3<br>cates 1                                                                                                    | 17 PM Model                                                 | Admunistr<br>O ><br>Admunistr<br>Admunistr<br>Admunistr<br>Admunistr<br>Admunistr                                                                                                    | A <sup>III</sup> To<br>ration<br>Oct 31, 2022 4/4<br>User Tags<br>(0)                         | а Отън, и<br>Г<br>4 РМ                                                                                                    | - 8 of 8  <br>- 8 of 8  <br>- 9 of 8  <br>- 9 of 8  <br>- 9 of 8  <br>- 9 of 9  <br>- 9 of 9  <br>- 9  <br>- 9 |                                                                                                    |
| C     C                    | $ns \rightarrow R$ Security Assistant - F $t^{\pm} \exists \forall \mathcal{F} \langle \mathbb{R} \rangle $ Security Assistant - F $t^{\pm} \exists \forall \mathcal{F} \langle \mathbb{R} \rangle $ Security Assistant $t$ Security Assistant $t$ Secu                                                                                                    | epoil<br>x +<br>2022<br>Ports<br>(1 of 4)<br>.170<br>.170<br>.170<br>.170<br>.170<br>.170<br>.170 | rts → C<br>192.168.1.104.939<br>Asset5<br>4:36 PM<br>Applications<br>(0 of 0)<br>NVT<br>Microsoft 1<br>Microsoft 1<br>Microso | Date →<br>2/report/257e763<br>2/report/257e763<br>2/r | Close<br>i6-fa39-4486-<br>Resilience<br>Filter<br>257-7538<br>Passorffic<br>257-7538<br>()<br>257-7538<br>()<br>257-757<br>()<br>257-7578<br>()<br>257-75788<br>()<br>257-7578 | ed CV                                                                                                    | Greenborn<br>VES<br>1092b<br>sectofe<br>46-<br>bilities (97146<br>bilities (97146<br>bilities (9716)<br>bilities (9716)<br>bilities (9716)<br>bilities (9716)<br>bilities (9716                                                                                                    | Security Assistant (<br>Created) Mon, Oct 3<br>Created) UTC Cortific<br>(0 of 0)<br>8)<br>8)<br>9)<br>8)<br>9)<br>9)<br>9)<br>9)<br>9)<br>9)<br>9)<br>9)<br>9)<br>9)<br>9)<br>9)<br>9)                                                                                                    | (98A) Copyright Copyright (98A) Copyright (98A) Copyright (98A | 77 PM Rodd<br>Error Messi<br>(0 of 0)                       | Administration of the second second s                                                                                                    | entions Network<br>A <sup>th</sup> 16<br>ration<br>Cet 31, 2022 4-4<br>User Tags<br>(0)       | € GmbH, w<br>€<br>5<br>5<br>5<br>5<br>5<br>5<br>5<br>5<br>5<br>5<br>5<br>5<br>5                                                                                                    |                                                                                                    | Cone ne<br>Cone<br>katsumi                                                                                  |
| LO) Scar<br>Greenboord<br>C A t<br>C A t<br>C C A t<br>C C A t<br>C C A t<br>C C A t<br>C C A t<br>C C A t<br>C C C C C C C C C C C C C C C C C C C                                                                                                     | ns → R<br>Security Assistant - F<br>E+コリティ保護なL<br>e<br>sistant<br>frc<br>from, Oct 31,<br>frc<br>e<br>sults<br>Host<br>192.168.1<br>192.168.1                              | 2022<br>Ports<br>170<br>170<br>170<br>170<br>170<br>170<br>170<br>170                             | rts → [<br>192.168.1.104.939<br>Asserts<br>4:36 PM<br>Applications<br>NVT<br>Microsoft i<br>Microsoft i<br>Microsoft i<br>Microsoft i<br>Microsoft i<br>Microsoft i<br>Microsoft i<br>Microsoft i<br>Microsoft i<br>Microsoft i<br>Microsoft i<br>Microsoft i<br>Microsoft i                                                                                                    | Date →<br>2/report/257e763<br>2/report/257e763<br>2/report/257e763<br>0 Operating S<br>(2 of 2)<br>Windows SMB Sen<br>Windows SMB Sen<br>Windows SMB Sen<br>Windows SMB Ne<br>Windows SMB Ne<br>Windows SMB Ne                                                                                                    | Close<br>i6-fa39-4486-<br>Iteulience<br>Filter<br>201: 35292828<br>(1)<br>25292828<br>(2)<br>ver NTLM Mul<br>ver NTLM Mul<br>ver NTLM Mul<br>optiation Prot<br>optiation Prot<br>optiation Prot<br>optiation Prot                                                                                                    | ed CV                                                                                                    | Greenbook<br>VES<br>H092b<br>Kectafo<br>df-<br>billties (97144<br>billties (97144<br>Code Executi<br>Code Executi<br>Code Executi                                                                                                    | Created: Mon, Oct 3<br>Created: UTC<br>TLS Certific<br>(0 of 0)<br>8)<br>8)<br>8)<br>9)<br>9)<br>9)<br>9)<br>90<br>Vulnerability<br>90<br>Vulnerability<br>90<br>Vulnerability                                                                                                    | (09A) Copyright Copyright (09A) Copyright (09A) Copyright (09A | пула (С) 2009-20<br>7 РМ моли<br>Еггог Messa<br>(0 ef 0)    | Administration of the second second s                                                                                                    | anbone Netnerla<br>A <sup>a</sup> 12<br>ration<br>Cet 31, 2023 4rd<br>Oct 31, 2023 4rd<br>(0) | CombH, uv<br>Ca<br>Ca<br>Ca<br>Ca<br>Ca<br>Ca<br>Ca<br>Ca<br>Ca<br>Ca                                                                                                    | - 8 of 8<br>- 8 of 8<br>- 9 (19)<br>- 9 (19)<br>- 9 (1                                                      | Cone ne                                                                                                    |

#### 付録 D. 画面遷移

メニューの画面遷移を示します(出力のあるもの)。

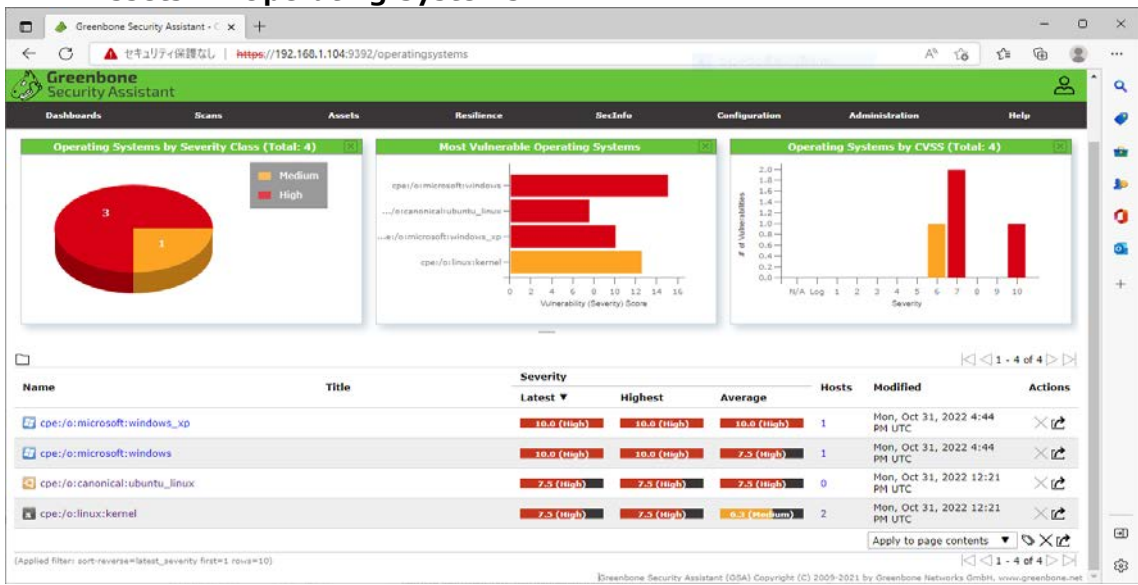

# D-1. Assets $\rightarrow$ Operating Systems

#### D-2. Resilience $\rightarrow$ Remediation Tickets

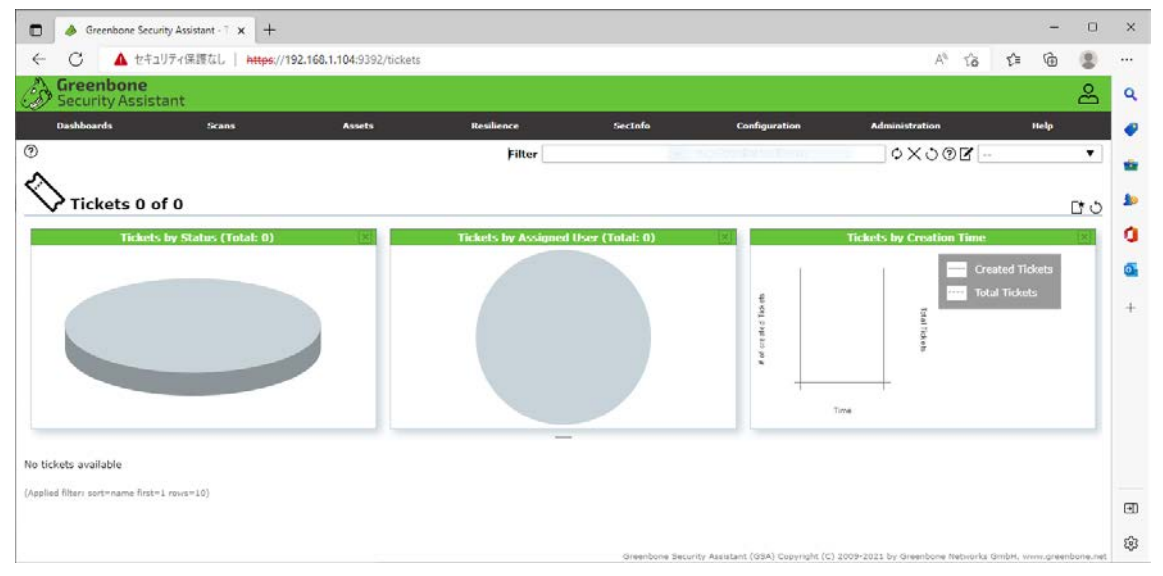

#### D-3. Resilience $\rightarrow$ Compliance Policies

| 🗖 🤞 Greenbone Security Assistant - F 🗙 🕂                                                                                      |                                                                |                        |                                                        |                               |              | - 0           |
|----------------------------------------------------------------------------------------------------|----------------------------------------------------------------|------------------------|--------------------------------------------------------|-------------------------------|--------------|---------------|
| C ▲ セキュリティ保護なし   https://192.168.1.104:5                                                                                      | 392/policies                                                   |                        |                                                        | A® tô                         | ť≞           | @ 😩           |
| Security Assistant                                                                                                    |                                                                |                        |                                                        |                               |              | සී            |
| Dashboards Scans Asse                                                                                                    | ts Resilience                                                  | Sectofo                | Configuration                                          | Administration                |              | 40            |
| Policies 6 of 6                                                                                                    | Filter                                                         | 200                    | Teopeta<br>Pint Lists<br>Evententials<br>Brain Canfage | \$X0®                         |              | •             |
| 2                                                                                                    |                                                                |                        | Babadalas<br>Babadalas<br>Bayari, Pormeta              |                               | 001.6        | 5 of 6 🖂 🖂    |
| Name 🔺                                                                                                    |                                                                |                        |                                                        |                               | ٨            | ctions        |
| EulerOS Linux Security Configuration<br>(Check compliance status of EulerOS 2.0 SP3/SP5/SP8 installation                      | n against above named Policy as distributed                    | by Huawei. Version 20  | 201215.)                                               |                               | 69 Q Q       | ്വ്           |
| SaussDB 100 V300R001C00 Security Hardening Guide (Standalo<br>Check compliance status of GaussDB installation against above r | <ul> <li>amed Policy as distributed by Huawei (base</li> </ul> | d on Issue 5). Version | 20201215.)                                             |                               | 60 III       | odd           |
| SaussDB Kernel V500R001C00 Security Hardening Guide<br>(Check compliance status againt mentioned policy (based on Issu        | e 01 from 2020-07-21). Version 20201222.                       | )                      |                                                        |                               | 69 QR        | ംവർ           |
| Huawei Datacom Product Security Configuration Audit Guide<br>(Check compliance status of Huawei Datacom Device against abo    | ve named Policy as distributed by Huawei. V                    | Version 20211209.)     |                                                        |                               | e 02         | ്വർ           |
| IT-Grundschutz Kompendium<br>(Policy für Bausteine: SYS 1.2.2, SYS 2.2.2, SYS 2.2.3, SYS 1.3,                                 | SYS 2.3. Version 20210318.)                                    |                        |                                                        |                               | 69 Q.S.      | ംവം           |
| openGauss Security Hardening Guide<br>(Check compliance status againt mentioned policy (based on Issu                         | e 01 from 2020-10-14). Version 20201222.                       | )                      |                                                        |                               | 60 BB        | • C* 12       |
|                                                                                                    |                                                                |                        |                                                        | Apply to page                 | e contents   | · DC          |
| pplied filter: sort=name first=1 rows=10)                                                                                     |                                                                |                        |                                                        |                               | 001.0        | o of 6 > >    |
|                                                                                                    |                                                                | Greenbone Securit      | y Assistant (GSA) Copyright (C)                        | 2009-2021 by Greenbone Networ | ia GmbH, www | ligneenbonein |

### D-4. SecInfo → NVTs(上部)

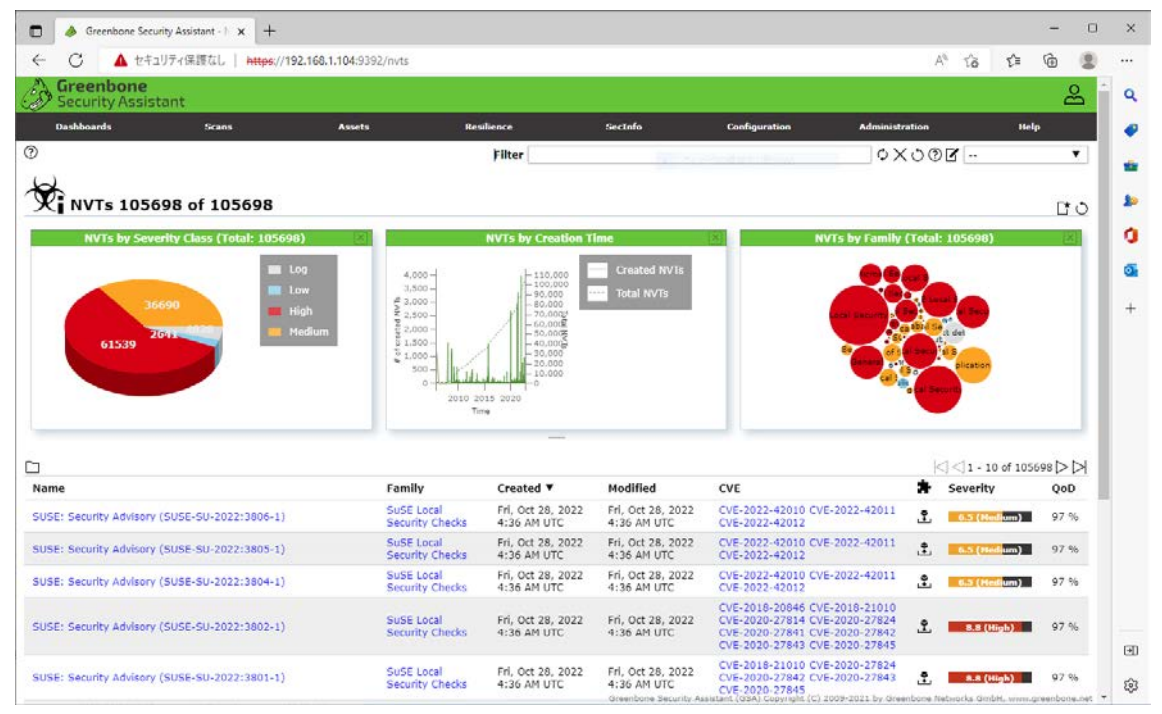

# D-5. SecInfo → NVTs(下部)

| <ul> <li>C ▲ セキュリティ保証</li> </ul>       | 版なし   https://192.168.1.104:9 | 392/nvts                                   |                                  |                                  |                                                                                                    | 1                                          | i tà tì≡           | 1       |
|----------------------------------------|-------------------------------|--------------------------------------------|----------------------------------|----------------------------------|----------------------------------------------------------------------------------------------------|--------------------------------------------|--------------------|---------|
| Greenbone<br>Security Assistant        |                               |                                            |                                  |                                  |                                                                                                    |                                            |                    | å       |
| Dashboards                             | Scans Asset                   | s Re                                       | ulience                          | SecInfo                          | Configuration Ad                                                                                                    | Iministration                              | Hel                | P       |
|                                        |                               |                                            | _                                |                                  |                                                                                                    |                                            |                    |         |
|                                        |                               |                                            |                                  |                                  |                                                                                                    |                                            | < < 1 - 10 of 1050 | 698 D D |
| ame                                    |                               | Family                                     | Created <b>V</b>                 | Modified                         | CVE                                                                                                    | *                                          | Severity           | QoD     |
| USE: Security Advisory (SUSE-S         | 0-2022:3806-1)                | SuSE Local<br>Security Checks              | Frl, Oct 28, 2022<br>4:36 AM UTC | Frl, Oct 28, 2022<br>4:36 AM UTC | CVE-2022-42010 CVE-2022-4<br>CVE-2022-42012                                                                                                    | 2011 🖺                                     | 6.5 (Hedium)       | 97 %    |
| USE: Security Advisory (SUSE-S         | U-2022:3805-1)                | SuSE Local<br>Security Checks              | Fri, Oct 28, 2022<br>4:36 AM UTC | Fri, Oct 28, 2022<br>4:36 AM UTC | CVE-2022-42010 CVE-2022-4<br>CVE-2022-42012                                                                                                    | 2011 🚊                                     | 6.5 (Hedum)        | 97 %    |
| USE: Security Advisory (SUSE-S         | 0-2022:3804-1)                | SuSE Local<br>Security Checks              | Fri, Oct 28, 2022<br>4:36 AM UTC | Fri, Oct 28, 2022<br>4:36 AM UTC | CVE-2022-42010 CVE-2022-4<br>CVE-2022-42012                                                                                                    | 2011 🚊                                     | 6.5 (Hedium)       | 97 %    |
| USE: Security Advisory (SUSE-S         | U-2022:3802-1)                | SuSE Local<br>Security Checks              | Fri, Oct 28, 2022<br>4:36 AM UTC | Fri, Oct 28, 2022<br>4:36 AM UTC | CVE-2018-20846 CVE-2018-2<br>CVE-2020-27814 CVE-2020-2<br>CVE-2020-27814 CVE-2020-2<br>CVE-2020-27841 CVE-2020-2<br>CVE-2020-27843 CVE-2020-2                              | 1010<br>7824<br>7842<br>7845               | 8.8 (High)         | 97 %    |
| USE: Security Advisory (SUSE-S         | U-2022:3801-1)                | SuSE Local<br>Security Checks              | Fri, Oct 28, 2022<br>4:36 AM UTC | Fri, Oct 28, 2022<br>4:36 AM UTC | CVE-2018-21010 CVE-2020-2<br>CVE-2020-27842 CVE-2020-2<br>CVE-2020-27845                                                                                                   | 7824<br>7843 🙎                             | 8.8 (High)         | 97 %    |
| USE: Security Advisory (SUSE-S         | U-2022:3800-1)                | SuSE Local<br>Security Checks              | Fri, Oct 28, 2022<br>4:36 AM UTC | Fri, Oct 28, 2022<br>4:36 AM UTC | CVE-2022-3155 CVE-2022-32<br>CVE-2022-39236 CVE-2022-3<br>CVE-2022-39250 CVE-2022-3<br>CVE-2022-40956 CVE-2022-4<br>CVE-2022-40958 CVE-2022-4<br>CVE-2022-40960 CVE-2022-4 | 66<br>9249<br>9251<br>0957<br>0959<br>0962 | 7.5 (Iligh)        | 97 %    |
| USE: Security Advisory (SUSE-S         | U-2022:3797-1)                | SuSE Local<br>Security Checks              | Fri, Oct 28, 2022<br>4:36 AM UTC | Fri, Oct 28, 2022<br>4:36 AM UTC | CVE-2017-6891<br>CVE-2018-1000654<br>CVE-2021-46848                                                                                                    | £.                                         | 9.1 (High)         | 97 %    |
| USE: Security Advisory (SUSE-S         | U-2022:3795-1)                | SuSE Local<br>Security Checks              | Fri, Oct 28, 2022<br>4:36 AM UTC | Fri, Oct 28, 2022<br>4:36 AM UTC | CVE-2022-0216 CVE-2022-35                                                                                                    | 414 🔮                                      | 8.8 (High)         | 97 %    |
| USE: Security Advisory (SUSE-S         | U-2022:3791-1)                | SuSE Local<br>Security Checks              | Fri, Oct 28, 2022<br>4:36 AM UTC | Fri, Oct 28, 2022<br>4:36 AM UTC | CVE-2021-46828                                                                                                    | ٤                                          | 7.5 (High)         | 97 %    |
| uawel EulerOS: Security Adviso<br>641) | ry for zlib (EulerOS-SA-2022- | Huawel EulerOS<br>Local Security<br>Checks | Fri, Oct 28, 2022<br>4:30 AM UTC | Fri, Oct 28, 2022<br>4:30 AM UTC | CVE-2022-37434                                                                                                    | £                                          | 9.8 (High)         | 97 %    |
|                                        |                               |                                            |                                  |                                  |                                                                                                    | Apply to                                   | o page contents V  | 510     |

# D-6. SecInfo $\rightarrow$ CVEs

| C                                                                                                    | ▲ セキュリティ保護なし   https://1                                                                                                    | 92.168.1.104:9392/cves                                                                                                    |                                                                                                    |                                                                                                    | A                                                                                      | 18 12 6                                                                                                    |            |
|----------------------------------------------------------------------------------------------------|----------------------------------------------------------------------------------------------------|----------------------------------------------------------------------------------------------------|----------------------------------------------------------------------------------------------------|----------------------------------------------------------------------------------------------------|----------------------------------------------------------------------------------------|----------------------------------------------------------------------------------------------------|------------|
| Gree                                                                                                    | nbone<br>Ity Assistant                                                                                                    |                                                                                                    |                                                                                                    |                                                                                                    | 1953                                                                                   |                                                                                                    | e          |
| Dashboar                                                                                                    | rds Scans                                                                                                    | Assets                                                                                                    | Resilience                                                                                                    | SecInfo                                                                                                    | Configuration Administration                                                           | Help                                                                                                    |            |
| ,                                                                                                    |                                                                                                    |                                                                                                    | Filter                                                                                                    |                                                                                                    | ¢XO®Z                                                                                  | f                                                                                                    | •          |
| E                                                                                                    |                                                                                                    |                                                                                                    |                                                                                                    |                                                                                                    |                                                                                        |                                                                                                    |            |
| CVE                                                                                                    | Es 198510 of 198510                                                                                                    |                                                                                                    |                                                                                                    |                                                                                                    | Sauth W                                                                                |                                                                                                    | 01         |
| CV                                                                                                    | /Es by Severity Class (Total: 19851                                                                                                    | 0)                                                                                                    | CVEs by Creation T                                                                                                    | ime                                                                                                    | CVEs by CVSS (Total: 19                                                                | 8510)                                                                                                    | X          |
|                                                                                                    | 95954<br>7499                                                                                                    | Low 3,000<br>Medium 52,500<br>High 81,500<br>b 1,000<br>b 1,000<br>500                                                                                                    | 200,000<br>160,000<br>160,000<br>180,000<br>120,000<br>100,000<br>100 | Total CVEs                                                                                                    | 90,000<br>40,000<br>50,000<br>50,000<br>51,000<br>53,000<br>13,000<br>1,000<br>3,000   | <b>.</b>                                                                                                    |            |
|                                                                                                    |                                                                                                    | ٥                                                                                                    | 1990 2000 2010 2020<br>Time                                                                                                    |                                                                                                    | N/A Log I 2 3 4 5 6<br>Seventy                                                         | 7 8 9 10                                                                                                    |            |
| ]<br>tame ¥                                                                                                    | Description                                                                                                    |                                                                                                    |                                                                                                    | Published                                                                                                    | CVSS Base Vector                                                                       | 7 8 9 10<br>√1 - 10 of 198510<br>Severity                                                                                                    |            |
| ame ▼<br>VE-2022-<br>3776                                                                                                    | Description<br>The url parameter of the /api/geojs<br>to perform Server Side Request For                                                                                                    | on endpoint in Metabase ver                                                                                                    | The second second secon                                                                                                    | Published<br>Wed, Oct 26, 2022<br>6:15 PM UTC                                                                                                    | CVSS Base Vector                                                                       | 1 - 10 of 198510<br>Severity                                                                                                    |            |
| ame ▼<br>VE-2022-<br>13776<br>VE-2022-<br>13775                                                                                                    | Description<br>The url parameter of the /api/geojs<br>to perform Server Side Request For<br>The HICT_Loop class in Delta Electr<br>could allow an attacker to pain code                                                                                                    | o<br>on endpoint in Metabase ver<br>gery attacks. Previously imp<br>onks DIAEnergy v1.9 conta<br>execution on a remote syst                                                                                                    | rsions <44.5 can be used<br>ierem.                                                                                                    | Published<br>Wed, Oct 26, 2022<br>6:15 PM UTC<br>Wed, Oct 26, 2022<br>6:15 PM UTC                                                                                                    | NA Log 1 2 3 4 5 6<br>Severity                                                         | 7 8 9 10<br><∫1 - 10 of 198510<br>Severity<br>0.0 (Leg<br>0.0 (Leg                                                                                                    | >>><br>,   |
| tame ▼<br>.VE-2022-<br>13776<br>.VE-2022-<br>13775<br>.VE-2022-<br>13774                                                                                                    | Description<br>The url parameter of the /api/geojs<br>to perform server side Request For<br>The HICT_Loop class in Delta Electr<br>could allow an attacker to gain code<br>The HandlerPageP_XID class in Delt<br>that could allow an attacker to gain                                                                                                    | o<br>nendpoint in Metabase ver<br>gery attacks. Previously imp<br>onics DIAEnergy v1.9 conta<br>secution on a remote syst<br>a Bietronics DIAEnergy v1.                                                                                                    | rsions &It44.5 can be used<br>fermen<br>9 contains a SQL Injection flaw that<br>tems.                                                                                                    | Published<br>Wed, Oct 26, 2022<br>6:15 PM UTC<br>Wed, Oct 26, 2022<br>6:15 PM UTC<br>Wed, Oct 26, 2022<br>6:15 PM UTC                                                                                                    | CVSS Base Vector                                                                       | 7 8 9 10 7 1 - 10 of 198510<br>Severity 0.0 (Leg 0.0 (Leg 0.0 (Leg                                                                                                    | > > ><br>> |
| Name V<br>VE-2022-<br>13776<br>VE-2022-<br>13775<br>VE-2022-<br>13774<br>VE-2022-<br>13766                                                                                                    | Description<br>The url parameter of the /api/geojst<br>to perform Server Side Request, For<br>The HICT Loop dass in Delta Electr<br>could allow an attacker to pain code<br>The HandlerPageP_XID class in Delt<br>hat could allow an attacker to gain<br>Apache IoTDB version 0.12.2 to 0.1<br>attack when accepting untrusted pa<br>attack when accepting untrusted pa                                                                                                    | on endpoint in Metabase ver<br>gery attacks. Previously imp<br>onics DLaEnergy 1.9.<br>execution on a remote syst<br>a Bectronics DIAEnergy 1.<br>code execution on a remote<br>2.6, p.13.0 to 0.13.2 are vu<br>tensn for REGERP queries s                                                                                                    | rsions & amp; It; 44.5 can be used<br>former                                                                                                    | Published<br>Wed, Oct 26, 2022<br>6:15 PM UTC<br>Wed, Oct 26, 2022<br>6:15 PM UTC<br>Wed, Oct 26, 2022<br>6:15 PM UTC<br>Wed, Oct 26, 2022<br>4:15 PM UTC                                                                                                    | CVSS Base Vector                                                                       | 7 8 9 30                                                                                                    |            |
| tame V<br>VE-2022-<br>3776<br>VE-2022-<br>3774<br>VE-2022-<br>3774<br>VE-2022-<br>3766<br>VE-2022-<br>3750                                                                                                    | Description<br>The url parameter of the /api/geojs<br>to perform Server side Request For<br>The HICT_Loop class in Delta Electr<br>could allow an attacker to gain code<br>The HandlerPageP_XID class in Delt<br>that could allow an attacker to gain<br>Apache IoTDB version 0.12.2 to 0.1<br>attack when accepting untrusted pa<br>drivers/usb/mon/mon_bin.c in usbm<br>allows a user-space dilent to corrupt                                                                                                    | on endpoint in Metabase ver<br>gery attacks. Previously imp<br>onics DLAEnergy VI.9 conta<br>execution on a remote syst<br>a Electronics DLAEnergy VI.<br>code execution on a remote<br>systems for REGEXP queries v<br>terns for REGEXP queries v<br>non in the Linux kernel befor<br>the monitor's internal men                                                                                                    | Trions Bamp;It;44.5 can be used<br>forme<br>Ins a SQL Injection flaw that<br>term<br>Juncrable to a Denial of Service<br>th J<br>re 5.19.15 and 6.x before 6.0.1<br>nory                                                                                                    | Published<br>Wed, Oct 26, 2022<br>6:15 PM UTC<br>Wed, Oct 26, 2022<br>6:15 PM UTC<br>Wed, Oct 26, 2022<br>6:15 PM UTC<br>Wed, Oct 26, 2022<br>4:15 PM UTC<br>Wed, Oct 26, 2022<br>4:15 PM UTC                                                                                                    | CVSS Base Vector                                                                       | 7 8 9 10<br>√1 - 10 of 190510<br>Severity<br>0.0 (Leg<br>0.0 (Leg<br>0.0     |            |
| tame ▼<br>VE-2022-<br>13776<br>VE-2022-<br>13774<br>VE-2022-<br>13764<br>VE-2022-<br>13766<br>VE-2022-<br>13769<br>VE-2022-<br>13769<br>VE-2022-<br>14769<br>VE-2022-<br>14769<br>VE-2022-<br>1476                           | Description<br>The url parameter of the /api/geojs:<br>to perform Server Side Request For<br>The HCT_Loop class in Delta Electr<br>Could allow an attacker to gain code<br>The HandlerPageP_KID class in Delt<br>that could allow an attacker to gain<br>Apache IoTDe version 0.12.2 to 0.1<br>attack when accepting untrusted pa<br>drivers/usb/mon/pming_hinc in usbm<br>allows a user-space dient to corrupt<br>Improper privilege management vu<br>Presto File Server before 2.1.2.160:                                                                                                    | o<br>nendpoint in Metabase ver<br>gery attacks. Previously imp<br>onics DIAEnergy V1.9 conta<br>execution on a remote syst<br>a Electronics DIAEnergy V1.<br>code execution on a remote<br>execution on a remote<br>tecns for REGEXP queries v<br>tecns for REGEXP queries v<br>tecns for REGEXP queries v<br>tecns for REGEXP queries v<br>and the unique valuenticat<br>a lows remote authenticat                                                                                                    | Time 2010 2020<br>Time 2010 2020<br>Time 2020 2020<br>Time 2020 2020<br>Time 2020 2020 2020<br>Time 2020 Injection flaw that<br>tem.<br>                                                                                                    | Published           Wed, Oct 26, 2022           6:15 PM UTC           Wed, Oct 26, 2022           6:15 PM UTC           Wed, Oct 26, 2022           4:15 PM UTC           Wed, Oct 26, 2022           4:15 PM UTC           Wed, Oct 26, 2022           4:15 PM UTC           Wed, Oct 26, 2022           4:15 AM UTC           Wed, Oct 26, 2022           10:15 AM UTC                                                                                                    | CVSS Base Vector                                                                       | 7 8 9 10<br>√1 - 10 of 198510<br>Severity<br>0.0 (ter<br>0.0 (ter<br>0.0     |            |
| tame ▼<br>VE-2022-<br>13776<br>VE-2022-<br>13775<br>VE-2022-<br>13766<br>VE-2022-<br>13750<br>VE-2022-<br>13749<br>VE-2022-<br>13749                                                                                                    | Description<br>The url parameter of the /abi/geoja<br>to perform Server Side Request For<br>The HICT_Loop class in Defa Electric<br>could allow an attacker to gain code<br>The Handler/RageP_KID class in Defa<br>Handler/RageP_KID class in Defa<br>Apache IoTDB version 0.12.2 to 0.1<br>attack when accepting untrusted pa<br>divers/us/benor/mom_bin_c in usbn<br>allows a user-space client to corrupt<br>allows a user-space client to corrupt<br>Improper privilege management in<br>Syneto File Server before 2.1.2.160<br>Improper limitation of a pathame to<br>operation maagement in Synology                                                                                                    | o<br>nendooint in Metabase ver<br>pery attacks. Previously imp<br>onics DIAEnergy VI.9 conta<br>a Biertonics DIAEnergy VI.<br>code execution on a remote<br>2.6, 0.13.0 to 0.13.2 are vu<br>terns for REGEVP queries a<br>terns on in the Linux servel befor<br>in the Linux servel befor<br>the monitor's internal men<br>merability in summary report<br>Jalows remote authenticat<br>to a restricted directory ("P<br>presto File Server before                                                                                                    | rsions & amp; It; 44.5 can be used<br>demen<br>ins a SQL Injection flaw that<br>tem.<br>9 contains a SQL Injection flaw<br>1973<br>10 archites a SQL Injection flaw<br>1973<br>10 archites a SQL Injection flaw<br>1973<br>10 archites a SQL Injection flaw<br>1973<br>10 archites a SQL Injection flaw<br>1973<br>10 archites a SQL Injection flaw<br>1974<br>10 archites a SQL Injection flaw<br>1974<br>10 archites a SQL Injection flaw<br>1974<br>10 archites a SQL Injection flaw<br>1974<br>10 archites a SQL Injection flaw<br>10 archites a SQL Injection flaw<br>10 archites a                                                                                                    | Published<br>Wed, Oct 26, 2022<br>6:13 PM UTC<br>Wed, Oct 26, 2022<br>6:15 PM UTC<br>Wed, Oct 26, 2022<br>4:15 PM UTC<br>Wed, Oct 26, 2022<br>4:15 PM UTC<br>Wed, Oct 26, 2022<br>4:15 AM UTC<br>Wed, Oct 26, 2022<br>10:15 AM UTC                                                                                                    | CVSS Base Vector                                                                       | 7 8 9 10                                                                                                    |            |
| tame ▼<br>VE-2022-<br>3775<br>VE-2022-<br>3774<br>VE-2022-<br>3766<br>VE-2022-<br>3769<br>VE-2022-<br>3749<br>VE-2022-<br>3749<br>VE-2022-<br>3747                                                                                                    | Description<br>The url parameter of the /api/geojse<br>To perform Server side Request For<br>The HICT_Loop class in Delta Electr<br>could allow an attacker to gain code<br>The HandlerPageP_xITO class in Delt<br>that could allow an ettacker to gain<br>Apache 1oTDB version 0.12.2 to 0.1<br>attack when accepting untrusted pa<br>forvers/us/bridge management vul<br>Presto File Server before 2.1.2.1601<br>Improper limitation of a pathame to<br>peracion management I synology<br>Dearsmundi Management Agent (MM)<br>and 2022 R 1allows remote code ex                                                                                                    | on endpoint in Metabase ver<br>gery attacks. Previously imp<br>onics DIAEnergy v1.9 corta<br>a Biotronics DIAEnergy v1.9<br>code execution on a remote<br>2.6, 0.13.0 to 0.12.2 ares<br>terms for AEGEXP queries v<br>terms for AEGEXP queries v<br>on in the Linux kernel befor<br>the monitor's internal men<br>remainity in guerne before<br>a restricted directory ("Pa<br>Presto File Sarver before<br>) in baremundi Managemer<br>acuton, This Is in Ked In 202                                                                                                    | rsions 8amp;It;144.5 can be used<br>lermen<br>ins a SQL Injection flaw that<br>tem.<br>9 contains a SQL Injection flaw<br>9 strains a SQL Injection flaw<br>9 strains a SQL Injection flaw<br>9 strains a SQL Injection flaw<br>9 contains a SQL Injection flaw<br>9 strains a SQL Injection flaw<br>10 strains a SQL Injection flaw<br>10 strains a SQL Inje                                                                                                    | Published           Wed, Oct 26, 2022           6:13 PM UTC           Wed, Oct 26, 2022           6:13 PM UTC           Wed, Oct 26, 2022           6:15 PM UTC           Wed, Oct 26, 2022           4:15 PM UTC           Wed, Oct 26, 2022           10:15 AM UTC           Wed, Oct 26, 2022           10:15 AM UTC           Wed, Oct 26, 2022           10:15 AM UTC           Wed, Oct 26, 2022           10:15 AM UTC           Wed, Oct 26, 2022           10:15 AM UTC           Wed, Oct 26, 2022           10:15 AM UTC           Wed, Oct 26, 2022           10:15 AM UTC                                                                                                    | CVSS Base Vector                                                                       | 7 8 9 10                                                                                                    |            |
| tame ▼<br>VE-2022-<br>3776<br>VE-2022-<br>3775<br>VE-2022-<br>3776<br>VE-2022-<br>3749<br>VE-2022-<br>3749<br>VE-2022-<br>3749<br>VE-2022-<br>3749<br>VE-2022-<br>3747<br>VE-2022-<br>3747<br>VE-2022-<br>3749<br>VE-2022-<br>3749<br>VE-2022-<br>3747<br>VE-2022-<br>3747<br>VE-2022-<br>3747<br>VE-2022-<br>3747<br>VE-2022-<br>3747<br>VE-2022-<br>3747<br>VE-2022-<br>3747<br>VE-2022-<br>3747<br>VE-2022-<br>3650<br>VE-2022-<br>3747<br>VE-2022-<br>3650<br>VE-2022-<br>3747<br>VE-2022-<br>3650<br>VE-2022-<br>3747<br>VE-2022-<br>3747<br>VE-2022-<br>VE-2022-<br>VE-2022-<br>VE-2022-<br>VE-2022-<br>VE-2022-<br>VE-2022-<br>VE-2022-<br>VE-2022-<br>VE-2022-<br>V | Description<br>The url parameter of the /api/geojs<br>to perform Server Side Request For<br>The HICT_Loop class in Delta Electric<br>could allow an attacker to pain code<br>The HandlerPageP_XID class in Delta<br>HandlerPageP_XID class in Delta<br>that could allow an ettacker to gain<br>Apache IoTDB version 0.12.2 to 0.1<br>drivers/usb/mon/mon_bin.c in usbra<br>allows a user-space dilent to corrupt<br>improper privilege management vul<br>Protos File Server before 2.1.2.1600.<br>Improper limitation of a pathame to<br>operation management is synology<br>baramundi Management Agent (MH)<br>and 2022 R I allows remote code exe<br>In Dibexpat through 2.40, there is a<br>In Dibexpat through 2.40, there is a<br>In Dibexpat through 2.40, there is a                                                                                                    | o<br>an endpoint in Metabase ver<br>gerv attacks. Previously imp<br>onics DIAEnergy v1.9 conta<br>a Biotronics DIAEnergy v1.9 conta<br>a Biotronics DIAEnergy v1.<br>code execution on a remote<br>2.6, 0.13.0 to 0.13.2 are v<br>therens for REGEXP queries v<br>onon in the Linux Xernel bafo<br>the monitor's internal me<br>tailows remote authenticat<br>a low remote authenticat<br>a sensitiet authentication<br>o a restricted directory (*p<br>Presto File Server before<br>a) in brannundi Managin 20<br>use a ster free autenory visua<br>autor. Thin is Managin 20<br>use a free free autenory visua                                                                                                    | rsions 8amp;It;144.5 can be used<br>ferme                                                                                                    | Published           Wed, Oct 26, 2022           613 PM UTC           Wed, Oct 26, 2022           613 PM UTC           Wed, Oct 26, 2022           615 PM UTC           Wed, Oct 26, 2022           415 PM UTC           Wed, Oct 26, 2022           415 PM UTC           Wed, Oct 26, 2022           415 PM UTC           Wed, Oct 26, 2022           10:15 AM UTC           Wed, Oct 26, 2022           415 PM UTC           Wed, Oct 26, 2022           415 AM UTC           Wed, Oct 26, 2022           415 AM UTC           Wed, Oct 26, 2022           415 AM UTC           Wed, Oct 26, 2022           415 AM UTC           Wed, Oct 22, 2022           415 AM UTC           Wed, Oct 22, 2022           215 PM UTC | CVSS:3.1/AV:N/AC:L/PR:N/UL:N/S:U/C:N/L:N                                               | 7 8 9 10<br>1 - 10 of 190510<br>Severity<br>0.0 (Leg<br>0.0 (Leg |            |
| 4<br>WE-2022-<br>13776<br>VE-2022-<br>13773<br>VE-2022-<br>1376<br>VE-2022-<br>1376<br>VE-2022-<br>13747<br>VE-2022-<br>13747<br>VE-2022-<br>13747<br>VE-2022-<br>13747<br>VE-2022-<br>13680<br>VE-2022-<br>13680<br>VE-2022-<br>13680<br>VE-2022-<br>13680<br>VE-2022-<br>13747<br>VE-2022-<br>13747<br>VE-2022-<br>13747<br>VE-2022-<br>13747<br>VE-2022-<br>13747<br>VE-2022-<br>13747<br>VE-2022-<br>13747<br>VE-2022-<br>13747<br>VE-2022-<br>13747<br>VE-2022-<br>13747<br>VE-2022-<br>13747<br>VE-2022-<br>13747<br>VE-2022-<br>13750<br>VE-2022-<br>13750<br>VE-2022-<br>13750<br>VE-2022-<br>13750<br>VE-2022-<br>13750<br>VE-2022-<br>13750<br>VE-2022-<br>13747<br>VE-2022-<br>13747<br>VE-2022-<br>14747<br>VE-2022-<br>14747<br>VE-2                         | Description<br>The url parameter of the /api/geojst<br>to perform server side Request. For<br>The Url Choo dass in Delta Electr<br>could allow an attacker to pain code<br>The HandlerApgeP_XID class in Delt<br>that could allow an attacker to pain<br>Apache IoTDB version 0.12.2 to 0.1<br>drivers/usb/mon/mon_bin c in usbn<br>allows a user-apace dient to compoin<br>drivers/usb/mon/mon_bin c in usbn<br>allows a user-apace dient to compoin<br>Improper principleg management vul<br>Proto File Server before 2.1.2.1600<br>Daramundi Management Agent (BM)<br>and 2022 R1 allows remote code exi<br>In Discpat through 2.4.9, there is a<br>10 Discpat through 2.4.9, there is a<br>10 Discpat through 2.4.9, there is a<br>10 Discpat code and the second and the second of the second<br>Disc Market and the second and the second of the second<br>In freeSec 3.2.1.1 a matermed NAG. | on endpoint in Metabase ver<br>gery attacks. Previously imp<br>execution on a remote syst<br>a Biectronics DIAEnergy 1.1<br>do a contract of the system<br>control of the system of the system<br>control of the system of the system<br>them for REGERAP queries a<br>them for REGERAP queries a<br>them for REGERAP queries a<br>them for REGERAP queries a<br>them for REGERAP queries a<br>them for REGERAP queries a<br>them for REGERAP queries a<br>them for REGERAP queries a<br>them for REGERAP queries a<br>them for REGERAP queries a<br>them for REGERAP queries a<br>tailows remote authenticat<br>a low a restricted directory (Pa<br>Presto File Server before<br>A) in baramundi Managemer<br>ecution. This is far free caused by o<br>use-after free caused by o<br>use-after free caused by o<br>REGERAP queries and the system<br>SIGString. | rsions 8amp;It;44.5 can be used<br>fermen<br>in a SQL Injection flaw that<br>tem.<br>0 contains a SQL Injection flaw<br>this J<br>re 5.19.15 and 6.x before 6.0.1<br>Marrable to a Denial of Service<br>this J<br>re 5.19.15 and 6.x before 6.0.1<br>Marrable to a Denial of Service<br>this J<br>re 5.19.15 and 6.x before 6.0.1<br>Marrable to a Denial of Service<br>this J<br>re 5.19.15 and 6.x before 6.0.1<br>Marrable to a Denial of Service<br>this J<br>re 5.19.15 and 6.x before 6.0.1<br>Marrable to a Denial of Service<br>this J<br>re 5.19.15 and 6.x before 6.0.1<br>Marrable to a Denial of Service<br>this J<br>re 5.19.15 and 6.x before 6.0.1<br>Marrable to a Denial of Service<br>this J<br>service for the service of the service<br>the service of the service of the service of the service<br>the service of the service of the service of the service<br>the service of the service of the service of the service<br>the service of the service of the service of the service of the service<br>the service of the service of the                                                                                                    | Published           Wed, Oct 26, 2022           6:15 PM UTC           Wed, Oct 26, 2022           6:15 PM UTC           Wed, Oct 26, 2022           6:15 PM UTC           Wed, Oct 26, 2022           4:15 PM UTC           Wed, Oct 26, 2022           4:15 AM UTC           Wed, Oct 26, 2022           10:15 AM UTC           Wed, Oct 26, 2022           10:15 AM UTC           Wed, Oct 26, 2022           10:15 AM UTC           Wed, Oct 26, 2022           2:15 AM UTC           Wed, Oct 26, 2022           2:15 AM UTC           Wed, Oct 24, 2022           2:15 PM UTC           Mon, Oct 24, 2022           2:15 PM UTC                                                                                      | CVSS: 3.1/AV:N/AC:L/PR:N/UI:R/S:U/C:N/L:N<br>CVSS: 3.1/AV:N/AC:L/PR:N/UI:R/S:U/C:N/L:N | 7 8 9 10<br>(1 - 10 of 190510<br>Severity<br>0.0 (Leg<br>0.0 (Leg<br>0.0 (Le |            |

#### D-7. SecInfo $\rightarrow$ CPEs

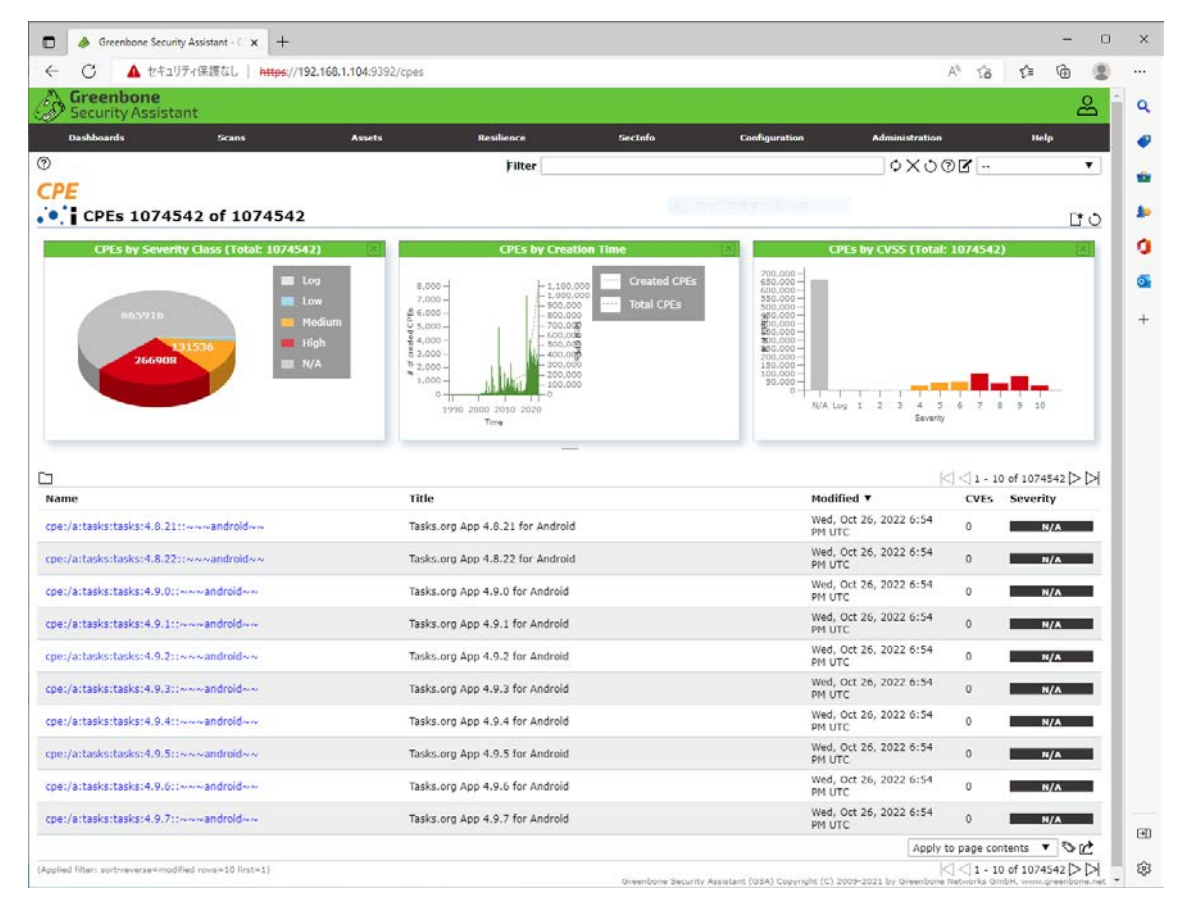

| and the second second sec                                                                                                    |                                                                                                    |                                                                                                    |                                                                                                    |                                                                                                    |                                                                                                    |                                                                                                    |                                                                                                    | -                                                   | 0 |
|----------------------------------------------------------------------------------------------------|----------------------------------------------------------------------------------------------------|----------------------------------------------------------------------------------------------------|----------------------------------------------------------------------------------------------------|----------------------------------------------------------------------------------------------------|----------------------------------------------------------------------------------------------------|----------------------------------------------------------------------------------------------------|----------------------------------------------------------------------------------------------------|-----------------------------------------------------|---|
| - C ▲ セキュリティ保護なし   https://19.                                                                                                    | 2.168.1.104:9392/ovald                                                                                                    | lefs                                                                                                    |                                                                                                    |                                                                                                    |                                                                                                    | A® tô                                                                                                    | £'≡                                                                                                    | œ                                                   | 3 |
| Security Assistant                                                                                                    |                                                                                                    |                                                                                                    |                                                                                                    |                                                                                                    |                                                                                                    |                                                                                                    |                                                                                                    | 6                                                   | 2 |
| Dashboards Scans                                                                                                    | Assets                                                                                                    | Resilience                                                                                                    | Sec                                                                                                    | ctofo Configuratio                                                                                                    | n Administration                                                                                                    |                                                                                                    | Hel                                                                                                    | lp                                                  |   |
|                                                                                                    |                                                                                                    | Filte                                                                                                    | ar [                                                                                                    |                                                                                                    | •×৩০                                                                                                    | 30                                                                                                    |                                                                                                    |                                                     | ¥ |
| MAL .                                                                                                    |                                                                                                    |                                                                                                    |                                                                                                    |                                                                                                    |                                                                                                    |                                                                                                    |                                                                                                    |                                                     |   |
| OVAL Definitions 28175 of                                                                                                    | 28175                                                                                                    |                                                                                                    |                                                                                                    |                                                                                                    |                                                                                                    |                                                                                                    |                                                                                                    | Ľ                                                   | 0 |
| OVAL Definitions by Severity Class (Total: 2                                                                                                    | 28175)                                                                                                    | OVAL Defin                                                                                                    | itions by Creation                                                                                                    | Time                                                                                                    | <b>OVAL Definitions by Class</b>                                                                                                    | (Total: 2                                                                                                    | 8175)                                                                                                    | (X                                                  |   |
| 💷 La                                                                                                    | ow                                                                                                    | 400-                                                                                                    | - 29.000                                                                                                    | reated OVAL Defs                                                                                                    |                                                                                                    | Cor                                                                                                    |                                                                                                    |                                                     |   |
| H H                                                                                                    | ledium 92                                                                                                    | 200 -                                                                                                    | - 26.000 ····· To                                                                                                    | tal OVAL Defs                                                                                                    | 17070                                                                                                    | Inv                                                                                                    |                                                                                                    |                                                     |   |
| 11815 5966 🗰 H                                                                                                    | igh 21,                                                                                                    | 800-                                                                                                    | - 22.0002 Barriel                                                                                                    |                                                                                                    | 12939                                                                                                    | Mis                                                                                                    | cellaneou                                                                                                    | 15                                                  |   |
| 11815                                                                                                    |                                                                                                    | 400-                                                                                                    | = 18:88%                                                                                                    |                                                                                                    |                                                                                                    |                                                                                                    |                                                                                                    | -                                                   |   |
| 1245 III N                                                                                                    | /A 61                                                                                                    | 200-000-1                                                                                                    | - 14.000                                                                                                    |                                                                                                    | 4964                                                                                                    | Pat                                                                                                    | ch                                                                                                    |                                                     |   |
| 9149                                                                                                    | 2                                                                                                    | 800-                                                                                                    | 二18:88時                                                                                                    |                                                                                                    | 10196 4904                                                                                                    | 10.0                                                                                                    | energia de la Citaria                                                                                                    |                                                     |   |
|                                                                                                    | 8                                                                                                    | 600-                                                                                                    | - 8.000 8                                                                                                    |                                                                                                    |                                                                                                    | Vul                                                                                                    | nerability                                                                                                    | (2)                                                 |   |
|                                                                                                    | 8                                                                                                    | 400 - 200 -                                                                                                    | - 3.888 2                                                                                                    |                                                                                                    |                                                                                                    |                                                                                                    |                                                                                                    |                                                     |   |
|                                                                                                    |                                                                                                    | 0 mark and a state                                                                                                    | - 6                                                                                                    |                                                                                                    |                                                                                                    |                                                                                                    |                                                                                                    |                                                     |   |
|                                                                                                    |                                                                                                    | 2005 2010 20                                                                                                    | 15                                                                                                    |                                                                                                    |                                                                                                    |                                                                                                    |                                                                                                    |                                                     |   |
|                                                                                                    |                                                                                                    | Time                                                                                                    |                                                                                                    |                                                                                                    |                                                                                                    |                                                                                                    |                                                                                                    |                                                     |   |
|                                                                                                    |                                                                                                    |                                                                                                    |                                                                                                    |                                                                                                    |                                                                                                    |                                                                                                    |                                                                                                    |                                                     |   |
|                                                                                                    |                                                                                                    |                                                                                                    |                                                                                                    |                                                                                                    |                                                                                                    |                                                                                                    |                                                                                                    |                                                     |   |
|                                                                                                    |                                                                                                    |                                                                                                    |                                                                                                    |                                                                                                    |                                                                                                    |                                                                                                    |                                                                                                    |                                                     |   |
|                                                                                                    |                                                                                                    |                                                                                                    |                                                                                                    |                                                                                                    |                                                                                                    |                                                                                                    | - 10 of 28                                                                                                    | 175 🖂                                               |   |
| ame                                                                                                    | Version                                                                                                    | Status                                                                                                    | <br>Class                                                                                                    | Created ¥                                                                                                    | Modified                                                                                                    |                                                                                                    | - 10 of 28<br>Severit                                                                                                    | 175 [>  <br>Ity                                     |   |
| iame<br>val:org.mitre.oval:def:29043                                                                                                    | Version<br>1                                                                                                    | Status<br>DRAFT                                                                                                    | Class<br>Inventory                                                                                                    | Created ▼<br>Mon, Aug 17, 2015 1:00<br>PM UTC                                                                                                    | Modified<br>Wed, Aug 19, 2015 7:24<br>PM UTC                                                                                                    | ⊲  ⊲] 1<br>CVES<br>0                                                                                                    | - 10 of 28<br>Severit                                                                                                    | 9175 (>  <br>ity                                    | N |
| lame<br>val:org.mitre.oval:def:29043<br>vvol/5.10/org.mitre.oval//oval.xml                                                                                                    | Version<br>1<br>Microsoft Acce                                                                                                    | Status<br>DRAFT<br>iss 2003 is installed                                                                                                    | Class<br>Inventory                                                                                                    | Created ¥<br>Mon, Aug 17, 2015 1:00<br>PM UTC                                                                                                    | Modified<br>Wed, Aug 19, 2015 7:24<br>PM UTC                                                                                                    | <  ⊲1 ·<br>CVES<br>0                                                                                                    | - 10 of 28<br>Severit                                                                                                    | 9175 [>  <br>ity                                    |   |
| ]<br>Kame<br>vval:org.mitre.oval:def:29043<br>oval/5.10/org.mitre.oval/Voval.xml<br>vval:org.mitre.oval:def:29419                                                                                                    | Version<br>1<br>Microsoft Acce                                                                                                    | Status<br>DRAFT<br>Iss 2003 is installed<br>DRAFT                                                                                                    | Class<br>Inventory<br>Inventory                                                                                                    | Created ▼<br>Мол, Aug 17, 2015 1:00<br>РМ UTC<br>Мол, Aug 17, 2015 1:00<br>РМ UTC                                                                                                    | Modified<br>Wed, Aug 19, 2015 7:24<br>PM UTC<br>Wed, Aug 19, 2015 7:24<br>PM UTC                                                                                                    | (<) <) 1<br>CVES<br>0                                                                                                    | - 10 of 28<br>Severit                                                                                                    | 0175 [>  <br>ity<br>N/A                             |   |
| ]<br>Name<br>vval:org.mitre.oval:def:29043<br>oval/5.10/org.mitre.oval/i/oval.xml<br>vval:org.mitre.oval:def:29419<br>oval/5.10/org.mitre.oval/i/oval.xml                                                                                                    | Version<br>1<br>Microsoft Acce<br>1<br>Microsoft Acce                                                                                                    | Status<br>DRAFT<br>sss 2003 is installed<br>DRAFT<br>sss 2003 SP3 is instal                                                                                                    | Class<br>Inventory<br>Inventory                                                                                                    | Created ▼<br>Mon, Aug 17, 2015 1:00<br>PH UTC<br>Mon, Aug 17, 2015 1:00<br>PH UTC                                                                                                    | Modified<br>Wed, Aug 19, 2015 7:24<br>PM UTC<br>Wed, Aug 19, 2015 7:24<br>PM UTC                                                                                                    | <  <  1 -<br>CVES<br>0<br>0                                                                                                    | - 10 of 28<br>Severi                                                                                                    | 9175 [>  <br>ity<br>N/A                             |   |
| I<br>tame<br>vol/5.10/org.mitre.oval/dof:29043<br>vol/5.10/org.mitre.oval/doval.xml<br>vol/5.10/org.mitre.oval/dof:29419<br>vol/5.10/org.mitre.oval/dof:29082                                                                                                    | Version 1 Microsoft Acce 1 Microsoft Acce 2                                                                                                    | Status<br>DRAFT<br>sss 2003 is installed<br>DRAFT<br>sss 2003 SP3 is Instal<br>INTERIM                                                                                                    | Class<br>Inventory<br>Inventory<br>Ied<br>Inventory                                                                                                    | Created ▼<br>Mon, Aug 17, 2015 1:00<br>PH UTC<br>Mon, Aug 17, 2015 1:00<br>PH UTC<br>Fri, Aug 7, 2015 8:31 AM                                                                                                    | Modified<br>Wed, Aug 19, 2015 7:24<br>PM UTC<br>Wed, Aug 19, 2015 7:24<br>PM UTC<br>Mon, Aug 31, 2015 8:00<br>AM UTC                                                                                                    | <  <  1 -<br>CVES<br>0<br>0                                                                                                    | - 10 of 28<br>Severil                                                                                                    | 0175 [>  <br>ity<br>N/A                             |   |
| ]<br>kame<br>valiorg.mitre.ovalidef:29043<br>oval/5.10/org.mitre.oval//loval.xml<br>valiorg.mitre.ovalidef:29419<br>valiorg.mitre.ovalidef:29082<br>oval/5.10/org.mitre.ovali/loval.xml                                                                                                    | Version 1 Microsoft Acce 1 Microsoft Acce 2 Microsoft Acce                                                                                                    | Status<br>DRAFT<br>ISS 2003 is installed<br>DRAFT<br>ISS 2003 SP3 is Instal<br>INTERIM<br>al Studio 2015 is Inst                                                                                                    | Class<br>Inventory<br>Inventory<br>led<br>Inventory<br>talled                                                                                                    | Created ▼<br>Mon, Aug 17, 2015 1:00<br>PH UTC<br>Mon, Aug 17, 2015 1:00<br>PH UTC<br>Fri, Aug 7, 2015 8:31 AM<br>UTC                                                                                                    | Modified<br>Wed, Aug 19, 2015 7:24<br>PM UTC<br>Wed, Aug 19, 2015 7:24<br>PM UTC<br>Mon, Aug 31, 2015 8:00<br>AM UTC                                                                                                    | <  <  1.<br><b>CVES</b><br>0<br>0                                                                                                    | - 10 of 28<br>Severi<br>E                                                                                                    | 9175 [>  <br>ity<br>N/A<br>N/A                      |   |
| J Vame val:org.mitre.oval:def:29043 oval/5.10/org.mitre.oval//oval.xml val:org.mitre.oval/def:29419 oval/5.10/oval.xml val:scrg.mitre.oval:def:29082 oval/5.10/org.mitre.oval//oval.xml val:org.mitre.oval/def:29082 val:scrg.mitre.oval//oval.xml val:scrg.mitre.oval//oval.xml val:scrg.mitre.oval//oval.xml val:scrg.mitre.oval//oval.xml val:scrg.mitre.oval//oval.xml val:scrg.mitre.oval//oval.xml val:scrg.mitre.oval//oval.xml val:scrg.mitre.oval//oval.xml val:scrg.mitre.oval//oval.xml val:scrg.mitre.oval//oval.xml val:scrg.mitre.oval//oval.xml val:scrg.mitre.oval//oval.xml val:scrg.mitre.oval//oval.xml val:scrg.mitre.oval//oval.xml val:scrg.mitre.oval/val.xml val:scrg.mitre.oval/val.xml val:scrg.mitr | Version<br>I<br>Microsoft Acce<br>2<br>Microsoft Visu<br>2                                                                                                    | Status<br>DRAFT<br>ISS 2003 IS Installed<br>DRAFT<br>INTERIM<br>al Studio 2015 IS Inst<br>INTERIM                                                                                                    | Class<br>Inventory<br>Inventory<br>Ied<br>Inventory<br>talled<br>inventory                                                                                              | Created ▼<br>Mon, Aug 17, 2015 1:00<br>PH UTC<br>Mon, Aug 17, 2015 1:00<br>PH UTC<br>Fri, Aug 7, 2015 8:31 AM<br>UTC<br>Fri, Aug 7, 2015 8:31 AM                                                                                                    | Modified<br>Wed, Aug 19, 2015 7:24<br>PM UTC<br>Wed, Aug 19, 2015 7:24<br>PM UTC<br>Mon, Aug 31, 2015 8:00<br>Mon, Aug 31, 2015 8:00<br>Mon, Aug 31, 2015 8:00                                                                                                    | <  <  1 -<br>CVES<br>0<br>0<br>0                                                                                                    | - 10 of 28<br>Severit                                                                                                    | 9175 [>  <br>ity<br>N/A<br>N/A                      |   |
| Yame           vval:org.mitre.oval:def:29043           oval/5.10/org.mitre.oval///oval.xml           vval:org.mitre.oval///oval.xml           vval/5.10/org.mitre.oval///oval.xml           vval/5.10/org.mitre.oval///oval.xml           vval/5.10/org.mitre.oval///oval.xml           vval/5.10/org.mitre.oval///oval.xml           vval/5.10/org.mitre.oval//oval.xml           vval/5.10/org.mitre.oval//oval.xml           vval/5.10/org.mitre.oval//oval.xml                                                                                                    | Version<br>I<br>Microsoft Acce<br>2<br>Microsoft Visu<br>2<br>Microsoft Visu<br>2                                                                                                    | Status<br>DRAFT<br>ss 2003 is installed<br>DRAFT<br>iss 2003 SP3 is instal<br>INTERIM<br>al Studio 2015 is inst<br>INTERIM<br>ONY 10 Education is                                                                                         | Class<br>Inventory<br>Inventory<br>Iled<br>Inventory<br>Intelled<br>Inventory<br>Installed                                                                              | Created ▼<br>Mon, Aug 17, 2015 1:00<br>PM UTC<br>Mon, Aug 17, 2015 1:00<br>PM UTC<br>Fri, Aug 7, 2015 8:31 AM<br>UTC                                                                                                    | Modified           Wed, Aug 19, 2015 7:24           PH UTC           Wed, Aug 19, 2015 7:24           Mon, Aug 31, 2015 8:00           Mon, Aug 31, 2015 8:00           Mon, Aug 31, 2015 8:00           AM UTC                                                                                                    | <  <  1 CVES 0 0 0 0                                                                                                    | - 10 of 28<br>Severit                                                                                                    | 8175 [>  <br>ity<br>N/A<br>N/A                      |   |
| I dame Val.corg.mitre.oval.idef:29043 oval/5.10/org.mitre.oval/i/Joval.xml val.corg.mitre.oval/ide/29419 oval/5.10/org.mitre.oval/ide/29419 oval/5.10/org.mitre.oval/ide/29419 oval/5.10/org.mitre.oval/ide/29419 val.corg.mitre.oval/ide/29419 val.co | Version<br>I<br>Microsoft Acce<br>2<br>Microsoft Visu<br>2<br>Microsoft Wine<br>2                                                                                                    | Status<br>DRAFT<br>ss 2003 is installed<br>DRAFT<br>ss 2003 SP3 is instal<br>INTERIM<br>al Studio 2015 is inst<br>INTERIM<br>INTERIM                                                                                                    | Class<br>Inventory<br>Inventory<br>Inventory<br>Intalled<br>Inventory<br>Installed                                                                                      | Сгеатеd ▼<br>Моп, Aug 17, 2015 1:00<br>РМ UTC<br>РИ UTC<br>РИ, Aug 7, 2015 8:31 AM<br>UTC<br>РИ, Aug 7, 2015 8:31 AM<br>UTC<br>РИ, Aug 7, 2015 8:31 AM                                                                                                    | Modified           Wed, Aug 19, 2015 7:24           Wid, Aug 19, 2015 7:24           Wed, Aug 19, 2015 7:24           Murc           Mon, Aug 31, 2015 8:00           Mon, Aug 31, 2015 8:00           Murc           Mon, Aug 31, 2015 8:00           Mon, Aug 31, 2015 8:00           Mon, Aug 31, 2015 8:00                                                                                                    | <  <  1 − CVES 0 0 0 0 0                                                                                                    | - 10 of 28<br>Severi<br>R                                                                                                    | 9175 [>  <br>ity<br>N/A<br>N/A<br>N/A               |   |
| ame val:org.mitre.oval:def:29043 vaval/5.10/org.mitre.oval/i/oval.xml val:org.mitre.oval/i/oval.xml val:org.mitre.oval/idef:29419 val:5.10/org.mitre.oval/idef:29082 val:5.10/org.mitre.oval/idef:29389 val:5.10/org.mitre.oval/idef:29389 val:5.10/org.mitre.oval/idef:29389 val:5.10/org.mitre.oval/idef:29412 val:5.10/org.mitre.oval/idef:29412 val:5.10/org.mitre.oval/id | Version 1 Hicrosoft Acce 1 Hicrosoft Acce 2 Microsoft Visu 2 Microsoft Visu 2 Microsoft Wind 2 Microsoft Wind 2 Microsoft Wind 2 Microsoft Wind 3 Microsoft Wind 3 Microsoft Win                                                                                                    | Status<br>DRAFT<br>552 2003 Is installed<br>DRAFT<br>552 2003 SP3 Is instal<br>INTERIM<br>al Studio 2015 Is inst<br>INTERIM<br>dows 10 Education Is<br>INTERIM                                                                            | Class<br>Inventory<br>Inventory<br>Ied<br>Inventory<br>Ialled<br>Installed<br>Inventory<br>Installed                                                                    | Created ▼<br>Mon, Aug 17, 2015 1:00<br>PM UTC<br>Fri, Aug 7, 2015 8:31 AM<br>UTC<br>Fri, Aug 7, 2015 8:31 AM<br>UTC<br>Fri, Aug 7, 2015 8:31 AM                                                                                                    | Modified<br>Wed, Aug 19, 2015 7:24<br>PM UTC<br>Mon, Aug 31, 2015 8:00<br>AM UTC<br>Mon, Aug 31, 2015 8:00<br>AM UTC<br>Mon, Aug 31, 2015 8:00<br>AM UTC                                                                                                    | <ul> <li></li> <li></li> <li><!--</td--><td>- 10 of 28<br/>Severi<br/>Severi<br/>Sever</td><td>9175 [&gt; ]<br/>ity<br/>N/A<br/>N/A<br/>N/A</td><td></td></li></ul> | - 10 of 28<br>Severi<br>Severi<br>Sever | 9175 [> ]<br>ity<br>N/A<br>N/A<br>N/A               |   |
| ame val.org.mitre.oval.idef:29043 soval/5.10/org.mitre.oval/idval.xml val.org.mitre.oval/idval.xml val.org.mitre.oval/idval.xml val.org.mitre.oval/idval.xml val.org.mitre.oval/idval.xml val.org.mitre.oval/idval.xml val.org.mitre.oval/idval.xml val.org.mitre.oval/idval.xml                                                                                                    | Version 1 Hicrosoft Acce 1 Hicrosoft Acce 2 Hicrosoft Visu 2 Microsoft Visu 2 Microsoft Wind 2 Microsoft Wind 2                                                                                                    | Status<br>DRAFT<br>ss 2003 is installed<br>DRAFT<br>ss 2003 SP3 is instal<br>INTERIM<br>al Studio 2015 is inst<br>INTERIM<br>dows 10 Education is<br>INTERIM<br>Ostors 10 Education is<br>INTERIM                                         | Class<br>Inventory<br>Inventory<br>Inventory<br>alled<br>inventory<br>Installed<br>inventory<br>Installed                                                               | Created ▼<br>Mon, Aug 17, 2015 1:00<br>PM UTC<br>Mon, Aug 17, 2015 1:00<br>PM UTC<br>Fri, Aug 7, 2015 8:31 AM<br>UTC<br>Fri, Aug 7, 2015 8:31 AM<br>UTC<br>Fri, Aug 7, 2015 8:31 AM<br>UTC<br>Fri, Aug 7, 2015 8:31 AM                                                                                                    | Modified           Wed, Aug 19, 2015 7:24           Wed, Aug 19, 2015 7:24           Wing 19, 2015 7:24           Mon, Aug 31, 2015 8:00           Mon, Aug 31, 2015 8:00           Mon, Aug 31, 2015 8:00           Mon, Aug 31, 2015 8:00           Mon, Aug 31, 2015 8:00           Mon, Aug 31, 2015 8:00           Mon, Aug 31, 2015 8:00                                                                                                    | <ul> <li></li> <li></li> <li><!--</td--><td>- 10 of 28<br/>Severi<br/>R</td><td>0175 [&gt;  <br/>ity<br/>N/A<br/>N/A<br/>N/A</td><td></td></li></ul>                                                                                                    | - 10 of 28<br>Severi<br>R                                                                                                    | 0175 [>  <br>ity<br>N/A<br>N/A<br>N/A               |   |
| ame ali org.mitre.oval:def:29043 wal/5.10/org.mitre.oval///oval.xml ali org.mitre.oval:def:29043 wal/5.10/org.mitre.oval///oval.xml ali org.mitre.oval:def:29082 wal/5.10/org.mitre.oval//oval.xml ali org.mitre.oval:def:29389 wal/5.10/org.mitre.oval//oval.xml ali org.mitre.oval:def:29412 wal/5.10/org.mitre.oval//oval.xml ali org.mitre.oval:def:29413 wal/5.10/org.mitre.oval//oval.xml                                                                                                    | Version<br>I<br>Microsoft Acce<br>I<br>Microsoft Acce<br>2<br>Microsoft Visu<br>2<br>Microsoft Wind<br>2<br>Microsoft Wind<br>2<br>4<br>4<br>4<br>4<br>4<br>4<br>4<br>4<br>4                                                                                                    | Status<br>DRAFT<br>ess 2003 is installed<br>DRAFT<br>ss 2003 SP3 is instal<br>INTERIM<br>al Studie 2015 is inst<br>INTERIM<br>inst 10 Education is<br>INTERIM                                                                             | class<br>Inventory<br>Inventory<br>Inventory<br>Inventory<br>Installed<br>Inventory<br>Installed<br>Inventory<br>Installed                                              | Created V<br>Mon, Aug 17, 2015 1:00<br>PM UTC<br>Mon, Aug 17, 2015 1:00<br>PM UTC<br>Fri, Aug 7, 2015 8:31 AM<br>UTC<br>Fri, Aug 7, 2015 8:31 AM<br>UTC<br>Fri, Aug 7, 2015 8:31 AM<br>UTC                                                                                                    | Modified           Wed, Aug 19, 2015 7:24<br>PM UTC           Wed, Aug 19, 2015 7:24<br>PM UTC           Mon, Aug 31, 2015 8:00<br>AM UTC           Mon, Aug 31, 2015 8:00<br>AM UTC           Mon, Aug 31, 2015 8:00<br>AM UTC                                                                                                    | <ul> <li>&lt; 1.</li> <li>cves</li> <li>0</li> <li>0</li></ul>                                                                                                    | - 10 of 28<br>Severit                                                                                                    | 9175 [>  <br>ity<br>%/A<br>%/A                      |   |
| J Kome Val:sorg.mitre.oval:def:29043 oval/5.10/org.mitre.oval///oval.xml val:org.mitre.oval/def:29419 oval/5.10/org.mitre.oval//oval.xml val:org.mitre.oval/def:29082 oval/5.10/org.mitre.oval//oval.xml val:org.mitre.oval/def:29389 oval/5.10/org.mitre.oval//oval.xml val:org.mitre.oval/def:29412 oval/5.10/org.mitre.oval//oval.xml val:org.mitre.oval/def:29438 oval/5.10/org.mitre.oval//oval.xml                                                                                                    | Version<br>I<br>Microsoft Acce<br>1<br>Microsoft Acce<br>2<br>Microsoft Visu<br>2<br>Microsoft Visu<br>2<br>Microsoft Wind<br>2<br>Microsoft Wind<br>2<br>Microsoft Wind<br>4<br>Microsoft Wind<br>4<br>Microsoft Wind<br>Microsoft Wind<br>4<br>Microsoft Wind<br>4<br>Microsoft Wind<br>Microsoft Wind<br>Microsoft | Status<br>DRAFT<br>ss 2003 is installed<br>DRAFT<br>iss 2003 SP3 is instal<br>INTERIM<br>al Studio 2015 is inst<br>INTERIM<br>iows 10 Education is<br>INTERIM<br>dows 10 Enterprise is<br>INTERIM<br>dows 10 Enterprise is<br>INTERIM     | Class<br>Inventory<br>Inventory<br>Inventory<br>Intelled<br>Inventory<br>Installed<br>Inventory<br>Installed<br>Inventory<br>Installed                                  | Стеаted ▼<br>Мол, Aug 17, 2015 1:00<br>РМ UTC<br>РМ UTC<br>РЛ, Aug 17, 2015 1:00<br>РМ UTC<br>РЛ, Aug 7, 2015 8:31 AM<br>UTC<br>РЛ, Aug 7, 2015 8:31 AM<br>UTC<br>РЛ, Aug 7, 2015 8:31 AM<br>UTC                                                                                                    | Modified           Wed, Aug 19, 2015 7:24           PM UTC           Wed, Aug 19, 2015 7:24           PM UTC           Mon, Aug 31, 2015 8:00           Mon, Aug 31, 2015 8:00           Mon, Aug 31, 2015 8:00           Mon, Aug 31, 2015 8:00           Mon, Aug 31, 2015 8:00           Mon, Aug 31, 2015 8:00           Mon, Aug 31, 2015 8:00           Mon, Aug 31, 2015 8:00           Mon, Aug 31, 2015 8:00           More, Aug 31, 2015 8:00                                                                                 | Image: Cyleston       0       0       0       0       0       0       0       0       0       0                                                                                                    | - 10 of 28<br>Severit                                                                                                    | ))175 [> ]<br>ty<br>N/A<br>N/A<br>N/A<br>N/A<br>N/A |   |
| kame val:cog.mitre.oval:def:29043 val:drg.mitre.oval:def:29043 val:drg.mitre.oval:def:29049 val:drg.mitre.oval:def:29049 val:drg.mitre.oval:def:29049 val:drg.mitre.oval:def:29082 val:drg.mitre.oval:def:29082 val:drg.mitre.oval:drg.mitre.oval:drg.m | Version<br>I<br>Microsoft Acce<br>2<br>Microsoft Visu<br>2<br>Microsoft Visu<br>2<br>Microsoft Wind<br>2<br>Microsoft Wind<br>3<br>4<br>4<br>4<br>4<br>4<br>4<br>4<br>4<br>4                                                                                                    | Status<br>DRAFT<br>55 2003 is installed<br>DRAFT<br>145 2003 SP3 is instal<br>INTERIM<br>147 ERIM<br>147 ERIM<br>147 ERIM<br>147 ERIM<br>147 ERIM<br>147 ERIM<br>147 ERIM                                                                 | Class<br>Inventory<br>Inventory<br>Inventory<br>Installed<br>Inventory<br>Installed<br>Inventory<br>Installed<br>Inventory<br>Installed<br>Inventory<br>Installed       | Created ¥<br>Mon, Aug 17, 2015 1:00<br>PM UTC<br>Pri, Aug 7, 2015 8:31 AM<br>UTC 7, 2015 8:31 AM<br>Pri, Aug 7, 2015 8:31 AM<br>UTC 7, 2015 8:31 AM<br>UTC 7, 2015 8:31 AM<br>UTC 7, 2015 8:31 AM<br>UTC 7, 2015 8:31 AM                                                                                                    | Modified           Wed, Aug 19, 2015 7:24           Wr UTC           Wed, Aug 19, 2015 7:24           White           Mon, Aug 31, 2015 8:00           Mon, Aug 31, 2015 8:00           Mon, Aug 31, 2015 8:00           Mon, Aug 31, 2015 8:00           Mon, Aug 31, 2015 8:00           Mon, Aug 31, 2015 8:00           Mon, Aug 31, 2015 8:00           Mon, Aug 31, 2015 8:00           Mon, Aug 31, 2015 8:00                                                                                                    | 0<br>0<br>0<br>0<br>0<br>0<br>0<br>0<br>0                                                                                                    | - 10 of 28<br>Severit                                                                                                    | 0175 [> ]<br>N/A<br>N/A<br>N/A<br>N/A               |   |
| Name     Name       wall.org.mitre.oval.idef;29043     Goval/5.10/org.mitre.oval/ide/29043       vall.org.mitre.oval.idef;29043     Goval/5.10/org.mitre.oval/ide/29419       ioval/5.10/org.mitre.oval/ide/29419     Goval/5.10/org.mitre.oval/ide/29389       ioval/5.10/org.mitre.oval/ide/29419     Goval/5.10/org.mitre.oval/ide/29389       ioval/5.10/org.mitre.oval/ide/29412     Goval/5.10/org.mitre.oval/ide/29412       ioval/5.10/org.mitre.oval/ide/29412     Goval/5.10/org.mitre.oval/ide/29412       vall.org.mitre.oval/ide/29418     Goval/5.10/org.mitre.oval/ide/29418       vall.org.mitre.oval/ide/29418     Goval/5.10/org.mitre.oval/ide/29418                                                                                                    | Version<br>I<br>Microsoft Acce<br>2<br>Microsoft Visu<br>2<br>Microsoft Wind<br>2<br>Microsoft Wind<br>2<br>Microsoft Wind<br>2<br>Microsoft Wind<br>2<br>Microsoft Wind<br>2<br>Microsoft Wind<br>2<br>Microsoft Wind<br>2<br>Microsoft Wind<br>3<br>Microsoft Wind<br>3<br>Microsoft Wind<br>Microsoft Wind<br>3<br>Microsoft Wind<br>3<br>Microsoft Wind<br>Microsoft Wind<br>Microsoft Microsoft Micros                      | Status<br>DRAFT<br>ss 2003 is installed<br>DRAFT<br>ss 2003 SP3 is instal<br>INTERIM<br>al Studio 2015 is inst<br>INTERIM<br>dows 10 Enterprise is<br>INTERIM<br>dows 10 Enterprise is Inst<br>INTERIM<br>dows 10 Home is Inst<br>INTERIM | Class<br>Inventory<br>Inventory<br>Iled<br>Inventory<br>alled<br>inventory<br>Installed<br>inventory<br>alled<br>inventory<br>is installed<br>inventory<br>is installed | Created ▼           Mon, Aug 17, 2015 1:00           PM UTC           Fri, Aug 7, 2015 8:31 AM           UTC           Fri, Aug 7, 2015 8:31 AM           UTC           Fri, Aug 7, 2015 8:31 AM           UTC           Fri, Aug 7, 2015 8:31 AM           UTC           Fri, Aug 7, 2015 8:31 AM           UTC           Fri, Aug 7, 2015 8:31 AM           UTC           Fri, Aug 7, 2015 8:31 AM           UTC           Fri, Aug 7, 2015 8:31 AM           UTC | Modified           Wed, Aug 19, 2015 7:24           Wed, Aug 19, 2015 7:24           White           Mon, Aug 31, 2015 8:00           Mon, Aug 31, 2015 8:00           Mon, Aug 31, 2015 8:00           Mon, Aug 31, 2015 8:00           Mon, Aug 31, 2015 8:00           Mon, Aug 31, 2015 8:00           Mon, Aug 31, 2015 8:00           Mon, Aug 31, 2015 8:00           Mon, Aug 31, 2015 8:00           Mon, Aug 31, 2015 8:00           Mon, Aug 31, 2015 8:00           Mon, Aug 31, 2015 8:00           Mon, Aug 31, 2015 8:00 | CVES<br>0<br>0<br>0<br>0<br>0<br>0<br>0<br>0                                                                                                    | - 10 of 28<br>Severil                                                                                                    | 2175 [> ]<br>ty<br>N/A<br>N/A<br>N/A<br>N/A         |   |

# D-8. SecInfo → OVAL Definitions(部分)

|                                                                                                    |                                                                                                    |                                                                                                |                                                 |                           |                        |                                                                                                    |                                                                                                    |                                                                                      | -                                                                           | 0             |
|----------------------------------------------------------------------------------------------------|----------------------------------------------------------------------------------------------------|------------------------------------------------------------------------------------------------|-------------------------------------------------|---------------------------|------------------------|----------------------------------------------------------------------------------------------------|----------------------------------------------------------------------------------------------------|--------------------------------------------------------------------------------------|-----------------------------------------------------------------------------|---------------|
| - C .                                                                                                    | ▲ セキュリティ保護なし   https://192.168.1                                                                                                    | 1.104:9392/certbunds                                                                           |                                                 |                           |                        |                                                                                                    | A® tà                                                                                                   | £^≡                                                                                  | ۲.                                                                          |               |
| Greenb                                                                                                    | one<br>Assistant                                                                                                    |                                                                                                |                                                 |                           |                        |                                                                                                    |                                                                                                    |                                                                                      | 2<br>C                                                                      | 2             |
| Dashboards                                                                                                 | Scans                                                                                                    | Assets                                                                                         | Resilience                                      | Sectofo                   | Configuration          | Administration                                                                                                    | 8                                                                                                    | He                                                                                   | կթ                                                                          |               |
|                                                                                                    |                                                                                                    |                                                                                                | Filter                                          |                           |                        | \$X00                                                                                                    | 02-                                                                                                    |                                                                                      | •                                                                           |               |
|                                                                                                    |                                                                                                    |                                                                                                |                                                 |                           |                        |                                                                                                    |                                                                                                    |                                                                                      |                                                                             |               |
| nd CERT-                                                                                                   | Bund Advisories 13774 of                                                                                                    | of 13774                                                                                       |                                                 |                           |                        |                                                                                                    |                                                                                                    |                                                                                      | Ľ,                                                                          | 0             |
| CERT-Bund Ac                                                                                               | ivisories by Severity Class (Total: 137                                                                                                    | 74) 🖉 🔿                                                                                        | ERT Bund Advisories                             | by Creation Time          | CERT-Bun               | d Advisories by CV                                                                                                    | SS (Total:                                                                                              | 13774)                                                                               |                                                                             | 11            |
|                                                                                                    | Low                                                                                                    | 5                                                                                              | 14,000                                          | Created CERT-Bunk<br>Advs | d 4,000                |                                                                                                    |                                                                                                    |                                                                                      |                                                                             | Ш             |
| 86                                                                                                    | 03                                                                                                    | 40 P P - 1                                                                                     | - 12,000<br>- 11,0000<br>- 10,0000<br>- 10,0000 | Total CERT-Bund           | 9 3.000<br>2 2.500     |                                                                                                    |                                                                                                    |                                                                                      |                                                                             | Ш             |
|                                                                                                    | 631 III N/A                                                                                                    | 018<br>018                                                                                     | 2,000 2                                         | - Advs                    | ∰ 2.000 –<br>∰ 1.500 – |                                                                                                    | _                                                                                                    |                                                                                      |                                                                             | Ш             |
|                                                                                                    | 4055                                                                                                    | ad CC                                                                                          |                                                 |                           | B 1.000 -              |                                                                                                    |                                                                                                    |                                                                                      |                                                                             | ш             |
|                                                                                                    |                                                                                                    | Clean C                                                                                        | 2,000 8                                         |                           | 300-                   |                                                                                                    |                                                                                                    |                                                                                      |                                                                             |               |
|                                                                                                    |                                                                                                    | 2                                                                                              | 015 2020                                        |                           | N/A Lo                 | 1 2 3 4 5                                                                                                    | 6 7 8                                                                                                   | 9 10                                                                                 |                                                                             |               |
|                                                                                                    |                                                                                                    |                                                                                                | Time                                            |                           |                        | Seventy                                                                                                    |                                                                                                    |                                                                                      |                                                                             | _             |
|                                                                                                    |                                                                                                    |                                                                                                |                                                 |                           |                        |                                                                                                    |                                                                                                    |                                                                                      |                                                                             |               |
| _                                                                                                    |                                                                                                    |                                                                                                |                                                 |                           |                        |                                                                                                    | i<br>Ventrum                                                                                            |                                                                                      |                                                                             |               |
| 1                                                                                                    | THE                                                                                                    |                                                                                                |                                                 |                           |                        | Constant T                                                                                                    | k]⊲1-                                                                                                   | 10 of 13                                                                             | )774 [> [)                                                                  | ×             |
| ]<br>4ame                                                                                                  | Title                                                                                                    |                                                                                                |                                                 |                           |                        | Created ▼<br>Tue. Jun 14.                                                                                                    | ⊲⊲1-<br>CVES                                                                                            | 10 of 13<br>Severi                                                                   | 0774 [> []<br>Ity                                                           | ×             |
| ]<br>Name<br>18-K21/1198                                                                                   | Title<br>Red Hat Enterprise Linux: Schwachstei                                                                                                    | lle ermöglicht Codeaus                                                                         |                                                 |                           |                        | Created ¥<br>Tue, Jun 14,<br>2022 12:00 AM<br>UTC                                                                                                    | <] <] 1 -<br>CVES<br>2                                                                                  | 10 of 13<br>Severi                                                                   | )774 [> [)<br>ity<br>((0496)                                                | ×             |
| <br> ame<br> B-K21/1198                                                                                    | Title<br>Red Hat Enterprise Linux: Schwachstel                                                                                                    | lle ermöglicht Codeaus                                                                         | führung                                         |                           |                        | Created ▼<br>Tue, Jun 14,<br>2022 12:00 AM<br>UTC<br>Tue, Jun 14,                                                                                                    | <] <] 1 -<br>CVES<br>2                                                                                  | 10 of 13<br>Severi                                                                   | 0774 [> [)<br>ity<br>((1196)                                                | ×             |
| ]<br>Kame<br>CB-K21/1198<br>CB-K22/0707                                                                    | Title<br>Red Hat Enterprise Linux: Schwachstel<br>TYPO3 Core: Mehrere Schwachstellen                                                                                                    | ille ermöglicht Codeaus                                                                        | fuhrung                                         |                           |                        | Created ▼<br>Tue, Jun 14,<br>2022 12:00 AM<br>UTC<br>Tue, Jun 14,<br>2022 12:00 AM<br>UTC                                                                                                    | <  <  1 -<br>CVES<br>2<br>5                                                                             | 10 of 13<br>Severi<br>8.8<br>7.2                                                     | )774 [> [)<br>(ty<br>(tugb)<br>(tugb)                                       | ×             |
| ]<br>Kame<br>28-K21/1198<br>28-K22/0707<br>28-K22/0706                                                     | Title<br>Red Hat Enterprise Linux: Schwachstel<br>TYPO3 Core: Mehrere Schwachstellen<br>TYPO3 Extension: Mehrere Schwachstellen                                                                                                    | ile ermöglicht Codeaus                                                                         | fuhrung<br>s-Site Scrípting                     |                           |                        | Created ▼<br>Tue, Jun 14,<br>2022 12:00 AM<br>UTC<br>Tue, Jun 14,<br>2022 12:00 AM<br>UTC<br>Tue, Jun 14,<br>2022 12:00 AM                                                                                                    | <] <] 1 -<br>CVES<br>2<br>5<br>4                                                                        | 10 of 13<br>Severi<br>8.8<br>7.2                                                     | )774 [> [)<br>ity<br>(High)<br>(High)                                       | ×             |
| ]<br>Kame<br>E8-K21/1198<br>E8-K22/0707<br>E8-K22/0706                                                     | Title<br>Red Hat Enterprise Linux: Schwachstel<br>TYPO3 Core: Mehrere Schwachstellen<br>TYPO3 Extension: Mehrere Schwachste                                                                                                    | ile ermöglicht Codeaus<br>ellen ermöglichen Cross                                              | fuhrung<br>s-Site Scripting                     |                           |                        | Created ▼<br>Tue, Jun 14,<br>2022 12:00 AM<br>UTC<br>Tue, Jun 14,<br>2022 12:00 AM<br>UTC<br>Tue, Jun 14,<br>2022 12:00 AM<br>UTC                                                                                                    | <  <  1 -<br>CVES<br>2<br>5<br>4                                                                        | 10 of 13<br>Severi<br>8.6<br>7.2<br>6.1 (0                                           | 0774 [> [)<br>ity<br>(18gh)<br>(18gh)<br>(18gh)                             | × -           |
| ]<br>tame<br>:8-k21/1198<br>:8-k22/0707<br>:8-k22/0706<br>:8-k22/0705                                      | Title<br>Red Hat Enterprise Linux: Schwachstel<br>TYPO3 Core: Mehrere Schwachstellen<br>TYPO3 Extension: Mehrere Schwachste<br>Red Hat OpenShift: Mehrere Schwachst                                                                                                    | ille ermöglicht Codeaus<br>ellen ermöglichen Cross<br>stellen                                  | fuhrung<br>s-Site Scripting                     |                           |                        | Created ▼<br>Tue, Jun 14,<br>2022 12:00 AM<br>UTC<br>Tue, Jun 14,<br>2022 12:00 AM<br>UTC<br>Tue, Jun 14,<br>2022 12:00 AM<br>UTC<br>Tue, Jun 14,<br>2022 12:00 AM                                                                                                    | I < 1 - CVES 2 5 4 10                                                                                   | 10 of 13<br>Severi<br>8.8<br>2.2<br>6.1 (0<br>9.8                                    | )774 [> [)<br>(ty<br>(ttgb)<br>(ttgb)<br>(ttgb)                             | ×             |
| 3<br>6ame<br>(B-K21/1198<br>(B-K22/0707<br>(B-K22/0706<br>(B-K22/0705                                      | Title<br>Red Hat Enterprise Linux: Schwachstel<br>TYPO3 Core: Mehrere Schwachstellen<br>TYPO3 Extension: Mehrere Schwachste<br>Red Hat OpenShift: Mehrere Schwachs                                                                                                    | fle ermoglicht Codeaus<br>ellen ermoglichen Cross<br>stellen                                   | fuhrung<br>s-Site Scripting                     |                           |                        | Created ▼<br>Tue, Jun 14,<br>2022 12:00 AM<br>UTC<br>Tue, Jun 14,<br>2022 12:00 AM<br>UTC<br>Tue, Jun 14,<br>2022 12:00 AM<br>UTC<br>Tue, Jun 14,<br>2022 12:00 AM<br>UTC<br>Tue, Jun 14,<br>2022 12:00 AM<br>UTC                                                                                                    | <  <  1 -<br>CVES<br>2<br>5<br>4<br>10                                                                  | 10 of 13<br>Severi<br>8.8<br>7.2<br>6.1 ()<br>9.8                                    | )774 [> [)<br>(ty<br>(tigh)<br>(tigh)<br>(tigh)                             | × •           |
| ]<br>tame<br>:8-K21/1198<br>:8-K22/0707<br>:8-K22/0706<br>:8-K22/0705<br>:8-K22/0704                       | Title           Red Hat Enterprise Linux: Schwachstellen           TYPO3 Core: Mehrere Schwachstellen           TYPO3 Extension: Mehrere Schwachstellen           Red Hat OpenShift: Mehrere Schwachstelle erm           Red Hat OpenShift: Schwachstelle erm                                                                        | ellen ermoglicht Codeaus<br>ellen ermoglichen Cross<br>stellen<br>nöglicht Denial of Servi-    | fuhrung<br>s-Site Scripting<br>ce               |                           |                        | Created ¥<br>Tue, Jun 14,<br>2022 12:00 AM<br>UTC<br>2022 12:00 AM<br>UTC<br>Tue, Jun 14,<br>2022 12:00 AM<br>UTC<br>Tue, Jun 14,<br>2022 12:00 AM<br>UTC<br>Tue, Jun 14,<br>2022 12:00 AM                                                                                                    | K ≤ 1 - CVES 2 5 4 10 1                                                                                 | 10 of 13<br>Severi<br>2.2<br>6.1 (0<br>9.8<br>7.5                                    | )774 [> [)<br>(1995)<br>(1995)<br>(1995)<br>(1995)<br>(1995)                | ×             |
| ]<br>tame<br>:B-K21/1198<br>:B-K22/0707<br>:B-K22/0705<br>:B-K22/0705<br>:B-K22/0704                       | Title<br>Red Hat Enterprise Linux: Schwachstell<br>TYPO3 Core: Mehrere Schwachstellen<br>TYPO3 Extension: Mehrere Schwachstelle<br>Red Hat OpenShift: Mehrere Schwachstelle erm                                                                                                    | ellen ermöglicht Codeaus<br>ellen ermöglichen Cross<br>stellen<br>nöglicht Denial of Servi     | fuhrung<br>s-Site Scripting<br>ce               |                           |                        | Created ▼<br>Tue, Jun 14,<br>2022 12:00 AM<br>UTC<br>Tue, Jun 14,<br>2022 12:00 AM<br>UTC<br>Tue, Jun 14,<br>2022 12:00 AM<br>UTC<br>Tue, Jun 14,<br>2022 12:00 AM<br>UTC<br>Tue, Jun 14,<br>2022 12:00 AM<br>UTC<br>Tue, Jun 14,<br>2022 12:00 AM<br>UTC<br>Tue, Jun 14,<br>2022 12:00 AM<br>UTC<br>Tue, Jun 14,<br>2022 12:00 AM<br>UTC                                                                                                    | <ul> <li>∠ &lt; 1 - CVES</li> <li>2</li> <li>5</li> <li>4</li> <li>10</li> <li>1</li> </ul>             | 10 of 13<br>Severi<br>8.8<br>2.2<br>0.1 ()<br>9.8<br>7.5                             | 0774 [> [)<br>ity<br>(High)<br>(High)<br>(High)                             | ×             |
| 3<br><b>Kame</b><br>18-K21/1198<br>18-K22/0707<br>18-K22/0705<br>18-K22/0704<br>18-K22/0704<br>18-K22/0704 | Title         Red Hat Enterprise Linux: Schwachstell         TYPO3 Core: Mehrere Schwachstellen         TYPO3 Extension: Mehrere Schwachstellen         TYPO3 Extension: Mehrere Schwachstellen         Red Hat OpenShift: Mehrere Schwachstelle erm         SAP Software: Mehrere Schwachstelle erm                                 | elle ermoglicht Codeaus<br>ellen ermoglichen Cross<br>stellen<br>nöglicht Denial of Servi      | fuhrung<br>s-Site Scripting<br>ce               |                           |                        | Created ¥<br>Tue, Jun 14,<br>2022 12:00 AM<br>UTC<br>Tue, Jun 14,<br>2022 12:00 AM<br>UTC<br>Tue, Jun 14,<br>2022 12:00 AM<br>UTC<br>Tue, Jun 14,<br>2022 12:00 AM<br>UTC<br>Tue, Jun 14,<br>2022 12:00 AM<br>UTC<br>Tue, Jun 14,<br>2022 12:00 AM<br>UTC                                                                                                    | <ul> <li>∠ &lt; 1 - CVES</li> <li>2</li> <li>5</li> <li>4</li> <li>10</li> <li>1</li> <li>10</li> </ul> | 10 of 13<br>Severi<br>7.2<br>6.1 ()<br>9.8<br>7.5                                    | 0774 [> [)<br>(High)<br>(High)<br>(High)<br>(High)<br>(High)                | ×             |
| 1<br>6ame<br>18-K21/1198<br>18-K22/0707<br>18-K22/0705<br>18-K22/0705<br>18-K22/0704                       | Title         Red Hat Enterprise Linux: Schwachstellen         TYPD3 Core: Mehrere Schwachstellen         TYPO3 Extension: Mehrere Schwachstellen         Red Hat OpenShift: Mehrere Schwachstelle erm         SAP Software: Mehrere Schwachsteller                                                                                  | ellen ermöglicht Codeaus<br>ellen ermöglichen Cross<br>stellen<br>nöglicht Denial of Servi     | fuhrung<br>s-Site Scripting<br>ce               |                           |                        | Created ¥<br>Tue, Jun 14,<br>2022 12:00 AM<br>UTC<br>Tue, Jun 14,<br>2022 12:00 AM<br>UTC<br>Tue, Jun 14,<br>2021 12:00 AM<br>UTC<br>Tue, Jun 14,<br>2021 12:00 AM<br>UTC<br>Tue, Jun 14,<br>2021 12:00 AM<br>UTC<br>Tue, Jun 14,<br>2021 12:00 AM<br>UTC<br>Tue, Jun 14,<br>2021 12:00 AM<br>UTC<br>Tue, Jun 14,<br>2021 12:00 AM<br>UTC<br>Tue, Jun 14,<br>2021 12:00 AM<br>UTC<br>Tue, Jun 14,<br>2021 12:00 AM<br>UTC<br>Tue, Jun 14,<br>2021 12:00 AM<br>UTC<br>Tue, Jun 14,<br>2021 12:00 AM<br>UTC<br>Tue, Jun 14,<br>2021 12:00 AM<br>UTC<br>Tue, Jun 14,<br>2021 12:00 AM<br>UTC<br>Tue, Jun 14,<br>2021 12:00 AM<br>UTC<br>Tue, Jun 14,<br>2021 12:00 AM<br>UTC<br>UTC<br>TUE, JUN<br>UTC<br>UTC<br>UTC | <ul> <li>∠ &lt; 1 - CVEs</li> <li>2</li> <li>5</li> <li>4</li> <li>10</li> <li>1</li> <li>10</li> </ul> | 10 of 13<br>Severi<br>8.6<br>7.2<br>9.8<br>7.5<br>9.8                                | )774 (> )<br>(ty<br>(High)<br>(High)<br>(High)<br>(High)                    | × · · · ·     |
| Lame<br>B+K22/11198<br>B+K22/0707<br>B+K22/0705<br>D+K22/0704<br>D+K22/0703<br>D+K22/0703                  | Title         Red Hat Enterprise Linux: Schwachstellen         TYPD3 Core: Mehrere Schwachstellen         TYPD3 Extension: Mehrere Schwachstellen         TYPD3 Extension: Mehrere Schwachstellen         Red Hat OpenShift: Mehrere Schwachsteller         SAP Software: Mehrere Schwachsteller         Xen: Mehrere Schwachstellen | ellen ermöglicht Codeaus<br>ellen ermöglichen Cross<br>stellen<br>nöglicht Denial of Servi     | fuhrung<br>s-Site Scripting<br>ce               |                           |                        | Created ¥<br>Tue, Jun 14,<br>2022 12:00 AM<br>UTC<br>Tue, Jun 14,<br>2022 12:00 AM<br>UTC<br>Tue, Jun 14,<br>2022 12:00 AM<br>UTC<br>Tue, Jun 14,<br>2022 12:00 AM<br>UTC<br>Tue, Jun 14,<br>2022 12:00 AM<br>UTC<br>Tue, Jun 14,<br>2022 12:00 AM<br>UTC<br>Tue, Jun 14,<br>2022 12:00 AM<br>UTC                                                                                                    |                                                                                                    | 10 of 13<br>Severi<br>8.8<br>2.2<br>6.1 ()<br>9.8<br>2.5<br>9.8<br>9.8<br>9.8<br>9.8 | )774 (> )<br>(ty<br>(High)<br>(High)<br>(High)<br>(High)<br>(High)          | ×             |
| ame<br>B-K21/1198<br>B-K22/0707<br>B-K22/0705<br>B-K22/0703<br>B-K22/0703<br>B-K22/0703                    | Title Red Hat Enterprise Linux: Schwachstell TYPO3 Core: Mehrere Schwachstellen TYPO3 Extension: Mehrere Schwachstellen Red Hat OpenShift: Mehrere Schwachsteller SAP Software: Mehrere Schwachsteller Xen: Mehrere Schwachstellen                                                                                                   | ille ermöglicht Codeaus<br>ellen ermöglichen Cross<br>stellen<br>nöglicht Denial of Servi<br>n | fuhrung<br>s-Site Scripting<br>ce               |                           |                        | Created V<br>Tue, Jun 14,<br>2022 12:00 AM<br>UTC<br>Tue Jun 14,<br>2022 12:00 AM<br>UTC<br>Tue, Jun 14,<br>2022 12:00 AM<br>UTC<br>Tue, Jun 14,<br>2021 12:00 AM<br>UTC<br>Tue, Jun 14,<br>2021 12:00 AM<br>UTC<br>Tue, Jun 14,<br>2021 12:00 AM<br>UTC<br>UTC<br>TUE JUE 14,<br>2021 12:00 A    |                                                                                                    | 10 of 13<br>Severi<br>8.8<br>7.2<br>9.8<br>7.5<br>7.5<br>9.8<br>9.8                  | 2774 [> [<br>ty<br>(tigh)<br>(tigh)<br>(tigh)<br>(tigh)<br>(tigh)<br>(tigh) | × · · · · · · |

# D-9. SecInfo → CERT-Bound Advisories(部分)

| C 10                                                                                                 |
|----------------------------------------------------------------------------------------------------|
| Itelp                                                                                                |
| •                                                                                                    |
| 010                                                                                                  |
| 010                                                                                                  |
| in fail                                                                                              |
| A                                                                                                    |
|                                                                                                    |
|                                                                                                    |
| _                                                                                                    |
|                                                                                                    |
|                                                                                                    |
|                                                                                                    |
| 10                                                                                                   |
|                                                                                                    |
|                                                                                                    |
| 29431 >>>                                                                                            |
| srity                                                                                                |
| N/A                                                                                                  |
| .8 (ttigh)                                                                                           |
| 1 (Minh)                                                                                             |
|                                                                                                    |
| .8 (High)                                                                                            |
| .8 (High)<br>.5 (High)                                                                               |
| .8 (High)<br>.5 (High)<br>N/A                                                                        |
| .5 (High)<br>.5 (High)<br>N/A<br>.7 (Low)                                                            |
| .5 (High)<br>.5 (High)<br>N/A<br>.7 (Low)<br>.6 (High)                                               |
| .5 (High)<br>.5 (High)<br>N/A<br>.7 (Low)<br>.8 (High)<br>.8 (High)                                  |
| A3 (High)<br>A3 (High)<br>A3 (High)<br>N/A<br>N/A<br>A7 (Low)<br>A8 (High)<br>A8 (High)<br>A8 (High) |
|                                                                                                    |

# D-10. SecInfo → DFN-CERT Advisories(部分)

# D-11. Configuration $\rightarrow$ Targets

| 🗖 🔺 Greenbone Securi              | ty Assistant - T 🗙 🕂 |                           |            |         |                       |                  | -                | D     |
|-----------------------------------|----------------------|---------------------------|------------|---------|-----------------------|------------------|------------------|-------|
| 🗧 🖸 🔺 t+al                        | Jティ保護なし   https://1  | 92.168.1.104:9392/targets |            |         |                       | AN 10            | r 🕀              |       |
| Greenbone<br>Security Assista     | ant                  |                           |            |         |                       |                  |                  | 2     |
| Dashboards                        | Scans                | Assets                    | Resilience | SecInfo | Configuration         | Administration   | Help             |       |
|                                   |                      |                           | Filter     |         |                       | ¢X00₫            |                  | Ŧ     |
| Targets 4 o                       | f 4                  |                           |            |         |                       |                  |                  |       |
| 2                                 |                      |                           |            |         |                       |                  | <  <  1 + 4 of 4 |       |
| Name 🔺                            |                      | Hosts                     |            | IPs     | Port List             | Credentials      | Actio            | ns    |
| pc117                             |                      | 192.168.1.117             |            | 1       | All IANA assigned TCP |                  | @♂<              | 210   |
| pc170                             |                      | 192.168.1.170             |            | 1       | All IANA assigned TCP |                  | 世ピく              | 21C   |
| svr247                            |                      | 192.168.1.247             |            | 1       | All IANA assigned TCP |                  | ₫2<              | 21C   |
| svr253                            |                      | 192.168.1.253             |            | 1       | All IANA assigned TCP |                  | ₫2<              | 2 CC  |
|                                   |                      |                           |            |         |                       | Apply to page co | intents • 0      | the d |
| Applied filter: sort=name first=1 | nnus=10)             |                           |            |         |                       |                  | ⊂  ⊂  1 - 4 of 4 |       |
|                                   |                      |                           |            |         |                       |                  |                  |       |
|                                   |                      |                           |            |         |                       |                  |                  |       |

# D-12. Configuration $\rightarrow$ Port Lists

| C       ▲ th ± 1/7 r1Klitta L       M these // 192.168.1.104-0392/portilats       A the these // 122.168.1.104-0392/portilats         Deskboards       Scans       Acards       Resilience       Status       Administration       Help         Deskboards       Scans       Acards       Resilience       Status       Configuration       Help         If the second second                                                                                                    | Greenbone Security A                     | Assistant - 1 × +  |                           |            |         |          |               |                   | -              | U       |
|----------------------------------------------------------------------------------------------------|------------------------------------------|--------------------|---------------------------|------------|---------|----------|---------------|-------------------|----------------|---------|
| Organization       Security Assistant       Security Assistant       Resulter Assistant       Resulter Assistant       Resulter Assistant       Administration       Hele         Image Assigned TCP       Image Assigned TCP       Image Assigne                                                                                                    | C 🔺 セキュリティ                               | r保護なし   https://19 | 2.168.1.104:9392/portlist | 8          |         |          |               | AN to             | Ci @           |         |
| Pathbaseds     Scans     Assets     Resultence     Sease     Configuration     Administration     Help       Image: Sease Sease Seas                                                                        | Greenbone<br>Security Assistant          |                    |                           |            |         |          |               |                   |                | 8       |
| Image: Image: | Dashboards                               | Scans              | Assels                    | Resilience | SecInfo |          | Configuration | Administration    | Help           |         |
| Portlists 3 of 3         me 4       Port Counts<br>Total       TCP       UDP       Active statement of the statement of the statement of                                                             | <u>t</u> .                               |                    |                           | Filter     |         |          |               | \$\$00X0          |                | •       |
| Port Counts         Port Counts         TCP         UDP         Activation of CP           Table actigned TCP and UDP         60         5936         5936         0         0         0         0         0         0         0         0         0         0         0         0         0         0         0         0         0         0         0         0         0         0         0         0         0         0         0         0         0         0         0         0         0         0         0         0         0         0         0         0         0         0         0         0         0         0         0         0         0         0         0         0         0         0         0         0         0         0         0         0         0         0         0         0         0         0         0         0         0         0         0         0         0         0         0         0         0         0         0         0         0         0         0         0         0         0         0         0         0         0         0         0         0                                                                                                    | Portlists 3 of                           | 3                  |                           |            |         |          |               |                   |                |         |
| Port Counts         Port Counts         Total         TCP         UDP         Act           AtAL assigned TCP and UDP         68         5936         5936         0         10         10         10         10         10         10         10         10         10         10         10         10         10         10         10         10         10         10         10         10         10         10         10         10         10         10         10         10         10         10         10         10         10         10         10         10         10         10         10         10         10         10         10         10         10         10         10         10         10         10         10         10         10         10         10         10         10         10         10         10         10         10         10         10         10         10         10         10         10         10         10         10         10         10         10         10         10         10         10         10         10         10         10         10         10         10         10                                                                                                    |                                          |                    |                           |            |         |          |               |                   | <1 - 3 of      | 3  >  > |
| Interaction     Interaction     Interaction     Interaction       Interaction     600     5836     0     Image 2000027.3       Interaction     600     65635     65535     100     Image 2000027.3       Interaction     600     65635     65535     100     Image 2000027.3       Interaction     600     65635     65535     100     Image 2000027.3       Interaction     600     65635     65535     100     Image 2000027.3       Interaction     600     65635     65535     100     Image 2000027.3       Interaction     600     65635     65535     100     Image 2000027.3       Interaction     600     65635     65535     100     Image 2000027.3       Interaction     600     65635     65535     100     Image 2000027.3       Interaction     600     65635     65535     100     Image 2000027.3       Interaction     600     65635     65535     100     Image 2000027.3       Interaction     600     700     700     1.4.3 of                                                                                                    | e 🔺                                      |                    |                           |            |         | Port Cou | nts<br>TCP    | UDP               | Acti           | ons     |
| LANA assigned TCP and Upp         6%         11318         5836         5482         Implementation           rision 20200877.)         6%         65635         65535         100         Implementation         Implementation                                                                                                    | NA assigned TCP<br>lon 20200827.)        |                    |                           |            | 69      | 5836     | 5836          | 0                 | 1012           | ۹Ľ      |
| CCP and Namas top 100 UDP         63         65535         100         ID           resion 20200827.3         Apply to page contents         Imit Deply to page contents         Imit Deply to page contents         Im                                                                                                    | NA assigned TCP and UD<br>ion 20200827.) | DP C               |                           |            | 69      | 11318    | 5836          | 5482              | ŵ B            | ഷ       |
| Apply to page contents 💌 🤇                                                                                                    | P and Nmap top 100 UE<br>ion 20200827.)  | 9P                 |                           |            | 69      | 65635    | 65535         | 100               | 0 Z            | or      |
| [ ] - 3 o                                                                                                    |                                          |                    |                           |            |         |          |               | Apply to page cor | itents 🔻 🛇     | ۵¢      |
|                                                                                                    | filter: sort=name first=1 ros            | cs=10)             |                           |            |         |          |               |                   | <] <] 1 - 3 of | 300     |
|                                                                                                    |                                          |                    |                           |            |         |          |               |                   |                |         |
|                                                                                                    |                                          |                    |                           |            |         |          |               |                   |                |         |
|                                                                                                    |                                          |                    |                           |            |         |          |               |                   |                |         |
|                                                                                                    |                                          |                    |                           |            |         |          |               |                   |                |         |

# D-13. Configuration $\rightarrow$ Scan Configs

| 🗖 🤌 Greenbone Secu                          | rity Assistant - 5 🗙 🕂        |                          |                      |                                                                                                    |    |              |                   |               |                |            | -            | D    |
|---------------------------------------------|-------------------------------|--------------------------|----------------------|----------------------------------------------------------------------------------------------------|----|--------------|-------------------|---------------|----------------|------------|--------------|------|
| 🗧 🖸 🔺 t+3                                   | リティ保護なし   https://192         | 2.168.1.104:9392/scanco  | nfigs                |                                                                                                    |    |              |                   |               | A <sub>0</sub> | to th      | ÷ @          |      |
| Greenbone<br>Security Assist                | tant                          |                          |                      |                                                                                                    |    |              |                   |               |                |            |              | å    |
| Dashboards                                  | Scans                         | Assets                   | Resilience           | SecInfo                                                                                                    | •  | onfiguration |                   | Adminis       | stration       |            | Help         |      |
| )Ct 1                                       |                               |                          | Filter               |                                                                                                    |    |              |                   | ¢             | XO®            | 2          |              | ٠    |
| 😨 Scan Confi                                | gs 7 of 7                     |                          |                      |                                                                                                    |    |              |                   |               |                |            |              |      |
| 1                                           |                               |                          |                      |                                                                                                    |    |              |                   |               |                |            | 1 - 7 of 7   |      |
| 2                                           |                               |                          |                      |                                                                                                    |    |              | Family            |               | NVTs           |            |              |      |
| Name 🔺                                      |                               |                          |                      |                                                                                                    |    | Туре         | Total             | Trend         | Total          | Trend      | Action       | 15   |
| Base<br>(Basic configuration temp           | plate with a minimum set of   | NVTs required for a scan | . Version 20200827.) |                                                                                                    | 69 | OpenVAS      | 2                 |               | 3              | -          |              | 200  |
| Discovery<br>(Network Discovery scan        | configuration. Version 2020   | 1215.)                   |                      |                                                                                                    | 60 | OpenVAS      | 10                |               | 3144           | ~          |              | ) Ce |
| empty<br>(Empty and static configu          | uration template. Version 20  | 201215.)                 |                      |                                                                                                    | 63 | OpenVAS      | 0                 |               | 0              | -          |              | ) Ct |
| Full and fast<br>(Most NVT's; optimized b   | y using previously collected  | Information. Version 202 | 01215.)              |                                                                                                    | 69 | OpenVAS      | 58                | ~             | 105685         | 1          |              | ) C  |
| Host Discovery<br>(Network Host Discovery   | scan configuration. Version   | 20201215.)               |                      |                                                                                                    | 69 | OpenVAS      | 2                 | -             | 2              | -          | ₫ľ¢          | ) It |
| Log4Shell<br>(Configuration with check      | ks for Log4j and CVE-2021-4   | 4228. Version 20211227   | .)                   |                                                                                                    | 69 | OpenVAS      | 10                | -             | 29             | -          | ₫ <b>₽</b> ¢ | ) (c |
| System Discovery<br>(Network System Discove | ery scan configuration. Versi | on 20201215.)            |                      |                                                                                                    | 69 | OpenVAS      | s                 | $\rightarrow$ | 30             |            |              | ) (c |
|                                             |                               |                          |                      |                                                                                                    |    |              |                   | As            | oply to page   | e contents | • 00         | 1c   |
| upplied filter: sort#name first#            | 1 rows=10)                    |                          |                      |                                                                                                    |    |              |                   |               |                |            | 1 • 7 of 7   | >>   |
|                                             |                               |                          |                      | and the second second se |    | a locust ou  | Labor Ferth March | 0.000+ 5      |                |            |              |      |

# D-14. Configuration $\rightarrow$ Report Formats

| 🗖 🤌 Greenbone Security Assistant - F 🗙 🕂                                      |         |             |                 |                                             |                                | -                   | O        |
|-------------------------------------------------------------------------------|---------|-------------|-----------------|---------------------------------------------|--------------------------------|---------------------|----------|
| <ul> <li>C ▲ セキュリティ保護なし   https://192.168.1.104:9</li> </ul>                  | 392/rep | portformats |                 |                                             | A® to D                        | · @                 |          |
| Greenbone<br>Security Assistant                                               |         |             |                 |                                             |                                |                     | å        |
| Dashboards Scans Asse                                                         | ts -    | Resilience  | SecInfo         | Configuration                               | Administration                 | Help                |          |
| े.<br>स                                                                       |         | Filter      |                 |                                             | °×≎®⊈                          |                     | T        |
| Report Formats 6 of 6                                                         |         |             |                 |                                             |                                |                     | _        |
| ]<br>Name A                                                                   |         | Extension   | Content Type    | Trust (Last Verified)                       | Active                         | 1 - 6 of 6<br>Actio |          |
| Anonymous XML<br>(Anonymous version of the raw XML report. Version 20200827.) | 69      | xml         | text/xml        | Yes<br>(10/31/2022)                         | Yes                            | ŵ e                 | 3        |
| CSV Results<br>(CSV result list. Version 20210304.)                           | 69      | csv         | text/csv        | Yes<br>(10/31/2022)                         | Yes                            | ۵.                  | 8        |
| ITG<br>(German "IT-Grundschutz-Kataloge" report. Version 20200827.)           | 69      | CSV         | text/csv        | Yes<br>(10/31/2022)                         | Yes                            | 山区                  | 8        |
| PDF<br>(Portable Document Format report. Version 20220831.)                   | 69      | pdf         | application/pdf | Yes<br>(10/31/2022)                         | Yes                            | 曲回                  | 8        |
| TXT<br>(Plain text report. Version 20210122.)                                 | 69      | txt         | text/plain      | Yes<br>(10/31/2022)                         | Yes                            | ⑪区                  | 8        |
| XML<br>(Raw XML report. Version 20200827.)                                    | 69      | xml         | text/xml        | Yes<br>(10/31/2022)                         | Yes                            |                     | 8        |
|                                                                               |         |             |                 |                                             | Apply to page conter           | nts 🔻 🤇             | 5 D      |
| upplied filter: sort=name first=1 rows=10]                                    |         |             |                 |                                             | $\bowtie$                      | 1 - 6 of 6          |          |
|                                                                               |         |             |                 |                                             |                                |                     |          |
|                                                                               |         |             |                 |                                             |                                |                     |          |
|                                                                               |         |             | Greenbone Secu  | unity Assistant (GSA) Copyright (C) 2009-20 | 121 by Greenbone Networks GmbH | www.green           | bone.net |

# D-15. Configuration $\rightarrow$ Scanners

| 🗖 🛛 🤌 Greenbone Security 4             | Assistant - 5 🗙 🕂     |                       |            |                |                                       |                             | -               | 0         |
|----------------------------------------|-----------------------|-----------------------|------------|----------------|---------------------------------------|-----------------------------|-----------------|-----------|
| ← C ▲ セキュリテ・                           | ィ保護なし   https://192.1 | 68.1.104:9392/scanner | 5          |                |                                       | A® tô                       | (1 G            |           |
| A Greenbone<br>Security Assistan       | nt                    |                       |            |                |                                       |                             |                 | å         |
| Dashboards                             | Scans                 | Assets                | Resilience | SecInfo        | Configuration                         | Administration              | Help            |           |
| 0C*                                    |                       |                       | Filter     |                |                                       | 0×00Z                       |                 | •         |
| Scanners 2 o                           | of 2                  |                       |            |                |                                       |                             |                 |           |
|                                        |                       |                       |            |                |                                       |                             | ⊲⊲1 • 2 of      | 2 🖂 🖂     |
| Name 🔺                                 |                       | Host                  | Po         | rt             | Туре                                  | Credential                  | Actie           | ns        |
| CVE                                    |                       | 69                    |            |                | CVE Scanner                           |                             |                 | CO        |
| OpenVAS Default                        |                       | 69                    |            |                | OpenVAS<br>Scanner                    |                             | 前区 <            | CO        |
|                                        |                       |                       |            |                |                                       | Apply to page co            | ntents 🔻 🔇      | 10 ct     |
| (Applied filter: sort=name first=1 roo | ses=10)               |                       |            |                |                                       |                             | <  <  1 - 2 of  | 2 [> [>]  |
|                                        |                       |                       |            |                |                                       |                             |                 |           |
|                                        |                       |                       |            |                |                                       |                             |                 |           |
|                                        |                       |                       |            | Greenbone Secu | rity Assistant (GSA) Copyright (C) 20 | 99-2021 by Greenbone Networ | a GribH, www.gr | enbone.ne |

#### D-16. Administration $\rightarrow$ Users

|                               | exclusion 1 million//1 | and the owners of the set of the set of the |            |         |                 | - 10                   | ₽ª '®                   |       |
|-------------------------------|------------------------|----------------------------------------------------------------------------------------------------|------------|---------|-----------------|------------------------|-------------------------|-------|
| Greenbone<br>Security Assist  | tant                   |                                                                                                    |            |         |                 |                        |                         | å     |
| Dashboards                    | Scans                  | Assets                                                                                                    | Resilience | SecInfo | Configuration A | udministration         | Help                    |       |
| 3                             |                        |                                                                                                    | Filter     |         | C SHEELSHING    | •ו002 -                |                         | •     |
| >                             |                        |                                                                                                    |            |         |                 |                        |                         |       |
| Users 1 of                    | 1                      |                                                                                                    |            |         |                 |                        |                         |       |
|                               |                        |                                                                                                    |            |         |                 | H                      | 1                       | N.N   |
| me 🔺                          | Roles                  |                                                                                                    | Groups     |         | Host Access     | Authentication<br>Type | Actio                   | ons . |
| sumi                          | 6ð Admin               |                                                                                                    |            |         | Allow all       | Local                  | ×2.                     | 2 C   |
|                               |                        |                                                                                                    |            |         |                 |                        |                         | 4.1.  |
|                               |                        |                                                                                                    |            |         |                 | Apply to page conter   | its V O                 | XIC   |
| f filteri sort=name first=    | 1 rows=10}             |                                                                                                    |            |         |                 | Apply to page conter   | 115 ▼ 0.                | x C   |
| d filteri sort=name first=    | =1 mus=10)             |                                                                                                    |            |         |                 | Apply to page conter   | 1ts ▼                   |       |
| d filter: sort=name first=    | *1 rows=10)            |                                                                                                    |            |         |                 | Apply to page conter   | its ▼                   |       |
| d filteri sort=name first=    | *1 rews=10)            |                                                                                                    |            |         |                 | Apply to page conter   | its ▼                   |       |
| ed filteri sort=name first=   | *1 mus=10)             |                                                                                                    |            |         |                 | Apply to page conter   | its ▼ ♥<br>⊲ t - 1 of 1 |       |
| d filteri sort=name first=    | ≤i revs=10)            |                                                                                                    |            |         |                 | Apply to page conter   | its ▼ ♥<br>⊲ t - t of t |       |
| d filteri sert-name first-    | ti revs≂10)            |                                                                                                    |            |         |                 | Apply to page conter   | its ▼ ♥<br>⊲ 1 - 1 of 1 |       |
| d filteri sert-name first-    | 1 mu=10)               |                                                                                                    |            |         |                 | Apply to page conter   | dts ▼ ♥<br>⊲ t - 1 of 1 |       |
| ad filteri sort-name first-   | 1 mu=10)               |                                                                                                    |            |         |                 | Apply to page conter   | dts ▼ ♥<br>⊲∥t - 1 of 1 |       |
| led filter; sort-reame first- | -1 mus=10)             |                                                                                                    |            |         |                 | Apply to page conter   | tts ▼]Ο<br>⊲]t-toft     |       |

# D-17. Administration $\rightarrow$ Roles

| 🗖 🛛 🔌 Greenbone Securit               | y Assistant - 1 🗙 🕂 |                         |            |         |               |                  | -                             | D                   |
|---------------------------------------|---------------------|-------------------------|------------|---------|---------------|------------------|-------------------------------|---------------------|
| ← C ▲ セキュリ                            | ティ保護なし   https://1  | 92.168.1.104:9392/roles |            |         |               | Aª tà            | ¢= @                          |                     |
| Greenbone<br>Security Assista         | int                 |                         |            |         |               |                  |                               | å                   |
| Dashboards                            | Scans               | Assets                  | Resilience | SecInfo | Configuration | Administration   | Help                          |                     |
| Roles 6 of 6                          | i                   |                         | Filter     |         |               | °X00B            | -2                            | •                   |
| ]                                     |                     |                         |            |         |               |                  | <] <] 1 - 6 of                | 6 [> [>]            |
| Admin<br>Administrator. Full privileg | es.)                |                         |            |         |               |                  | 60 m 2                        | ons<br>OC           |
| Guest<br>(Guest.)                     |                     |                         |            |         |               |                  | 60 m                          | 02                  |
| Info<br>(Information browser.)        |                     |                         |            |         |               |                  | ⇔ ⊕⊠                          | 0 R                 |
| Monitor<br>(Performance monitor.)     |                     |                         |            |         |               |                  | ⇔ @⊘                          | ഷ                   |
| Observer<br>(Observer.)               |                     |                         |            |         |               |                  | 69 11 1                       | or                  |
| User<br>(Standard user.)              |                     |                         |            |         |               |                  | ⇔ ⊕₫                          | or                  |
| pplied filter: sort=name first=1      | rous=10)            |                         |            |         |               | Apply to page co | ntents ▼ 0<br> <] <] 1 - 6 of | <b>₩</b> ¢<br>6 > > |
|                                       |                     |                         |            |         |               |                  |                               |                     |
|                                       |                     |                         |            |         |               |                  |                               |                     |

# D-18. Administration → Permissions(部分)

| Greenbone S               | ecurity Assis | lant - F × [+         |                          |               |          |                       |                  |                  | U      |
|---------------------------|---------------|-----------------------|--------------------------|---------------|----------|-----------------------|------------------|------------------|--------|
|                           | キュリティ保        | 度なし   https://192.10  | 68.1.104:9392/permission | ns            |          |                       | Aª tà            | ¢ @              | 1      |
| Greenbone<br>Security Ass | istant        |                       |                          |               |          |                       |                  |                  | å      |
| Dashboards                |               | Scans                 | Assets                   | Resilience    | SecInfo  | Configuration         | Administration   | Help             |        |
| ť                         |               |                       |                          | Filter        | -        | Yargeta               | OXOOR            |                  | •      |
| <b>`</b>                  |               |                       |                          |               |          |                       |                  |                  |        |
|                           | 20            | E -6 20E              |                          |               |          | Credenliabs           |                  |                  |        |
| V Permissi                | ons 20        | 5 01 205              |                          |               |          | Aberts                |                  |                  |        |
|                           |               |                       |                          |               |          | Schedules             |                  |                  |        |
|                           |               |                       |                          |               |          | Report Formats        |                  | <] 1 - 10 of 205 | 5 D D  |
| ame 🔺                     |               | Description           |                          | Resource Type | Resource | Scanners Subject Type | Subject          | Actio            | ms     |
| ithenticate               | 69            | Role Guest may login  |                          |               |          | Filters Role          | Guest            | 03.              | ाद     |
| uthenticate               | 60            | Role Monitor may logi | n                        |               |          | Role                  | Monitor          | 08.              | ്ര     |
| uthenticate               | 69            | Role User may login   |                          |               |          | Role                  | User             | 02.              | ്ര     |
| uthenticate               | 69            | Role Info may login   |                          |               |          | Role                  | Info             | TIN.             | ାମ୍    |
| uthenticate               | 69            | Role Observer may lo  | gin                      |               |          | Role                  | Observer         | (1) [2] ·        | or the |
| eate_alert                | 60            | Role User may create  | a new Alert              |               |          | Role                  | User             | 而国。              | ाद     |
| eate_asset                | ୍ଦେ           | Role User may create  | a new Asset              |               |          | Role                  | User             | 回区.              | ്ര     |
| reate_config              | 60            | Role User may create  | a new Scan Config        |               |          | Role                  | User             | 11日              | ाद     |
| reate_credential          | 69            | Role User may create  | a new Credential         |               |          | Role                  | User             | <b>御宮</b> ・      | ाट     |
| reate_filter              | 60            | Role User may create  | a new Filter             |               |          | Role                  | User             | 而 团 ·            | 0C     |
|                           |               |                       |                          |               |          |                       | Apply to page co | ntents 🔻 🖏       | 1c     |
|                           |               |                       |                          |               |          |                       | 10               | 11 - 10 of 205   | NN     |

# D-19. Administration $\rightarrow$ Performance

|          | ight the security Assists in the security Assists in t | ant-P × +                     |                         |            |         |               |                            |     | - c  | 5   | × |
|----------|----------------------------------------------------------------------------------------------------|-------------------------------|-------------------------|------------|---------|---------------|----------------------------|-----|------|-----|---|
| ~        | ○ ▲ セキュリティ保護                                                                                                    | 夏なし   <u>https</u> ://192.168 | .1.104:9392/performance |            |         |               | Α <sup>%</sup> τ <b>΄ο</b> | £^≣ | ŵ (  | þ   |   |
| Ì        | Greenbone<br>Security Assistant                                                                                                    |                               |                         |            |         |               |                            |     | 2    | 2   | ۹ |
|          | Dashboards                                                                                                    | Scans                         | Assets                  | Resilience | SecInfo | Configuration | Administration             | 1   | Help |     | • |
| 3*       |                                                                                                    |                               |                         |            |         |               |                            |     |      |     | • |
| 1        | Performance                                                                                                    |                               |                         |            |         |               |                            |     |      |     | - |
| <b>•</b> | Timezone                                                                                                    | UTC                           |                         |            |         |               |                            |     |      | - 1 | Ĩ |
|          | Start Time                                                                                                    | 10/31/2022                    |                         |            |         |               |                            |     |      |     | a |
|          | Start Time                                                                                                    | 1 🌲 h 33                      | \$ m                    |            |         |               |                            |     |      |     | 0 |
|          | End Time                                                                                                    | 11/01/2022<br>1h 33           | ‡ m                     |            |         |               |                            |     |      |     | + |
|          |                                                                                                    |                               | Update                  |            |         |               |                            |     |      |     |   |
|          | Report for Last                                                                                                    | Hour Day Week Month           | Year                    |            |         |               |                            |     |      |     |   |
| Fall     | back Report                                                                                                    |                               |                         |            |         |               |                            |     |      |     |   |
|          | •                                                                                                    |                               |                         |            |         |               |                            |     |      |     |   |
|          |                                                                                                    |                               |                         |            |         |               |                            |     |      |     |   |
|          |                                                                                                    |                               |                         |            |         |               |                            |     |      |     |   |
|          |                                                                                                    |                               |                         |            |         |               |                            |     |      |     |   |
|          |                                                                                                    |                               |                         |            |         |               |                            |     |      |     | ۲ |
|          |                                                                                                    |                               |                         |            |         |               |                            |     |      |     | ŵ |

# D-20. Administration $\rightarrow$ Trashcan(上部)

| 💼 🤌 Greenbone Sect  | urity Assistant · 1 × + |                         |            |               |                                      |                                 |             | - 0          | x c             |
|---------------------|-------------------------|-------------------------|------------|---------------|--------------------------------------|---------------------------------|-------------|--------------|-----------------|
| ← C ▲ ±+:           | ュリティ保護なし   https://192  | .168.1.104:9392/trashca | in         |               |                                      | A® t                            | δt°≡        | ŵ 🔋          |                 |
| Greenbone           | teat                    |                         |            |               |                                      |                                 |             | e            | · q             |
| Security Assis      | tant                    |                         |            |               |                                      |                                 |             |              |                 |
| Dashboards          | Scans                   | Assets                  | Resilience | Secinto       | Configuration                        | Administration                  | Hel         | P            | •               |
| 0                   |                         |                         |            |               |                                      |                                 |             |              |                 |
| τΠτ                 |                         |                         |            |               |                                      |                                 |             |              |                 |
| Trashcan            |                         |                         |            |               |                                      |                                 |             |              | *               |
|                     |                         |                         |            |               |                                      |                                 | Em          | oby Trash    | 0               |
|                     |                         |                         |            |               |                                      |                                 |             | phy master   |                 |
| Contents            |                         |                         |            |               |                                      |                                 |             |              | 0               |
| Туре                |                         |                         |            | Items         |                                      |                                 |             |              | 1.              |
| Alerts              |                         |                         |            | 0             |                                      |                                 |             |              | T               |
| Audits              |                         |                         |            | 0             |                                      |                                 |             |              |                 |
| Credentials         |                         |                         |            | 0             |                                      |                                 |             |              |                 |
| Filters             |                         |                         |            | 0             |                                      |                                 |             |              |                 |
| Groups              |                         |                         |            | 0             |                                      |                                 |             |              |                 |
| Notes               |                         |                         |            | 0             |                                      |                                 |             |              |                 |
| Overrides           |                         |                         |            | 0             |                                      |                                 |             |              |                 |
| Permissions         |                         |                         |            | 0             |                                      |                                 |             |              |                 |
| Policies            |                         |                         |            | 0             |                                      |                                 |             |              |                 |
| Port Lists          |                         |                         |            | 0             |                                      |                                 |             |              |                 |
| Report Formats      |                         |                         |            | 0             |                                      |                                 |             |              |                 |
| Roles               |                         |                         |            | 0             |                                      |                                 |             |              |                 |
| Scan Configs        |                         |                         |            | 0             |                                      |                                 |             |              |                 |
| Scanners            |                         |                         |            | 0             |                                      |                                 |             |              |                 |
| Schedules           |                         |                         |            | 0             |                                      |                                 |             |              |                 |
| Tags                |                         |                         |            | 0             |                                      |                                 |             |              |                 |
| Targets             |                         |                         |            | 0             |                                      |                                 |             |              |                 |
| Tasks               |                         |                         |            | 7             |                                      |                                 |             |              |                 |
| Tickets             |                         |                         |            | 0             |                                      |                                 |             |              | -               |
| Alerts              |                         |                         |            |               |                                      |                                 |             |              | •               |
|                     |                         |                         |            |               |                                      |                                 |             |              | 567             |
| No alerts available |                         |                         |            | Greenbone Set | curity Assistant (GSA) Copyright (C) | 2009-2021 by Greenbone Networks | GmbH, www.g | reenboneunet | ~ <sup>QD</sup> |

# D-21. Administration → Trashcan(中間)

| Greenbone Security             | Assistant - Tr 🗙 🕇 +   |                       |            |                         |                                |                    |              |            | -           | 0   | ×  |
|--------------------------------|------------------------|-----------------------|------------|-------------------------|--------------------------------|--------------------|--------------|------------|-------------|-----|----|
| ← C ▲ セキュリテ                    | ィ保護なし   https://192.16 | 8.1.104:9392/trashcan |            |                         |                                |                    | AN TO        | ť,≡        | <u>ن</u>    | Ð   |    |
| Greenbone<br>Security Assistan | it                     |                       |            |                         |                                |                    |              |            | ස           | ^   | ۹  |
| Dashboards                     | Scans                  | Assets                | Resilience | SecInfo                 | Configuration                  | Administration     |              | Hel        | P           |     |    |
| Credentials                    |                        |                       |            |                         |                                |                    |              |            |             |     |    |
| No credentials available       |                        |                       |            |                         |                                |                    |              |            |             |     | 10 |
| Filters                        |                        |                       |            |                         |                                |                    |              |            |             |     | 0  |
| No filters available           |                        |                       |            |                         |                                |                    |              |            |             |     | 0  |
| Groups                         |                        |                       |            |                         |                                |                    |              |            |             | i   | +  |
| No Groups available            |                        |                       |            |                         |                                |                    |              |            |             | I   |    |
| Notes                          |                        |                       |            |                         |                                |                    |              |            |             | I   |    |
| No Notes available             |                        |                       |            |                         |                                |                    |              |            |             | I   |    |
| Overrides                      |                        |                       |            |                         |                                |                    |              |            |             | I   |    |
| No Overrides available         |                        |                       |            |                         |                                |                    |              |            |             | 1   |    |
| Permissions                    |                        |                       |            |                         |                                |                    |              |            |             |     |    |
| No permissions available       |                        |                       |            |                         |                                |                    |              |            |             |     |    |
| Policies                       |                        |                       |            |                         |                                |                    |              |            |             |     |    |
| No Policies available          |                        |                       |            |                         |                                |                    |              |            |             |     |    |
| Port Lists                     |                        |                       |            |                         |                                |                    |              |            |             |     | म  |
| No port lists available        |                        |                       |            |                         |                                |                    |              |            |             |     | ~  |
|                                |                        |                       |            | Greenbone Security Assi | stant (GSA) Copyright (C) 2009 | -2021 by Greenbone | Networks Gmb | H, wrining | reenbone.ne | c v | 53 |

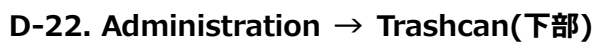

| Greenbone Security Assistant - T × +          |                              |            |         |                                                |                                 |            | -             | o x                                   |
|-----------------------------------------------|------------------------------|------------|---------|------------------------------------------------|---------------------------------|------------|---------------|---------------------------------------|
| <ul> <li>C ▲ セキュリティ保護なし   https://</li> </ul> | /192.168.1.104:9392/trashcan |            |         |                                                | A® tà                           | ť≡         | <b>@</b>      |                                       |
| Security Assistant                            |                              |            |         |                                                |                                 |            | ස             | ^ Q                                   |
| Dashboards Scans                              | Assets                       | Resilience | Sec     | cinfo Configuration                            | Administration                  | 16         | elp           | •                                     |
| Scanners                                      |                              |            |         | <ul> <li>ウインドウの構成切り取り(W)</li> </ul>            |                                 |            |               | -                                     |
| No scanners available                         |                              |            |         |                                                |                                 |            |               |                                       |
| Schedules                                     |                              |            |         |                                                |                                 |            |               |                                       |
| No schedules available                        |                              |            |         |                                                |                                 |            |               |                                       |
| Tags                                          |                              |            |         |                                                |                                 |            |               | +                                     |
| No tags available                             |                              |            |         |                                                |                                 |            |               |                                       |
| Targets                                       |                              |            |         |                                                |                                 |            |               |                                       |
| No targets available                          |                              |            |         |                                                |                                 |            |               |                                       |
| Tasks                                         |                              |            |         |                                                |                                 |            |               |                                       |
| -                                             |                              |            |         |                                                |                                 |            |               |                                       |
| Name                                          |                              | Status     | Reports | Last Report                                    | Severity                        | Trend      | Actions       |                                       |
| pc117                                         |                              | Done       | 1       | Mon, Oct 31, 2022 11:38 AM UTC                 | N/A                             |            | 宙×            |                                       |
| pc170                                         |                              | Done       | 1       | Mon, Oct 31, 2022 4:36 PM UTC                  | N/A                             |            | ΒX            | 1.0                                   |
| svr247                                        |                              | New        |         |                                                |                                 |            | ΰ×            |                                       |
| svr247                                        |                              | Done       | 1       | Mon, Oct 31, 2022 11:57 AM UTC                 | N/A                             |            | Ξ×            |                                       |
| svr253                                        |                              | New        |         |                                                |                                 |            | ŵΧ            |                                       |
| svr253                                        |                              | New        |         |                                                |                                 |            | άΧ            |                                       |
| svr253                                        |                              | Done       | 1       | Mon, Oct 31, 2022 11:15 AM UTC                 | N/A                             |            | Ξ×            |                                       |
| Tickets                                       |                              |            |         |                                                |                                 |            |               | -                                     |
| No tickets available                          |                              |            |         |                                                |                                 |            |               | (+)                                   |
|                                               |                              |            | Gr      | eenbone Security Assistant (GSA) Copyright (C) | 2009-2021 by Greenbone Networks | SmbH, waar | ugreenboneune | i i i i i i i i i i i i i i i i i i i |

## D-23. Administration $\rightarrow$ Feed Status

| 🗖 🤞 Gre                | tenbone Security Assistant - Fi 🗙 🕂          |                                       |               |                             |                                    |                              |                 | -    | 0 | ×   |
|------------------------|----------------------------------------------|---------------------------------------|---------------|-----------------------------|------------------------------------|------------------------------|-----------------|------|---|-----|
| $\leftarrow$ C         | ▲ セキュリティ保護なし   https://192.168.1.104:9392/fe | edstatus                              |               |                             |                                    | A® tả                        | š℃≣             | ()   |   |     |
| <b>Green</b><br>Securi | <b>1bone</b><br>ity Assistant                |                                       |               | <ul> <li>ウィンドウの5</li> </ul> | 電域切り取り(W)                          |                              |                 |      | ڪ | q   |
| Dashboar               | rds Scans Assets                             | Resilience                            | SecIn         | io -                        | Configuration                      | Administration               |                 | Help |   | •   |
| 0                      |                                              |                                       |               |                             |                                    |                              |                 |      |   |     |
|                        | d Status                                     |                                       |               |                             |                                    |                              |                 |      |   |     |
| Туре                   | Content                                      | Origin                                | Version       | Status                      |                                    |                              |                 |      |   | a   |
| NVT                    | V NVTs                                       | Greenbone Community<br>Feed           | 20221028T1013 | 4 days old                  |                                    |                              |                 |      |   | 0   |
| SCAP                   | CVES CPE CPES OVAL Definitions               | Greenbone Community<br>SCAP Feed      | 20221028T0420 | 4 days old                  |                                    |                              |                 |      |   |     |
| CERT                   | CERT-Bund Advisories                         | Greenbone Community<br>CERT Feed      | 20221028T0420 | 4 days old                  |                                    |                              |                 |      |   | T   |
| GVMD_DATA              | Policies Port Report Scan                    | Greenbone Community<br>gvmd Data Feed | 20221028T1006 | 4 days old                  |                                    |                              |                 |      |   |     |
|                        |                                              |                                       |               |                             |                                    |                              |                 |      |   |     |
|                        |                                              |                                       |               |                             |                                    |                              |                 |      |   |     |
|                        |                                              |                                       |               |                             |                                    |                              |                 |      |   | G   |
|                        |                                              |                                       |               |                             |                                    |                              |                 |      |   | 121 |
|                        |                                              |                                       | <i></i>       | abaaa Sacuritu Acci         | interest (1998). Commission (P) 91 | 100-2021 by Greathant Mature | der försbäll ut |      |   | 8   |

#### D-24. Administration $\rightarrow$ LDAP

| 🗖 🤌 Greenbe                  | one Security Assistant - U 🗙 🕂           |                  |            |                 |                                     |                                 | -               | 0         | ×  |
|------------------------------|------------------------------------------|------------------|------------|-----------------|-------------------------------------|---------------------------------|-----------------|-----------|----|
| ← C /                        | セキュリティ保護なし   https://192.168             | .1.104:9392/ldap |            |                 |                                     | A" tô                           | 5°= 🗇           |           |    |
| Greenberg Security           | one<br>Assistant                         |                  |            | • 942           | 作うの構成的り取り(W)                        |                                 |                 | ھ         | ۹  |
| Dashboards                   | Scans                                    | Assets           | Resilience | SecInfo         | Configuration                       | Administration                  | Help            |           | •  |
| 00                           |                                          |                  |            |                 |                                     |                                 |                 |           |    |
|                              | ner-User Authentication                  |                  |            |                 |                                     |                                 |                 |           |    |
| Enabled                      | No                                       |                  |            |                 |                                     |                                 |                 |           |    |
| LDAP Host<br>Auth, DN        | 127.0.0.1<br>userid=%s,dc=example,dc=org |                  |            |                 |                                     |                                 |                 |           | U. |
| Activation<br>Expiration     |                                          |                  |            |                 |                                     |                                 |                 |           | 0  |
| MD5 Fingerprint<br>Issued by |                                          |                  |            |                 |                                     |                                 |                 |           | +  |
|                              |                                          |                  |            |                 |                                     |                                 |                 |           |    |
|                              |                                          |                  |            |                 |                                     |                                 |                 |           |    |
|                              |                                          |                  |            |                 |                                     |                                 |                 |           |    |
|                              |                                          |                  |            |                 |                                     |                                 |                 |           |    |
|                              |                                          |                  |            |                 |                                     |                                 |                 |           |    |
|                              |                                          |                  |            |                 |                                     |                                 |                 |           | -  |
|                              |                                          |                  |            | Greenbone Secur | ity Assistant (GSA) Copyright (C) 1 | 2009-2021 by Greenbone Networks | GmbH, www.greet | nbone.net | 63 |

#### D-25. Administration $\rightarrow$ RADIUS

| 🗖 🤌 G      | eenbone Security Assistant - R 🗙 🕇 |                                       |            |                  |                                    |                                | -               | 0        | ×    |
|------------|------------------------------------|---------------------------------------|------------|------------------|------------------------------------|--------------------------------|-----------------|----------|------|
| ← C        | ▲ セキュリティ保護なし   https               | :// <b>192.168.1.104</b> :9392/radius | 5          |                  |                                    | A" tô                          | t 🛈             | ۲        |      |
| Secur      | nbone<br>ity Assistant             |                                       |            | • 942            | ドウの領域切り取り(W)                       |                                |                 | ස        | ۹    |
| Dashbo     | rds Scans                          | Assets                                | Resilience | SecInfo          | Configuration                      | Administration                 | Help            |          |      |
| 02         |                                    |                                       |            |                  |                                    |                                |                 |          |      |
| ET RA      | DIUS Authentication                |                                       |            |                  |                                    |                                |                 |          | 10   |
| Enabled    | No<br>137.0.0.1                    |                                       |            |                  |                                    |                                |                 |          | a    |
| Secret Key | 127.0.0.1                          |                                       |            |                  |                                    |                                |                 |          | 0    |
|            |                                    |                                       |            |                  |                                    |                                |                 |          |      |
|            |                                    |                                       |            |                  |                                    |                                |                 |          | Ŧ    |
|            |                                    |                                       |            |                  |                                    |                                |                 |          |      |
|            |                                    |                                       |            |                  |                                    |                                |                 |          |      |
|            |                                    |                                       |            |                  |                                    |                                |                 |          |      |
|            |                                    |                                       |            |                  |                                    |                                |                 |          | (CT) |
|            |                                    |                                       |            |                  |                                    |                                |                 |          | ~    |
|            |                                    |                                       |            | Greenbone Securi | ty Assistant (GSA) Copyright (C) 1 | 009-2021 by Greenbone Networks | GmbH, www.green | bone.net | £3   |

#### D-26. Help $\rightarrow$ User Manual

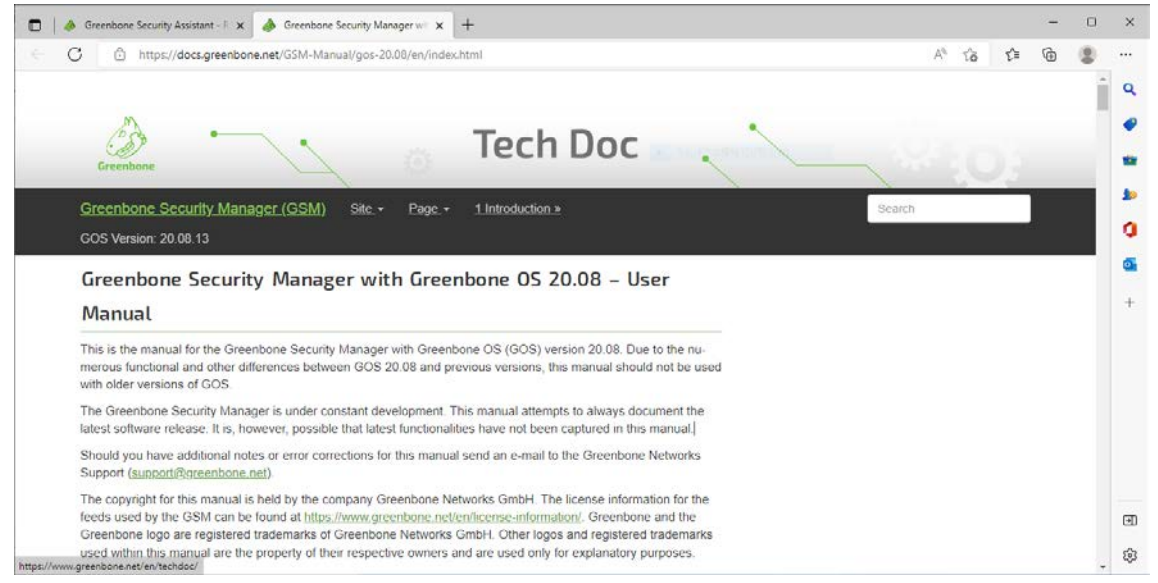

#### D-27. Help $\rightarrow$ CVC Calculator

| 🗖 🤞 Gr              | reenbone Security Assistant 🗙 🕂 |                               |                        |                                  |                                       |                     | -            | 0      | ×   |
|---------------------|---------------------------------|-------------------------------|------------------------|----------------------------------|---------------------------------------|---------------------|--------------|--------|-----|
| < C                 | ▲ セキュリティ保護なし   https://192.     | 168.1.104:9392/cvsscalculator |                        |                                  |                                       | A% tô t°≡           | Ġ            |        |     |
| Gree<br>Secur       | nbone<br>ity Assistant          |                               |                        |                                  |                                       |                     |              | 2      | ٩   |
| Dashboa             | irds Scans                      | Assets Resilience             | 9 Se                   | cInfo Config                     | uration Administration                | n                   | Help         |        |     |
| 0                   |                                 |                               |                        |                                  |                                       |                     |              |        |     |
| cvss <sub>cvs</sub> | SSv2 Base Score Calculat        | or                            | cvss <sub>cvssv</sub>  | /3 Base Score Cal                | culator                               |                     |              |        | \$0 |
| From Met            | rics:                           |                               | From Metrics           |                                  |                                       |                     |              |        | 0   |
| Access              | Local 🔻                         |                               | Attack Vector          | Network                          | •                                     |                     |              |        | •   |
| Access              | Low                             |                               | Attack<br>Complexity   | Low                              | •                                     |                     |              |        | +   |
| Authentical         | tion None 🔻                     |                               | Privileges<br>Required | None                             | •                                     |                     |              |        |     |
| Confidentia         | lity None 🔻                     |                               | User<br>Interaction    | None                             | •                                     |                     |              |        |     |
| Integrity           | None                            |                               | Scope                  | Unchanged                        | •                                     |                     |              |        |     |
| Availability        | None 🔻                          |                               | Confidentiality        | None                             | •                                     |                     |              |        |     |
| From Vec            | tor:                            |                               | Integrity              | None                             | •                                     |                     |              |        |     |
| Vector              | AV:L/AC:L/Au:N/C:N/I:N/A        |                               | Availability           | None                             | •                                     |                     |              |        |     |
| Results             |                                 |                               | From Vector:           | 1                                |                                       |                     |              |        |     |
| CVSS Base<br>Vector | AV:L/AC:L/Au:N/C:N/I:N/A:N      |                               | CVSS v3.1<br>Vector    | CVSS:3.1/AV:N/AC:L/PR:           | N                                     |                     |              |        |     |
| Severity            | 0.0 (Log)                       |                               | Results:               |                                  |                                       |                     |              |        |     |
|                     |                                 |                               | CVSS Base<br>Vector    | CVSS:3.1/AV:N/AC:L/PR:N          | /UI:N/S:U/C:N/I:N/A:N                 |                     |              |        | Ð   |
|                     |                                 |                               | Severity               | 0.0 (Log)                        |                                       |                     |              |        | ŵ   |
|                     |                                 |                               |                        | Greenbone Security Assistant (GS | A) Copyright (C) 2009-2021 by Greenbo | ne Networks GmbH, v | /www.greenbo | meinet | 43  |

#### D-28. Help $\rightarrow$ About

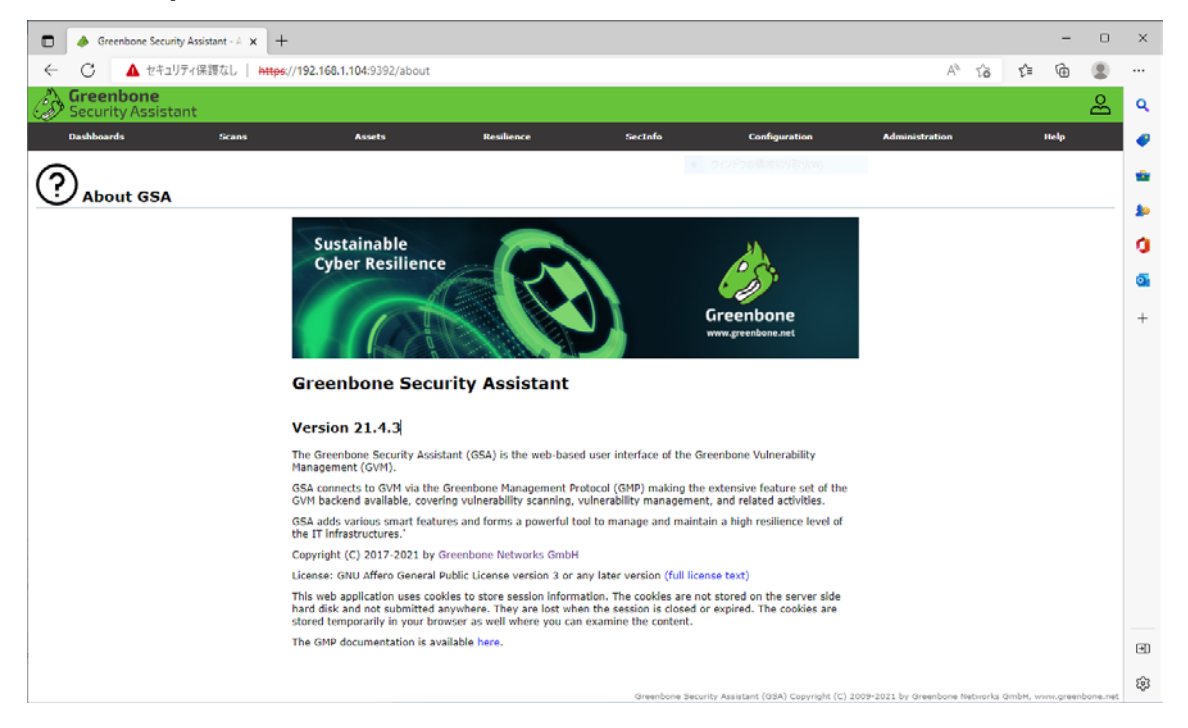

#### **END REPORT**